# HP 9000 rp7420 Server User Service Guide

HP Part Number: A7025-96023-ed5 Published: July 2009 Edition: Fifth Edition

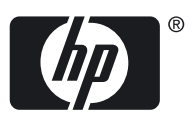

© Copyright 1979-2009 Hewlett-Packard Development Company, L.P.

#### Legal Notices

The information contained herein is subject to change without notice.

The only warranties for HP products and services are set forth in the express warranty statements accompanying such products and services. Nothing herein should be construed as constituting an additional warranty. HP shall not be liable for technical or editorial errors or omissions contained herein.

Printed in U.S.A.

Intel, Pentium, Intel Inside, Itanium, and the Intel Inside logo are trademarks or registered trademarks of Intel Corporation or its subsidiaries in the United States and other countries.

Linux is a U.S. registered trademark of Linus Torvalds.

Microsoft and Windows are U.S. registered trademarks of Microsoft Corporation.

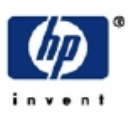

# READ ME

# **Warranty Information**

Each HP product is sold subject to the HP express limited warranty statement relating to that product. The BCS Global Limited Warranty and Technical Support statement provides important information about the nature and scope of the express limited warranty provided from the HP product, and contains certain disclaimers and limitations of liability by HP, which materially impact your rights. Accordingly, you are strongly advised to read carefully the BCS Global Limited Warranty and Technical Support statement before using your HP product. Your use of the HP product is deemed to be acceptance of the terms and conditions set forth in the BCS Global Limited Warranty and Technical Support statement.

You can view, print, or download the BCS Global Limited Warranty and Technical Support statement for your HP Enterprise Server product from our website at:

http://docs.hp.com/en/hw.html

Select your system hardware and then click on the "BCS Global Limited Warranty and Technical Support" pdf link provided in the list of documentation.

To obtain warranty service for your HP 9000 Server (PA-RISC product family)

• Support can be obtained from US & Canada at: 1-800-633-3600

To obtain warranty service for your HP Integrity Server (IPF-based product family)

- Warranty and support information for Itanium-based sever products is available on the Web at: http://www.hp.com/support/itaniumservers
- Support can be obtained from US & Canada at: 1-800-593-6631
- For Worldwide locations, visit:

http://welcome.hp.com/country/us/en/wwcontact\_us.html You will be asked to provide the product number & serial number and may be required to provide dated proof of purchase.

## **Product Technical Documentation**

To obtain technical installation and support information pertaining to this product, refer to the following web site:

## http://docs.hp.com

# Server Support Information

For online access to technical support information, self-solve tools, online assistance, community forums of IT experts, broad multi-vendor knowledge base, monitoring and diagnostic tools, refer to the following web site:

# http://www.hp.com/support

To subscribe to HP's driver and support alerts/notifications program, refer to the following web site:

http://www.hp.com/go/e-updates

# Table of Contents

| A | pout This Document                                                  | .13                  |
|---|---------------------------------------------------------------------|----------------------|
|   | Intended Audience                                                   | 13                   |
|   | New and Changed Information in This Edition                         | 13                   |
|   | Publishing History                                                  | 13                   |
|   | Document Organization                                               | 13                   |
|   | Typographic Conventions                                             | 14                   |
|   | HP-UX Release Name and Release Identifier                           | 15                   |
|   | Related Documents                                                   | 15                   |
|   | HP Encourages Your Comments                                         | 15                   |
|   | The Encourages Tour Comments                                        | 15                   |
| 1 | Overview                                                            | .17                  |
|   | Introduction                                                        | 17                   |
|   | System Backplane                                                    |                      |
|   | System Backplane to PCI-X Backplane Connectivity                    | 19                   |
|   | Clocks and Reset                                                    | 19                   |
|   | I/O Subsystem                                                       | 19                   |
|   | Detailed HP 9000 rp7420 Server Description                          | 17                   |
|   | Cell Board                                                          | 21                   |
|   | PDH Riser Board                                                     | 22                   |
|   | Central Processor Units                                             | 20                   |
|   | DIMMe                                                               | 24                   |
|   | Main Momory Parformanco                                             | 25                   |
|   | Valid Momory Configurations                                         | 25                   |
|   | Calls and nPartitions                                               | 20                   |
|   | Internal Dial Davises for the HD 0000 rp7420 server                 | 20                   |
|   | MD/SCSLMD Core I/O Board                                            | 20                   |
|   | Drogurium I AN/SCEI Poord                                           |                      |
|   | Mass Store as (Disk) Bashelana                                      |                      |
|   | Mass Storage (Disk) backplane                                       | 2/                   |
|   | Dimensional                                                         | 20                   |
|   | Dimensions                                                          | 28                   |
|   | System Chassis                                                      | 28                   |
| 2 | Unpacking the Server                                                | 31                   |
| - | Unpacking a Racked Server                                           | 21                   |
|   | Socuring the Cabinet                                                |                      |
|   | Junpacking a Non Backed Server                                      | 25                   |
|   | Unpacking a Non-Kackeu Server                                       |                      |
|   | Unloading with a Linter                                             |                      |
|   | Unioading the Server with Lift Handle Panels                        |                      |
|   | installing the Server into the Kack                                 | 39                   |
| 3 | Installing Accessories                                              | .41                  |
| - | Installing the Wheel Kit                                            | <br>/1               |
|   | Required Tools                                                      | <del>1</del> 1       |
|   | PCLY Card Card Accombly I/O Cardo                                   | 1±                   |
|   | I CI-A Calu Cage Assembly 1/0 Calus                                 | 43<br>47             |
|   | Dropoguicitos for Adding a DCLUC Card Using the Attention Deuton    | <del>4</del> /<br>47 |
|   | r rerequisites for Adding a PCI 1/O Card Using the Attention Button | 4/                   |

| 4 | Cabling and Powering the Server                               | 51       |
|---|---------------------------------------------------------------|----------|
|   | AC Input Power                                                | 51       |
|   | Checking the Voltage                                          |          |
|   | Checking the Voltage (Additional Procedure)                   | 54       |
|   | MP Core I/O Connections                                       | 55       |
|   | MP/SCSI Connections                                           | 55       |
|   | LAN/SCSI Connections                                          | 56       |
|   | Management Processor Access                                   | 56       |
|   | Setting Up the Customer Engineer Tool (PC)                    | 56       |
|   | Setting CE Tool Parameters                                    | 56       |
|   | Connecting the CE Tool to the Local RS-232 Port on the MP     |          |
|   | Standby Power and Logging In to the MP                        |          |
|   | Configuring LAN Information For the MP                        |          |
|   | Accessing the MP Through a Web Browser                        | 60       |
|   | Verifying the Presence of the Cell Boards                     | 61       |
|   | Booting the HP 9000 rp7420 Server                             | 62       |
|   | Selecting a Boot Partition Using the MP                       | 63       |
|   | Verifying the System Configuration using Boot Console Handler | 63       |
|   | Booting HP-UX using Boot Console Handler                      | 63       |
|   | Adding Processors With Instant Capacity On Demand             | 64       |
|   | Using the Checklist                                           | 64       |
|   |                                                               |          |
| 5 | Traublashaating                                               | 67       |
| 5 |                                                               |          |
|   | Common Installation Problems                                  |          |
|   | The Server Does Not Power On                                  |          |
|   | The Server Powers On Then Shuts Off With a Fault Light        |          |
|   | Cell Board Extraction Levers                                  |          |
|   | LED Indicators                                                |          |
|   | Pront Panel LEDS                                              |          |
|   | DUIK POwer Supply LEDS                                        |          |
|   | System and PCLI/O Fan LEDs.                                   | /1<br>72 |
|   | OI * LEDa                                                     |          |
|   | DL LEDS                                                       |          |
|   | Care I/O I EDe                                                |          |
|   | Core I/O Buttons                                              |          |
|   | PCLY Hot Plug I ED OI * I EDc                                 | 70<br>77 |
|   | Dick Drive I FDc                                              |          |
|   | Server Management Subsystem Hardware Overview                 |          |
|   | Server Management Overview                                    | 70<br>79 |
|   | Server Management Behavior                                    | 80       |
|   | Thermal Monitoring                                            | 80       |
|   | Fan Control                                                   | 80       |
|   | Power Control                                                 |          |
|   | Server Management Commands.                                   |          |
|   | Server management Commandes                                   |          |
| 4 | Pemoving and Penlaging Server Compensate                      | 0.2      |
| 0 |                                                               |          |
|   | HP 9000 rp/420 Server Customer Keplaceable Units              |          |
|   | not-riuggadie CKUS                                            |          |
|   | пот-эwappadie UKUS                                            |          |
|   | Other CKUS                                                    |          |
|   | Safety and Environmental Considerations                       | ðð       |
|   |                                                               |          |

| Electrostatic Discharge                                     |     |
|-------------------------------------------------------------|-----|
| Powering Off Hardware Components and Powering On the Server |     |
| Powering Off Hardware Components                            |     |
| Powering On the Server                                      |     |
| Removing and Replacing the Top Cover                        |     |
| Removing the Top Cover                                      |     |
| Replacing the Top Cover                                     |     |
| Removing and Replacing a Side Cover                         |     |
| Removing a Side Cover                                       |     |
| Replacing a Side Cover                                      |     |
| Removing and Replacing a Disk Drive                         |     |
| Removing a Disk Drive                                       |     |
| Replacing a Disk Drive                                      | 90  |
| Removing and Replacing a CD/DVD/DAT Drive                   | 90  |
| Removing a CD/DVD/DAT Drive                                 | 91  |
| Replacing a CD/DVD/DAT Drive                                |     |
| Removing and Replacing a Front Smart Fan Assembly           |     |
| Removing a Front Smart Fan Assembly                         |     |
| Replacing a Front Smart Fan Assembly                        |     |
| Removing and Replacing a Rear Smart Fan Assembly            |     |
| Removing a Rear Smart Fan Assembly                          |     |
| Replacing a Rear Smart Fan Assembly                         |     |
| Removing and Replacing a PCI-X Smart Fan Assembly           |     |
| Removing a PCI-X Smart Fan Assembly                         | 96  |
| Replacing a PCI-X Smart Fan Assembly                        |     |
| Removing and Replacing a Bulk Power Supply                  |     |
| Removing a BPS                                              |     |
| Replacing a BPS                                             |     |
| Removing and Replacing a PCI Power Module                   |     |
| Preliminary Procedures                                      |     |
| Removing a PCI Power Module                                 |     |
| Replacing a PCI Power Module                                |     |
| Removing and Replacing a PCI Card                           |     |
| Removing the PCI Card                                       |     |
| Replacing the PCI Card                                      |     |
| Removing and Replacing the PCA Front Panel Board            |     |
| Removing the PCA Front Panel Board                          |     |
| Replacing the Front Panel Board                             | 105 |
|                                                             |     |
| A Parts Information                                         |     |
|                                                             |     |
| B System Specifications                                     | 109 |
| Dimensions and Weights                                      | 109 |
| Flectrical Specifications                                   | 109 |
| Grounding                                                   | 109 |
| AC-Powered Systems                                          | 109 |
| Circuit Breaker                                             | 109 |
| System AC Power Specifications                              |     |
| Power Cords                                                 |     |
| System Power Specifications                                 |     |
| DC-Powered Systems                                          |     |
| Environmental Specifications                                |     |
| Temperature and Humidity                                    |     |
| J                                                           |     |

| Operating Environment                  |     |
|----------------------------------------|-----|
| Environmental Temperature Sensor       |     |
| Non-Operating Environment              |     |
| Cooling                                |     |
| Cell Section Cooling                   |     |
| Bulk Power Supply Cooling              |     |
| PCI/Mass Storage Section Cooling       |     |
| Standby Cooling                        |     |
| Typical Power Dissipation and Cooling  |     |
| Acoustic Noise Specification           |     |
| Airflow                                |     |
| System Requirements Summary            |     |
| Power Consumption and Air Conditioning |     |
| Weight                                 |     |
|                                        |     |
| C MP Commands                          | 115 |
| Convert Management Commanda            | 115 |
| Server management Commanus             |     |
|                                        |     |
| D Site Preparation Guidelines          |     |
| Equipment Footprint Templates          |     |
| Computer Room Lavout Plan.             |     |
| I I I I I I I I I I I I I I I I I I I  |     |
| 1 1                                    | 105 |
| Index                                  | 125 |
|                                        |     |

# List of Figures

| 1-1  | HP 9000 rp7420 server (front view)            | .17 |
|------|-----------------------------------------------|-----|
| 1-2  | HP 9000 rp7420 server (without front bezel)   | .18 |
| 1-3  | System Backplane Block Diagram                | .19 |
| 1-4  | PCI-X Board to Cell Board Block Diagram       | .20 |
| 1-5  | HP 9000 rp7420 server 8-Socket Block Diagram  | .21 |
| 1-6  | Cell Board                                    | .22 |
| 1-7  | Memory Subsystem                              | .23 |
| 1-8  | CPU Locations on Cell Board                   | .24 |
| 1-9  | DIMM Slot Lavout                              | .26 |
| 1-10 | Internal Disks.                               | .27 |
| 1-11 | Right-Front View of HP 9000 rp7420 server     | .29 |
| 1-12 | Left-Rear View of HP 9000 rp7420 server       | .30 |
| 2-1  | Removing the Polystraps and Cardboard         | .32 |
| 2-2  | Removing the Shipping Bolts and Plastic Cover | .33 |
| 2-3  | Preparing to Roll Off the Pallet              | .33 |
| 2-4  | Securing the Cabinet                          | .34 |
| 2-5  | RONI Lifter                                   | .35 |
| 2-6  | Server with Shipping Box Removed              | .36 |
| 2-7  | Remove Cushions for Lift Access               | .36 |
| 2-8  | Raising a Server Off the Pallet               | .37 |
| 2-9  | Positioning the Lift Handles                  | .38 |
| 2-10 | Inserting the Pins Into the Rack              | .38 |
| 2-11 | Lift Handles Mounted                          | .39 |
| 3-1  | Component Locations                           | .42 |
| 3-2  | Left Foam Block Position                      | .42 |
| 3-3  | Right Foam Block Position                     | .43 |
| 3-4  | Foam Block Removal                            | .43 |
| 3-5  | Attaching a Caster to the Server              | .44 |
| 3-6  | Securing Each Caster Cover to the Server      | .45 |
| 3-7  | Server With Wheel Kit Installed               | .45 |
| 3-8  | PCI I/O Slot Details                          | .48 |
| 4-1  | Power Cord Configuration                      | .51 |
| 4-2  | Power Source versus Power Distribution        | .52 |
| 4-3  | Voltage Reference Points for IEC 320 C19 Plug | .53 |
| 4-4  | Safety Ground Reference Check                 | .54 |
| 4-5  | Wall Receptacle Pinouts                       | .55 |
| 4-6  | Front Panel Display                           | .57 |
| 4-7  | MP Main Menu                                  | .58 |
| 4-8  | The lc Command Screen                         | .59 |
| 4-9  | The Is Command Screen                         | .60 |
| 4-10 | sa Command Screen                             | .61 |
| 4-11 | Browser Window                                | .61 |
| 4-12 | The du Command Screen                         | .62 |
| 5-1  | de Command Output                             | .69 |
| 5-2  | Front Panel with LED Indicators               | .69 |
| 5-3  | BPS LED Locations                             | .70 |
| 5-4  | PCI Power Supply LED Locations                | .71 |
| 5-5  | Front, Rear and PCI I/O Fan LEDs              | .72 |
| 5-6  | Cell Board LED Locations                      | .73 |
| 5-7  | PCI OL* LED Locations                         | .74 |
| 5-8  | Core I/O Card Bulkhead LEDs                   | .75 |

| 5-9  | Core I/O Button Locations                     | .76 |
|------|-----------------------------------------------|-----|
| 5-10 | Disk Drive LED Location                       | .78 |
| 5-11 | Temperature States                            | .80 |
| 6-1  | Top Cover                                     | .86 |
| 6-2  | Top Cover Retaining Screws                    | .86 |
| 6-3  | Side Cover Locations                          | .87 |
| 6-4  | Side Cover Retaining Screw                    | .88 |
| 6-5  | Side Cover Removal Detail                     | .88 |
| 6-6  | Disk Drive Location                           | .89 |
| 6-7  | Disk Drive Detail                             | .89 |
| 6-8  | CD/DVD/DAT Location                           | .91 |
| 6-9  | CD/DVD/DAT Detail                             | .91 |
| 6-10 | Front Smart Fan Assembly Locations            | .92 |
| 6-11 | Front Fan Detail                              | .93 |
| 6-12 | Rear Smart Fan Assembly Locations             | .94 |
| 6-13 | Rear Fan Detail                               | .95 |
| 6-14 | PCI-X Smart Fan Assembly Location             | .96 |
| 6-15 | PCI-X Smart Fan Assembly Detail               | .96 |
| 6-16 | BPS Location                                  | .97 |
| 6-17 | BPS Detail                                    | .98 |
| 6-18 | Extraction Levers                             | .99 |
| 6-19 | PCI Power Module Location                     | 00  |
| 6-20 | PCI Power Module Detail                       | 101 |
| 6-21 | PCI Card Location1                            | 02  |
| 6-22 | PCI I/O Slot Details1                         | 03  |
| 6-23 | Front Panel Assembly Location                 | 104 |
| 6-24 | Front Panel Board Detail1                     | 105 |
| 6-25 | Front Panel Board Cable Location on Backplane | 06  |
| B-1  | Airflow Diagram1                              | 13  |
| D-1  | Space Requirements1                           | 17  |
| D-2  | Cabinet Template                              | 18  |
| D-3  | Planning Grid1                                | 19  |
| D-4  | Planning Grid                                 | 20  |
| D-5  | Planning Grid1                                | 21  |
| D-6  | Planning Grid1                                | 22  |
| D-7  | Planning Grid1                                | 23  |

# List of Tables

| 1    | Publishing History Details                        | 13  |
|------|---------------------------------------------------|-----|
| 2    | HP-UX 11i Releases                                | 15  |
| 1-1  | PCI-X Slot Types                                  | 20  |
| 1-2  | Cell Board CPU Load Order                         | 23  |
| 1-3  | HP 9000 rp7420 server DIMMs                       | 24  |
| 1-4  | DIMM Load Order                                   | 25  |
| 3-1  | Wheel Kit Packing List                            | 41  |
| 3-2  | Caster Part Numbers                               | 43  |
| 3-3  | HP 9000 rp7420 server I/O Cards                   | 45  |
| 4-1  | Single-Phase Voltage Examples                     | 53  |
| 4-2  | Factory-Integrated Installation Checklist         | 64  |
| 5-1  | Ready Bit States                                  | 69  |
| 5-2  | Front Panel LEDs                                  | 70  |
| 5-3  | BPS LEDs                                          | 71  |
| 5-4  | PCI Power Supply LEDs                             | 71  |
| 5-5  | System and PCI I/O Fan LEDs                       | 72  |
| 5-6  | Cell Board OL* LED Indicators                     | 73  |
| 5-7  | Core I/O LEDs                                     | 75  |
| 5-8  | Core I/O Buttons                                  | 77  |
| 5-9  | OL* LED States                                    | 77  |
| 5-10 | Disk Drive LEDs                                   | 78  |
| 6-1  | Front Smart Fan Assembly LED Indications          | 93  |
| 6-2  | Rear Smart Fan Assembly LED Indications           | 94  |
| 6-3  | Smart Fan Assembly LED Indications                | 96  |
| 6-4  | PCI-X Power Supply LEDs                           | 100 |
| A-1  | Server CRU List                                   |     |
| B-1  | HP Integrity rx7620 server Dimensions and Weights |     |
| B-2  | HP Integrity rx7620 server Component Weights      |     |
| B-3  | Power Cords                                       | 110 |
| B-4  | AC Power Specifications                           | 110 |
| B-5  | Typical HP Integrity rx7620 server Configurations | 112 |
| B-6  | Example Weight Summary                            | 114 |
| B-7  | Weight Summary                                    | 114 |
| C-1  | Service Commands                                  | 115 |
| C-2  | Status Commands                                   | 115 |
| C-3  | System and Access Config Commands                 | 115 |

# About This Document

This document provides information, installation procedures, and server specifications for the HP 9000 rp7420 server. It also provides parts information and describes how to remove and replace server components, troubleshoot, and diagnose server problems.

The document printing date and part number indicate the document's current edition. The printing date changes when a new edition is printed. Minor changes may be made at reprint without changing the printing date. The document part number changes when extensive changes are made.

Document updates may be issued between editions to correct errors or document product changes. To ensure that you receive the updated or new editions, you should subscribe to the appropriate product support service. See your HP sales representative for details.

The latest version of this document can be found online at: <u>http://docs.hp.com/en/hw.html</u> under Enterprise Servers, Workstations, Systems Hardware.

### Intended Audience

This document is intended to provide technical product and support information for authorized service providers, customer system administrators, and HP support personnel.

This document is not a tutorial.

# New and Changed Information in This Edition

This document has been updated into a new format for greater usability.

# **Publishing History**

The publishing history below identifies the edition dates of this manual. Updates are made to this publication on an unscheduled, *as needed*, basis. The updates will consist of a complete replacement manual and pertinent online or CD documentation.

| Document<br>Manufacturing Part<br>Number | Operating Systems<br>Supported | Supported Product Versions | Publication Date |
|------------------------------------------|--------------------------------|----------------------------|------------------|
| A7027–96005                              | • HP-UX                        | rp7420                     | December 2003    |
| A7025–96011                              | • HP-UX                        | rp7420                     | June 2004        |
| A7025–96017                              | • HP-UX                        | rp7420                     | October 2006     |
| A7025-96023                              | • HP-UX                        | rp7420                     | May 2007         |
| A7025-96023–ed5                          | • HP-UX                        | rp7420                     | July 2009        |

#### Table 1 Publishing History Details

# **Document Organization**

This guide is divided into the following chapters and appendices.

- Chapter 1 **Overview** Use this chapter to learn about the features and components of the HP Integrity rp7420 server.
- Chapter 2 **Unpacking the Server** Use this chapter to learn about how to unpack the server from its shipping packaging.
- Chapter 3 **Installing Accessories** Use this chapter to learn about installing accessories into the server.

| Chapter 4  | <b>Cabling and Powering the Server</b> Use this chapter to learn how to attach the cabling to the server, and how to perform the initial start up of the server. |
|------------|----------------------------------------------------------------------------------------------------|
| Chapter 5  | <b>Troubleshooting</b> Use this chapter to learn about troubleshooting problems you may encounter with the server.                                               |
| Chapter 6  | <b>Removing and Replacing Server Components</b> Use this chapter to learn how to remove and replace the various server components.                               |
| Appendix A | <b>Parts Information</b> Use this appendix to learn the part numbers of the server components.                                                                   |
| Appendix B | <b>System Specifications</b> Use this appendix for information regarding the utilities available for the server.                                                 |
| Appendix C | <b>MP Commands</b> Use this appendix for information regarding the MP commands available for the server.                                                         |
| Appendix D | <b>Site Preparation Guide</b> Use this appendix for the environmental requirements for installing the server in a data center.                                   |

# Typographic Conventions

This document uses the following conventions.

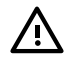

**WARNING!** A warning lists requirements that you must meet to avoid personal injury.

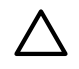

**CAUTION:** A caution provides information required to avoid losing data or avoid losing server functionality.

**NOTE:** A note highlights useful information such as restrictions, recommendations, or important details about HP product features.

| Book Title    | The title of a book. On the Web and on the Instant Information CD, it may be a hot link to the book itself.                                                          |
|---------------|----------------------------------------------------------------------------------------------------|
| КеуСар        | The name of a keyboard key or graphical interface item (such as buttons, tabs, and menu items). Note that <b>Return</b> and <b>Enter</b> both refer to the same key. |
| Emphasis      | Text that is emphasized.                                                                                                    |
| Bold          | Text that is strongly emphasized.                                                                                                    |
| Bold          | The defined use of an important word or phrase.                                                                                                    |
| ComputerOut   | Text displayed by the computer.                                                                                                    |
| UserInput     | Commands and other text that you type.                                                                                                    |
| Command       | A command name or qualified command phrase.                                                                                                    |
| Option        | An available option.                                                                                                    |
| Screen Output | Example of computer screen output.                                                                                                    |
| []            | The contents are optional in formats and command descriptions. If the contents are a list separated by 1, you must select one of the items.                          |
| {}            | The contents are required in formats and command descriptions. If the contents are a list separated by 1, you must select one of the items.                          |
|               | The preceding element may be repeated an arbitrary number of times.                                                                                                  |
| 1             | Separates items in a list of choices.                                                                                                    |

# HP-UX Release Name and Release Identifier

Each HP-UX 11i release has an associated release name and release identifier. The *uname*(1) command with the **-r** option returns the release identifier. Table 2 (page 15) shows the releases available for the rp7420 server.

#### Table 2 HP-UX 11i Releases

| Release Identifier | Release Name    | Supported Processor Architecture |
|--------------------|-----------------|----------------------------------|
| B.11.31            | HP-UX 11i v 3.0 | Intel Itanium                    |

### **Related** Documents

You can find other information on HP server hardware management and diagnostic support tools in the following publications.

Web Site for HP Technical Documentation: <u>http://docs.hp.com/en/hw.html</u>

Server Hardware Information: <u>http://docs.hp.com/en/hw.html</u>

**Windows Operating System Information** You can find information about administration of the Microsoft Windows operating system at the following Web sites, among others:

- <u>http://docs.hp.com/windows\_nt/</u>
- http://www.microsoft.com/technet/

**Diagnostics and Event Monitoring: Hardware Support Tools** Complete information about HP's hardware support tools, including online and offline diagnostics and event monitoring tools, is at the <u>http://docs.hp.com/hpux/diag/</u> Web site. This site has manuals, tutorials, FAQs, and other reference material.

Web Site for HP Technical Support: <a href="http://us-support2.external.hp.com/">http://us-support2.external.hp.com/</a>

**Books about HP-UX Published by Prentice Hall** The <u>http://www.hp.com/hpbooks/</u> Web site lists the HP books that Prentice Hall currently publishes, such as the following HP-UX books:

HP-UX 11i System Administration Handbook

http://www.hp.com/hpbooks/prentice/ptr\_0130600814.html

HP-UX Virtual Partitions
 http://www.hp.com/hpbooks/prentice/ptr 0130352128.html

HP Books are available worldwide through bookstores, online booksellers, and office and computer stores.

# HP Encourages Your Comments

HP encourages your comments concerning this document. We are truly committed to providing documentation that meets your needs.

Please send comments to: <u>netinfo\_feedback@cup.hp.com</u>.

Please include title, manufacturing part number, and any comment, error found, or suggestion for improvement you have concerning this document. Also, please include what we did right so we can incorporate it into other documents.

# 1 Overview

The HP 9000 rp7420 server is a member of the HP business-critical computing platform family. It is a mid-range, mid-volume server, positioned as an upgrade to the HP 9000 rp7410 server in the PL-1X product line. The HP 9000 rp7420 server shares the same hardware as the HP 9000 rp7410 server with changes to the cell board, CPU modules, core I/O, and the PCI-X backplane. The HP 9000 rp7420 server provides increased performance over its predecessor.

#### Introduction

The HP 9000 rp7420 server is a 10U, 8-socket symmetric multi-processing, rack-mounted server that accommodates up to 64 GB of memory; PCI-X I/O, and internal peripherals, including disks and DVD/tape. Its high availability features include N+1 hot-pluggable fans and power, redundant power cords, and hot-pluggable PCI-X cards and internal disks. It currently uses dual core, PA-RISC processors.

#### Figure 1-1 HP 9000 rp7420 server (front view)

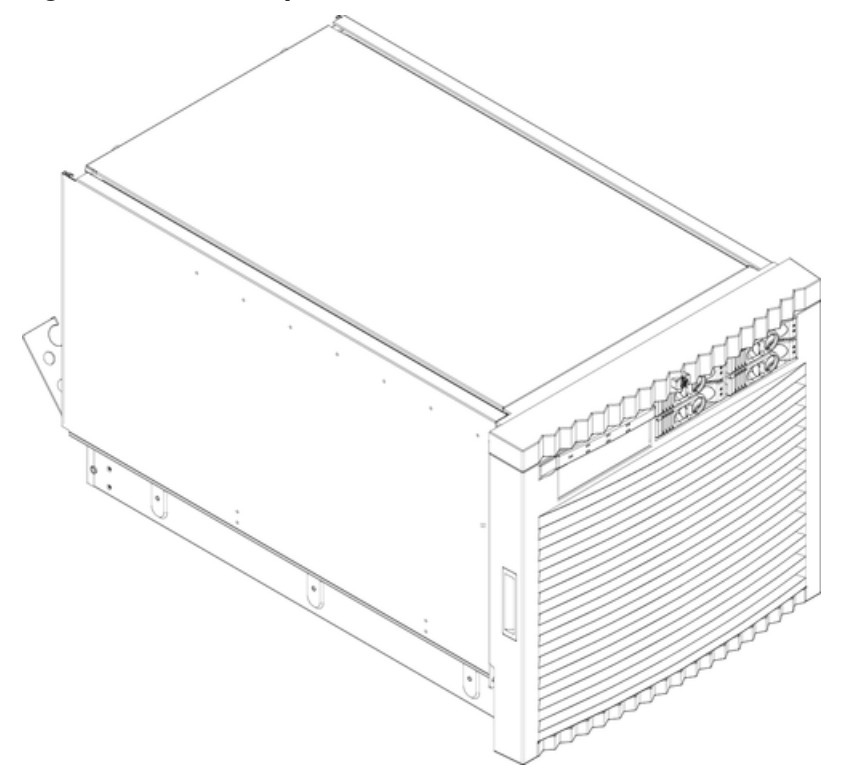

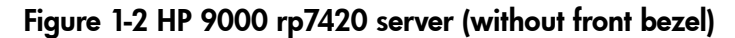

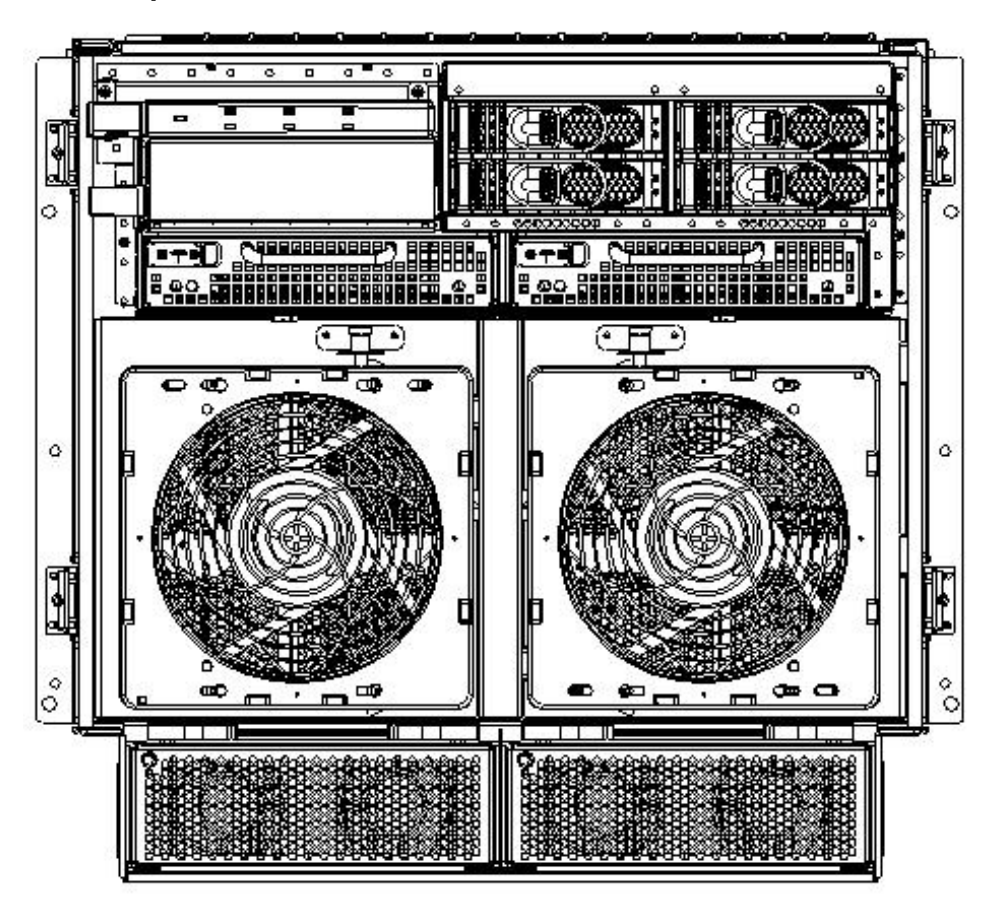

#### System Backplane

The system backplane is comprised of the system clock generation logic, the system reset generation logic, DC-to-DC converters, power monitor logic, and two Local Bus Adapter (LBA) link-to-PCI converter ASICs. It also includes connectors for attaching the cell boards, the PCI-X backplane, Management Processor (MP) Core I/O MP/SCSI boards, SCSI cables, bulk power, chassis fans, the front panel display, intrusion switches, and the system scan card. Unlike the Superdome or rp8400 servers, there are no Crossbar Chips (XBC) on the system backplane. The "crossbar-less" back-to-back Cell Controller (CC) connection increases performance and reduces costs.

Only half of the MP Core I/O board set connects to the system backplane. The MP/SCSI boards plug into the backplane, while the LAN/SCSI boards plug into the PCI-X backplane.

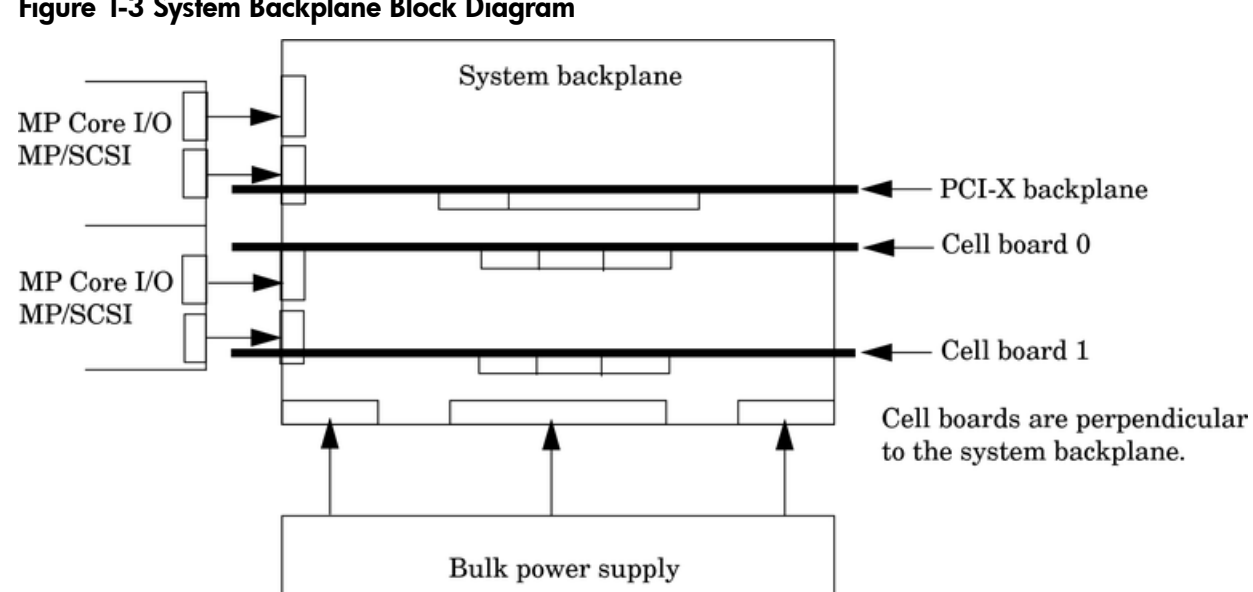

#### Figure 1-3 System Backplane Block Diagram

#### System Backplane to PCI-X Backplane Connectivity

The PCI-X backplane uses two connectors for the System Bus Adapter (SBA) link bus and two connectors for the high speed data signals and the manageability signals.

SBA link bus signals are routed through the system backplane to the CC on each corresponding cell board.

The high speed data signals are routed from the SBA chips on the PCI-X backplane to the two LBA PCI bus controllers on the system backplane.

#### Clocks and Reset

The system backplane contains reset and clock circuitry that propagates through the whole system. The central clocks drive all major chip set clocks. Therefore, these circuits represent a system-wide single point of failure.

#### I/O Subsystem

The cell board to the PCI-X board path runs from the CC to the SBA, from the SBA to the ropes, from the ropes to the LBA, and from the LBA to the PCI slots seen in Figure 1-4. The CC on cell board 0 and cell board 1 each communicate with individual SBAs over the SBA link. The SBA link consists of both an inbound and an outbound link with an effective bandwidth of approximately 1 GB/sec. The SBA converts the SBA link protocol into "ropes." A rope is defined as a high-speed, point-to-point data bus. The SBA can support up to 16 of these high-speed bi-directional rope links for a total aggregate bandwidth of approximately 4 GB/sec. Each LBA acts as a bus bridge, supporting either one or two ropes and capable of driving 33 Mhz or 66 Mhz for PCI cards. The LBAs can also drive at 66 Mhz or 133 Mhz for PCI-X cards.

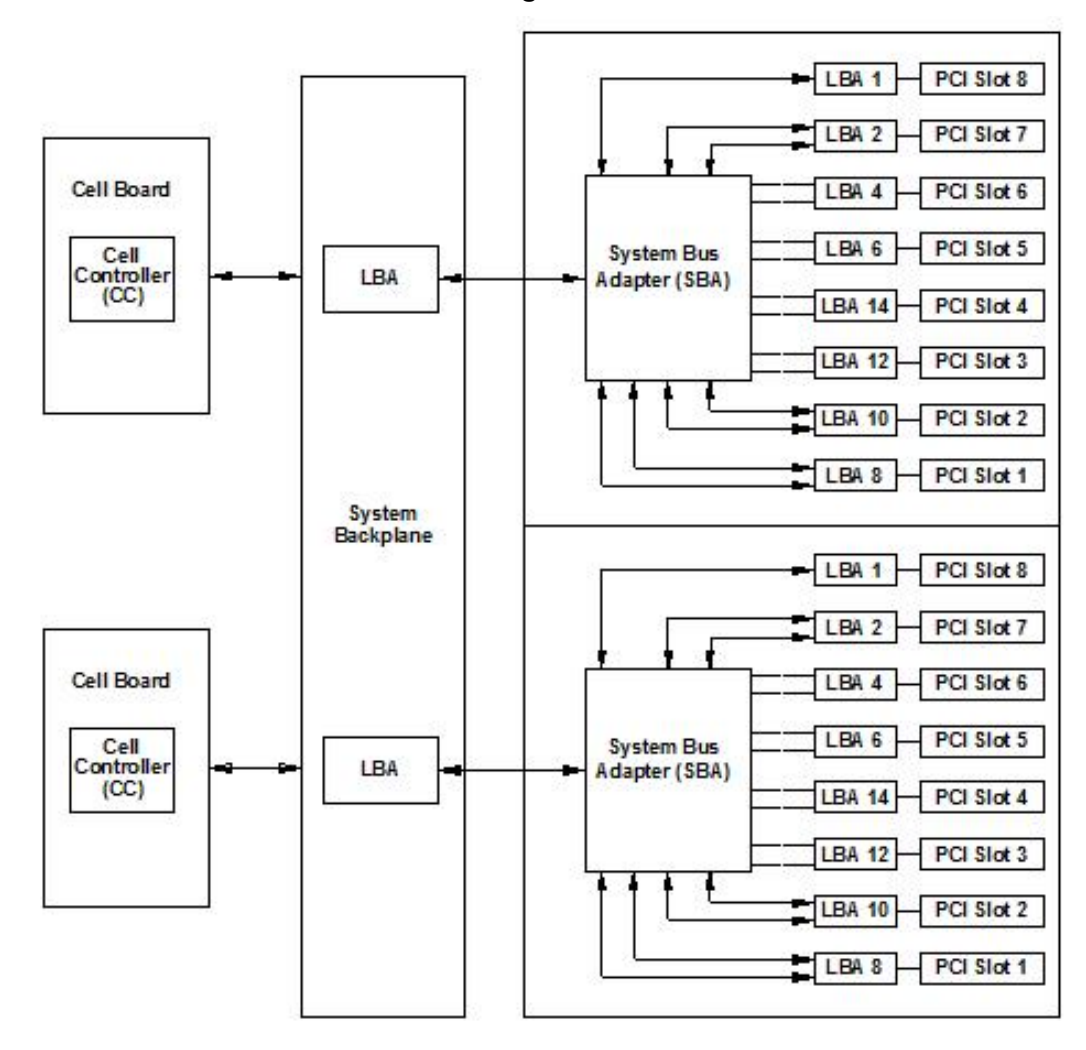

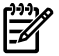

**NOTE:** PCI-X slots 1 through 7 are dual rope slots, while slot 8 is a single rope slot.

The PCI-X backplane is the primary I/O interface for HP 9000 rp7420 servers. It provides sixteen 64-bit, hot-plug PCI/PCI-X slots. Fourteen of the slots have dual ropes connected to the LBA chips. The remaining two slots have a single rope connected to each LBA chip. Each of the sixteen slots are capable of 66 MHz/33 MHz PCI or 133 MHz/66 MHz PCI-X. All sixteen PCI slots are keyed for 3.3-volt connectors (accepting both Universal and 3.3-V cards). The PCI-X backplane does not provide any 5-volt slots for the I/O cards. For more details, see Table 1-1.

The PCI-X backplane is physically one board but behaves like two independent partitions. SBA 0 and its associated LBAs and eight PCI-X slots form one I/0 partition. SBA 1 and its associated LBAs and eight PCI-X slots form the other I/0 partition. One I/O partition can be powered down separate from the other I/O partition.

| I/O Partition | Slot | Device <sup>1</sup>                                                              |
|---------------|------|----------------------------------------------------------------------------------|
| 0             | 8    | PCI (33 or 66 MHz) / PCI-X (66 or 133 MHz) 64-bit, 3.3V connector, hot plug slot |
| 0             | 7    | PCI (33 or 66 MHz) / PCI-X (66 or 133 MHz) 64-bit, 3.3V connector, hot plug slot |
| 0             | 6    | PCI (33 or 66 MHz) / PCI-X (66 or 133 MHz) 64-bit, 3.3V connector, hot plug slot |
| 0             | 5    | PCI (33 or 66 MHz) / PCI-X (66 or 133 MHz) 64-bit, 3.3V connector, hot plug slot |

Table 1-1 PCI-X Slot Types

Table 1-1 PCI-X Slot Types (continued)

| I/O Partition | Slot | Device <sup>1</sup>                                                              |
|---------------|------|----------------------------------------------------------------------------------|
| 0             | 4    | PCI (33 or 66 MHz) / PCI-X (66 or 133 MHz) 64-bit, 3.3V connector, hot plug slot |
| 0             | 3    | PCI (33 or 66 MHz) / PCI-X (66 or 133 MHz) 64-bit, 3.3V connector, hot plug slot |
| 0             | 2    | PCI (33 or 66 MHz) / PCI-X (66 or 133 MHz) 64-bit, 3.3V connector, hot plug slot |
| 0             | 1    | PCI (33 or 66 MHz) / PCI-X (66 or 133 MHz) 64-bit, 3.3V connector, hot plug slot |
| 1             | 8    | PCI (33 or 66 MHz) / PCI-X (66 or 133 MHz) 64-bit, 3.3V connector, hot plug slot |
| 1             | 7    | PCI (33 or 66 MHz) / PCI-X (66 or 133 MHz) 64-bit, 3.3V connector, hot plug slot |
| 1             | 6    | PCI (33 or 66 MHz) / PCI-X (66 or 133 MHz) 64-bit, 3.3V connector, hot plug slot |
| 1             | 5    | PCI (33 or 66 MHz) / PCI-X (66 or 133 MHz) 64-bit, 3.3V connector, hot plug slot |
| 1             | 4    | PCI (33 or 66 MHz) / PCI-X (66 or 133 MHz) 64-bit, 3.3V connector, hot plug slot |
| 1             | 3    | PCI (33 or 66 MHz) / PCI-X (66 or 133 MHz) 64-bit, 3.3V connector, hot plug slot |
| 1             | 2    | PCI (33 or 66 MHz) / PCI-X (66 or 133 MHz) 64-bit, 3.3V connector, hot plug slot |
| 1             | 1    | PCI (33 or 66 MHz) / PCI-X (66 or 133 MHz) 64-bit, 3.3V connector, hot plug slot |

1 If the slot is used as a PCI slot, either the 33 MHz or 66 MHz PCI frequency is supported. If the slot is used as a PCI-X slot, either the 66 MHz or 133 MHz PCI-X frequency is supported.

# Detailed HP 9000 rp7420 Server Description

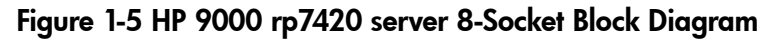

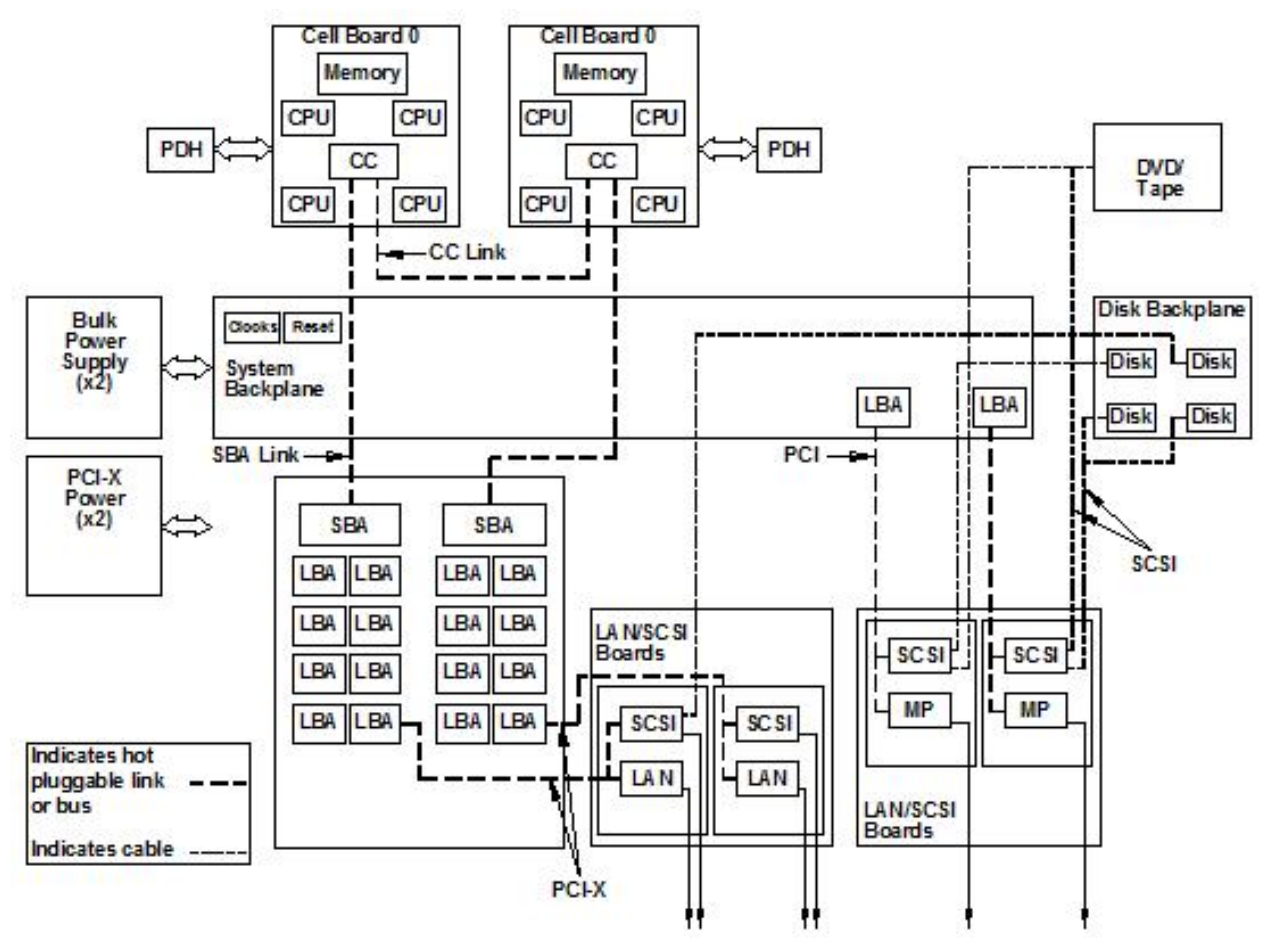

## Cell Board

The cell board contains several hardware blocks connected by several data buses. The major hardware blocks are the Central Processor Units (CPUs), the Cell Controller, the Memory Controllers, and the Memory. Minor hardware blocks include Clock Distribution, Power Distribution, Reset Circuit, and Platform Dependent Hardware (PDH) Riser Board Interface. The buses include two Front Side Buses (FBS0 and FBS1), a Memory (MID) bus, a Crossbar (XB) bus, and an I/O bus. All these blocks come together at the CC chip.

#### Figure 1-6 Cell Board

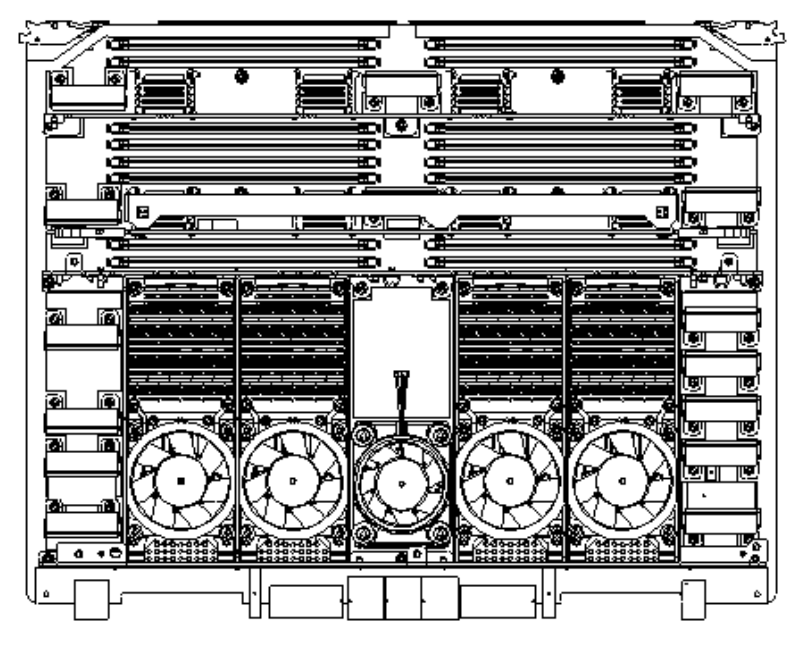

The HP 9000 rp7420 server has a 48-V distributed power system and receives the 48-V power from the system backplane board. The cell board contains DC-to-DC converters to generate the required voltage rails. The DC-to-DC converters on the cell board do not provide N+1 redundancy.

Because of space limitations on the cell board, the PDH/PDHC circuitry resides on a riser board that plugs into the cell board at a right angle. The cell board also includes clock circuits, test circuits, and de-coupling capacitors.

Figure 1-7 shows a simplified view of the memory subsystem. It consists of two independent access paths, each path having its own address bus, control bus, data bus, and DIMMs . In practice, the CC runs the two paths 180 degrees out of phase with respect to each other to facilitate pipelining in the CC. Address and control signals are fanned out through register ports to the synchronous dynamic random access memory (SDRAM) on the DIMMs.

#### Figure 1-7 Memory Subsystem

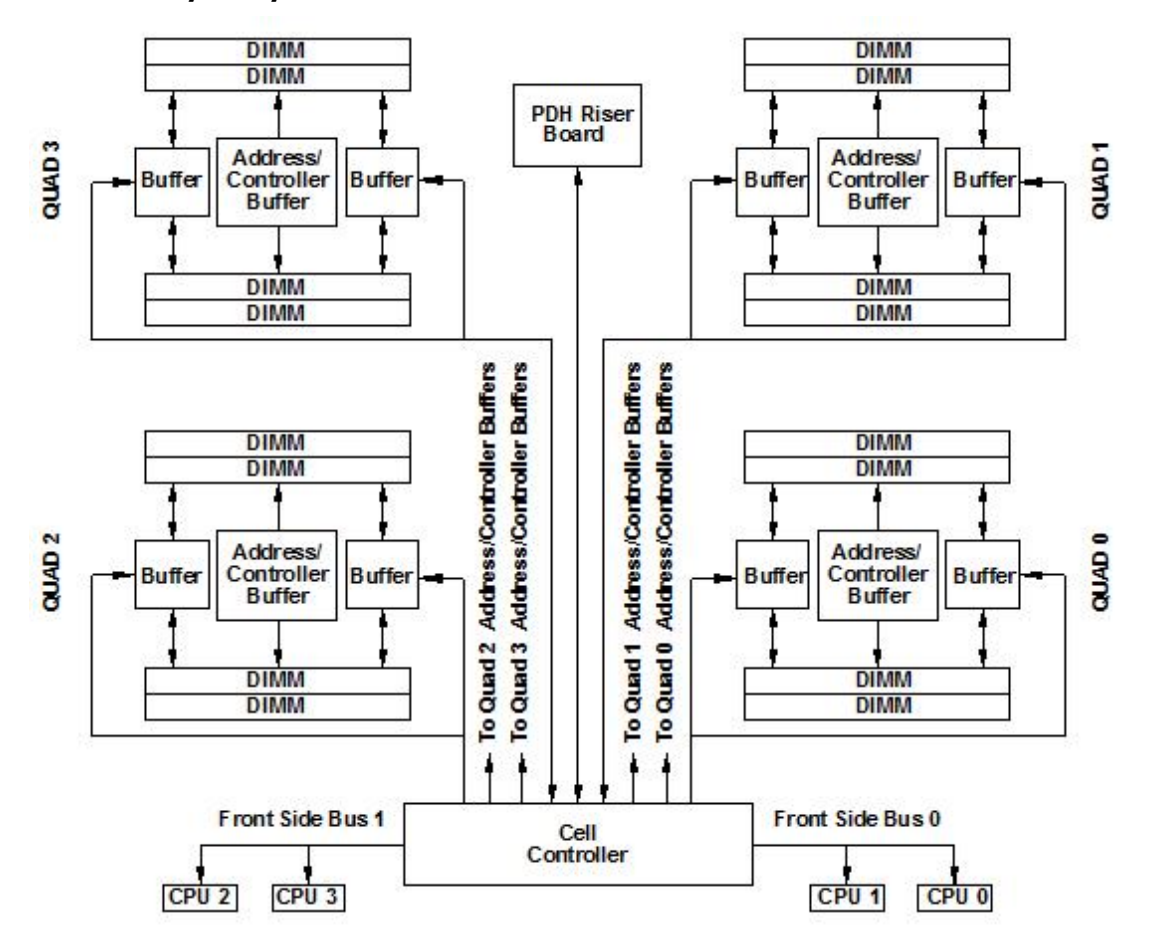

#### PDH Riser Board

The Platform Dependant Hardware Riser board is a daughter card for the cell board. It contains a micro-processor memory interface microcircuit, processor-dependent hardware including the processor-dependent code (PDC), flash memory, and a manageability microcontroller, called the Platform Dependant Hardware Controller (PDHC) with associated circuitry. The PDH obtains cell board configuration information from cell board signals and from the LPM on the cell.

The PDH riser board contains circuitry that the cell board requires to function and, therefore, each cell board must have a PDH riser installed before it is added to a server.

#### **Central Processor Units**

The cell board can hold up to eight (four dual-core) CPUs and can be populated with CPUs in increments of two CPUs. On a cell board, the processors must be the same type and speed. Two CPUs is the minimum configuration allowed on the HP 9000 rp7420 server. There are two Frontside Buses (FBS), one for sockets 0 and 1, and one for sockets 2 and 3. Each FBS must have either a CPU or a terminator at the end of the bus or the board does not operate properly. There cannot be a terminator board in socket 1 or socket 3 locations. For the CPU load order that must be maintained when adding CPUs to the cell board, see Table 1-2. For the locations on the cell board for installing CPUs, see Figure 1-8.

| Number of<br>CPUs Installed | Socket 0 Location | Socket 1 Location | Socket 2 Location | Socket 3 Location |
|-----------------------------|-------------------|-------------------|-------------------|-------------------|
| Two                         | CPU installed     | Empty slot        | Terminator        | Empty             |
| Four                        | CPU installed     | Empty slot        | CPU installed     | Empty             |

Table 1-2 Cell Board CPU Load Order

| Number of<br>CPUs Installed | Socket 0 Location | Socket 1 Location | Socket 2 Location | Socket 3 Location |
|-----------------------------|-------------------|-------------------|-------------------|-------------------|
| Six                         | CPU installed     | CPU or empty      | CPU installed     | Empty or CPU      |
| Eight                       | CPU installed     | CPU installed     | CPU installed     | CPU installed     |

#### Table 1-2 Cell Board CPU Load Order (continued)

#### Figure 1-8 CPU Locations on Cell Board

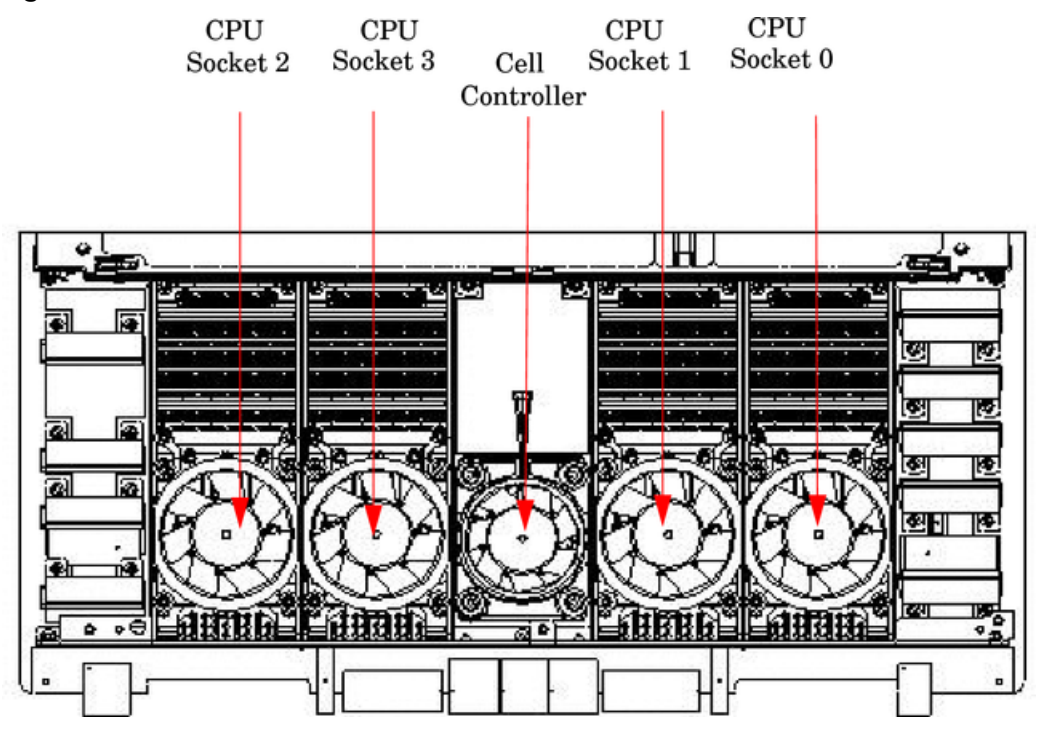

#### DIMMs

Custom designed by HP, each DIMM contains 36 x 4 SDRAM memory components similar to PC-133 memory, but qualified to run at 125 MHz. They have a low-voltage TTL interface. The CEC does *not* support traditional DRAMs.

The HP 9000 rp7420 server supports DIMMs with 256 MB, 512, MB, 1 GB, and 2 GB capacity. Table 1-3shows each DIMM supported with its associated capacity, the resulting total system capacity, and the memory component density.

DIMMs must be loaded in sets of two at specific locations. For best performance, HP recommends loading sets of eight DIMMs.

| DIMM Capacity | Total Capacity | Memory Component Density |
|---------------|----------------|--------------------------|
| 256 MB        | 8 GB           | 32 Mb                    |
| 512 MB        | 16 GB          | 64 Mb                    |
| 1 GB          | 32 GB          | 128 Mb                   |
| 2 GB          | 64 GB          | 256 Mb                   |
| 4 GB          | 128 GB         | 512 Mb                   |

Table 1-3 HP 9000 rp7420 server DIMMs

#### Main Memory Performance

Latency to main memory is an important parameter in determining overall system performance. With memory buses running at 125 MHz, the latency for a page hit is 8.5 cycles (68 ns), the latency for a page closed is 11.5 cycles (92 ns), and the latency for a page miss is 14.5 cycles (116 ns).

#### Valid Memory Configurations

The HP 9000 rp7420 server is capable of supporting as little as 0.5 GB of main memory using two 256 MB DIMMs installed on a single cell board and as much as 128 GB by filling all 16 DIMM slots on both cell boards with 4 GB DIMMs.

DIMMs must be loaded in sets of two at specified locations on the cell board. Two DIMMs are called a rank; two ranks would be equivalent to four DIMMs, three ranks would be six DIMMs, and so on. The DIMMs must be the same size in a rank. The DIMMs across all cells in a partition should have identical memory loaded. Figure 1-9 shows the DIMM slot layout on the cell board. For DIMM load order, see Table 1-4.

A quad seen in Figure 1-9 is a grouping of four DIMMs. Configurations with 8 or 16 DIMM slots loaded are recommended. The DIMM sizes in a quad can be different but the DIMMs in a rank must be the same size.

| Number of DIMMs Installed | Action Taken  | DIMM Location on Cell<br>Board | Quad Location |
|---------------------------|---------------|--------------------------------|---------------|
| 2 DIMMs = 1 Rank          | Install First | 0A and 0B                      | Quad 0        |
| 4 DIMMs = 2 Ranks         | Add Second    | 1A and 1B                      | Quad 1        |
| 6 DIMMs = 3 Ranks         | Add Third     | 2A and 2B                      | Quad 2        |
| 8 DIMMs = 4 Ranks         | Add Fourth    | 3A and 3B                      | Quad 3        |
| 10 DIMMs = 5 Ranks        | Add Fifth     | 4A and 4B                      | Quad 0        |
| 12 DIMMs = 6 Ranks        | Add Sixth     | 5A and 5B                      | Quad 1        |
| 14 DIMMs = 7 Ranks        | Add Seventh   | 6A and 6B                      | Quad 2        |
| 16 DIMMs = 8 Ranks        | Add Last      | 7A and 7B                      | Quad 3        |

#### Table 1-4 DIMM Load Order

Front Edge of Cell Board

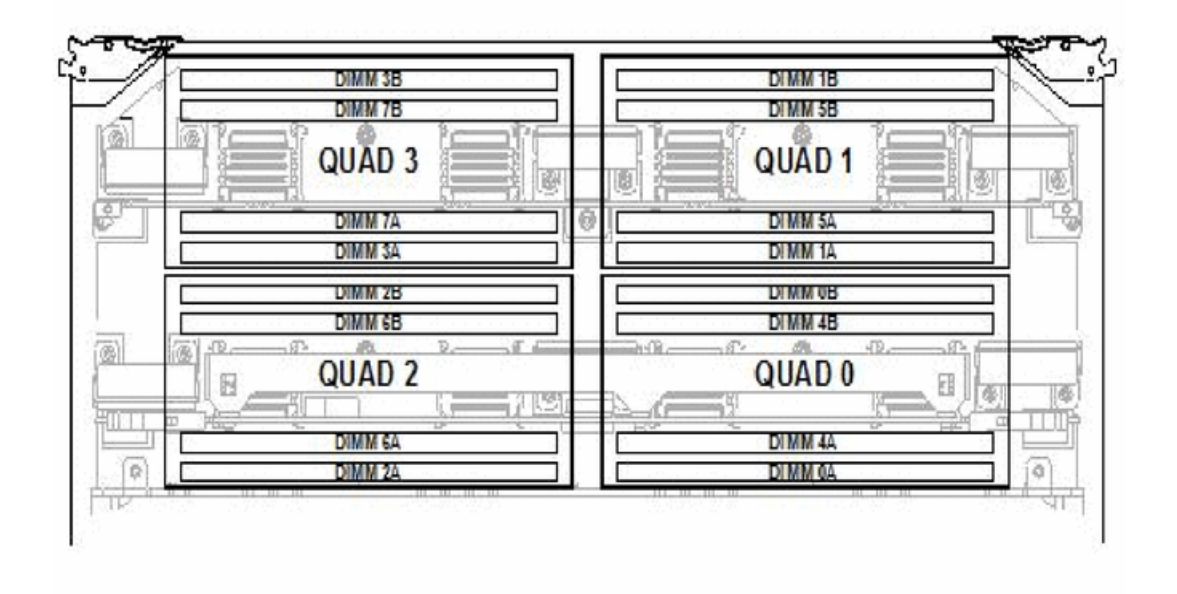

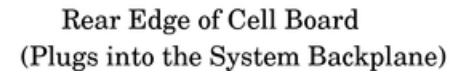

# Cells and nPartitions

A cell board that has an I/O link to a bootable device and a console (usually supplied by an MP core I/O card) is a potential boot cell. The cell that contains the boot console I/O path is the called the root cell. Both cells are potential root cells. The primary or default root cell in a single nPartition system is the bottom cell (cell 1).

An nPartition (also called a Protection Domain) is a cell or cells running the same operating system and sharing processes and memory space among the components. Each nPartition must have one root cell and can contain both cells. The HP 9000 rp7420 server has only two possible nPartition configurations: single or dual. The additional cell that can be part of the nPartition does not require I/O links or MP core I/O cards.

In the single nPartition case, if two cells are present, either cell can be the root cell, assuming both cells have MP core I/O functionality present. If only one cell is present, that cell is the root cell (and should be cell 1).

In the dual nPartition case (two cells required), each nPartition consists of one cell, and each cell must be a root cell. The ability to interconnect two cells in one nPartition or isolate the cells in a dual nPartition system provides system configuration flexibility. System partitioning is configured by the system MP.

# NOTE: Partition configuration information is available on the HP website at <u>http://docs.hp.com</u>. For more detail, see the HP Systems Partition Guide: Administration for nPartitions.

### Internal Disk Devices for the HP 9000 rp7420 server

In an HP 9000 rp7420 server, the top internal disk drives connect to cell 1 through the core I/O for cell 1. Both of the bottom disk drives connect to cell 0 through the core I/O for cell 0.

The CD/DVD/DAT drive connects to cell 1 through the core I/O card for cell 1.

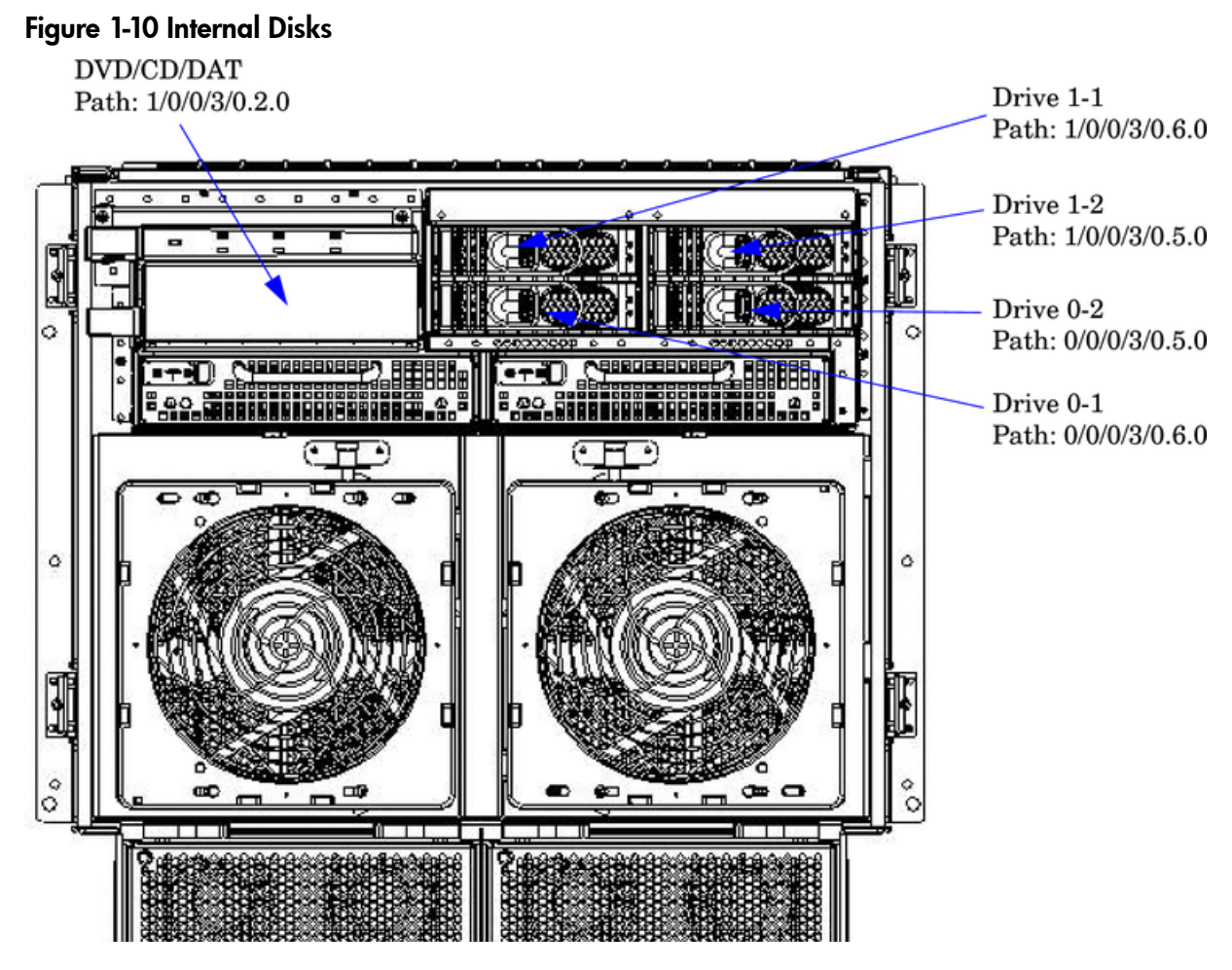

# MP/SCSI MP Core I/O Board

The HP 9000 rp7420 server accommodates two sets of MP Core I/O functionality. Each MP/SCSI core I/O board set consists of a MP/SCSI board and a Procurium LAN/SCSI board. At least one MP/SCSI board is required (independent of partitions). An additional MP/SCSI board can be added as well (and is required in a dual partition system). Both MP/SCSI boards are oriented vertically and plug into the system backplane. The MP/SCSI board incorporates a dual channel Ultra160 SCSI controller.

### Procurium LAN/SCSI Board

At least one Procurium LAN/SCSI board is required for the minimum system configuration; two are required in a dual partition system. The Procurium board is a standard PCI form factor card with PCI card edge connectors. The PCI-X backplane has one slot location reserved for the required Procurium board and another that can accommodate either a Procurium board or any other supported add-in PCI-X card. The Procurium board is hot-pluggable.

### Mass Storage (Disk) Backplane

Internal mass storage connections (to disks) are routed on the mass storage backplane, having connectors and termination circuitry. All disks are hot-pluggable. The HP 9000 rp7420 server accommodates one internal, removable media device. Therefore, only one power connector for a removable media device is required on the mass storage backplane. The mass storage backplane incorporates a circuit that enables power to the internal removable media device to be programmatically cycled.

# Server Description

#### Dimensions

The dimensions of the HP 9000 rp7420 server are as follows:

- Width: 44.45 cm (17.5 inches), constrained by EIA standard 19 inch racks
- Depth: Defined by cable management constraints to fit into standard 36-inch deep racks (Rittal/Compaq, Rosebowl I):

25.5 inches from front rack column to PCI connector surface

26.7 inches from front rack column to MP Core I/O connector surface

30 inches overall package dimension, including 2.7 inches protruding in front of the front rack columns

• Height: 10U – 0.54 cm = 43.91 cm (17.287 inches). This is the appropriate height for a product that consumes 10U of rack height while allowing adequate clearance between products directly above and below this product. Fitting four server units per 2 m rack and upgrade of current 10U height products in the future are the main height constraints.

### System Chassis

The mass storage section located in the front enables access to removable mass storage devices without removal of the bezel (not shown). This is especially helpful when the system is mounted in the lowest position in a rack. The mass storage bay accommodates one 5.25-inch removable media device and up to four 3.5-inch hard drives. The front panel display board, containing LEDs and the system power switch, is located directly above the 5.25-inch removable media bay.

Below the mass storage section and behind a removable bezel are two PCI DC-to-DC power converters.

The BPS section is partitioned by a sealed metallic enclosure located in the bottom of the package. This enclosure houses the N+1 fully redundant BPS.

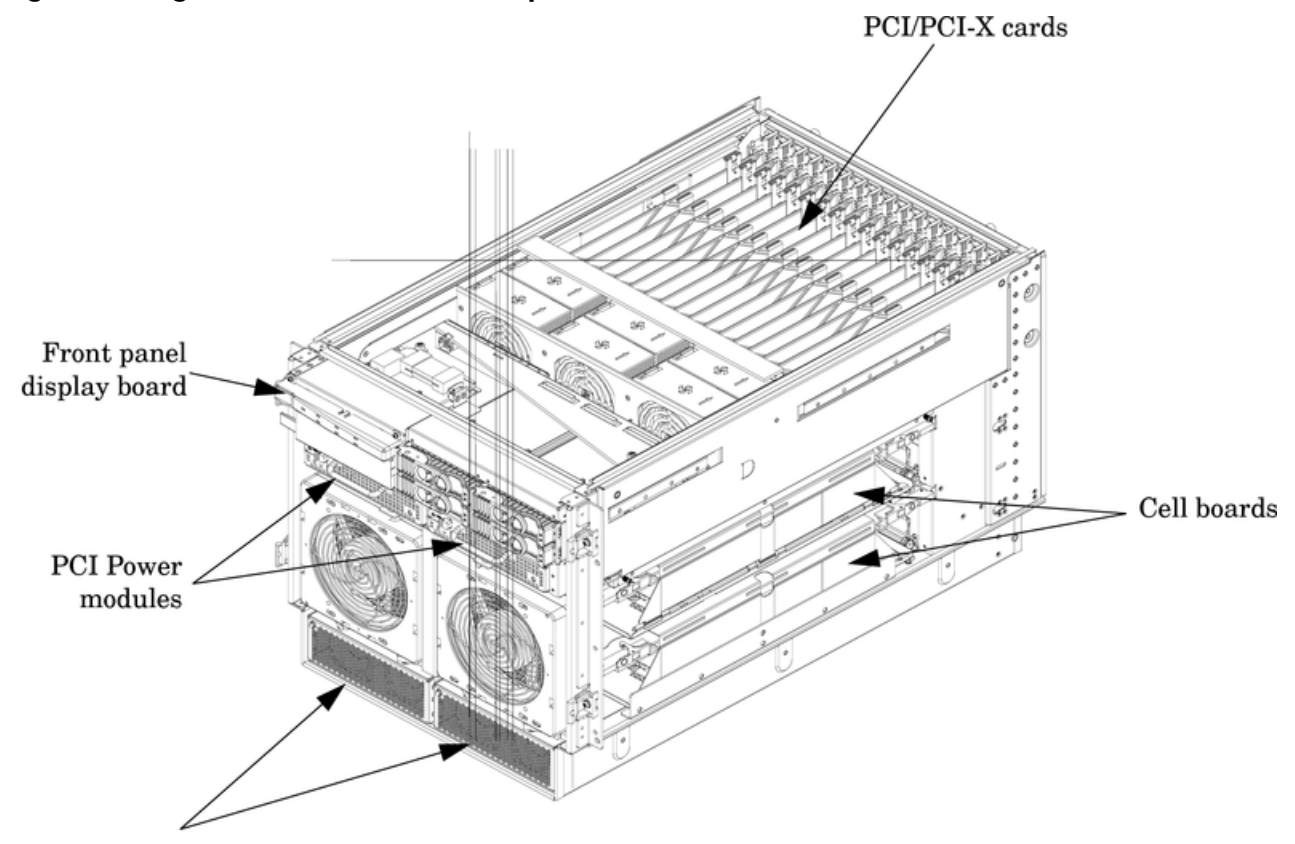

Bulk powers supplies

The PCI-X card section, located toward the rear, is accessed by removing the top cover.

The PCI OLR fan modules are located in front of the PCI-X cards. These six 9.2-cm fans are housed in plastic carriers. They are configured in two rows of three fans.

The MP/SCSI MP core I/O boards are positioned vertically at the rear of the chassis.

The PCI-X card bulkhead connectors are located in the top rear portion of the chassis.

Four OLR system fan modules, externally attached to the chassis, are 15-cm (6.5-inch) fans. Two fans are mounted on the front surface of the chassis and two are mounted on the rear surface. The two hot-pluggable N+1 redundant BPS provide a wide input voltage range. They are installed in the front of the chassis, directly under the front fans.

A cable harness that connects from the rear of the BPSs to the system backplane provides DC power distribution.

Access the system backplane by removing the left side cover. The system backplane inserts by a guide/insertion mechanism using a single large jack screw assembly.

SCSI ribbon-cable assemblies route from the mass storage area to the backside of the system backplane and to the Procurium PCI MP core I/O card.

Access the cell boards from the right side of the chassis behind the removable side cover.

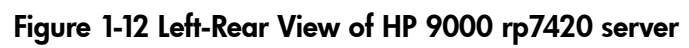

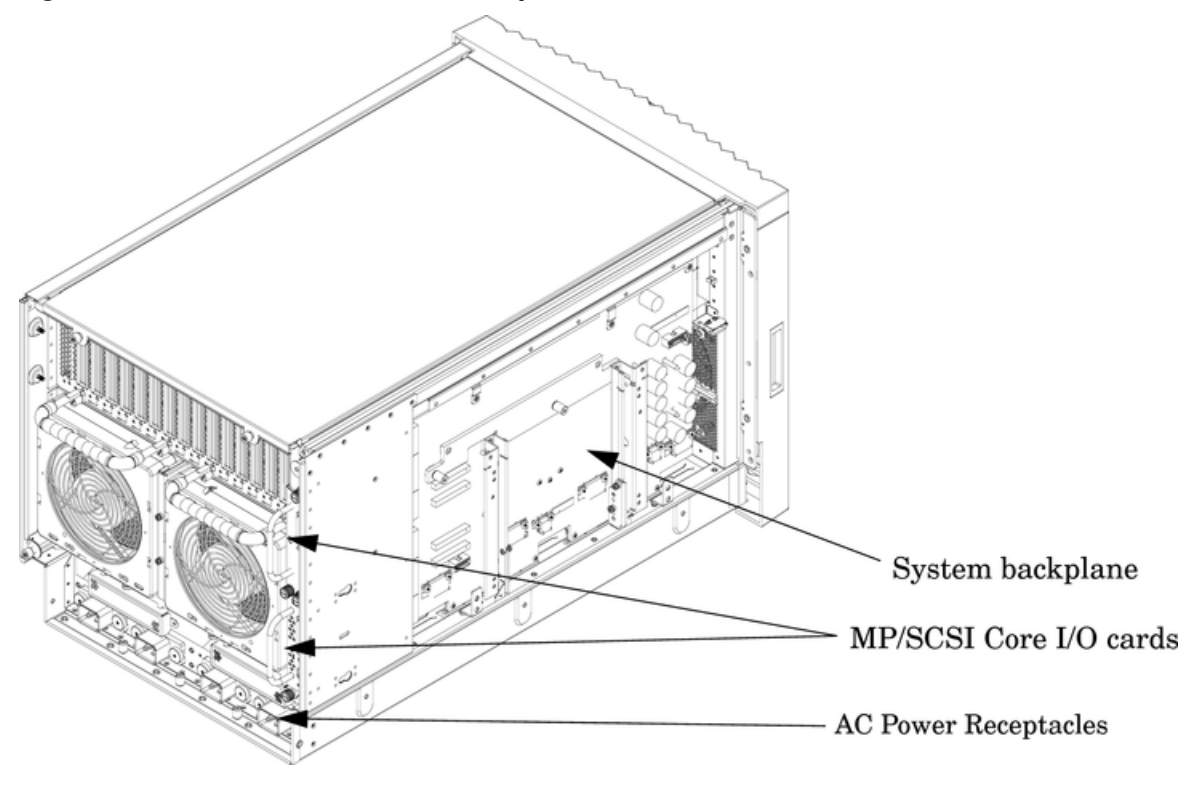

# 2 Unpacking the Server

HP shipping containers are designed to protect their contents under normal shipping conditions. After the equipment arrives, carefully inspect each carton for signs of shipping damage. A tilt indicator is installed on each carton shipped. The beads in the indicator roll to the upper position if the container was tilted to an angle that could cause equipment damage. The tilt indicator itself has two windows, and each window, under normal conditions, shows four beads present. If a carton was mishandled or accidentally dropped, the tilt indicator indicates missing beads. If damage is found, document the damage with photographs and contact the transport carrier immediately.

Examine the server cabinet for visible shipping damage. After unpacking the cabinet, check for damage that might have been obscured by the shipping container. If damage is found after visual inspection, document the damage with photographs and contact the transport carrier immediately.

If the equipment has any damage, a damage claim form must be obtained by the customer from the shipping representative. The customer should complete the form and return it to the shipping representative.

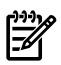

NOTE: The server might come already racked or ready for rack installation.

# Unpacking a Racked Server

This section contains information about unpacking the cabinet.

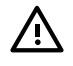

**WARNING!** Wear protective glasses while cutting the plastic bands around the shipping container. These bands are under tension. When cut, they can spring back and cause serious eye injury.

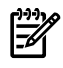

**NOTE:** Position the pallet to allow for enough space to roll the cabinet off the pallet before unpacking.

To remove the cabinet, follow these steps:

- 1. Cut the polystrap bands around the shipping container.
- 2. Lift the cardboard top cap from the shipping box. See Figure 2-1.

- **3.** Remove the corrugated wrap from the pallet.
- 4. Remove the packing materials.

**CAUTION:** The plastic wrapping material should be cut off rather than pulled off. Pulling the plastic covering off represents an electrostatic discharge (ESD) hazard.

#### Figure 2-1 Removing the Polystraps and Cardboard

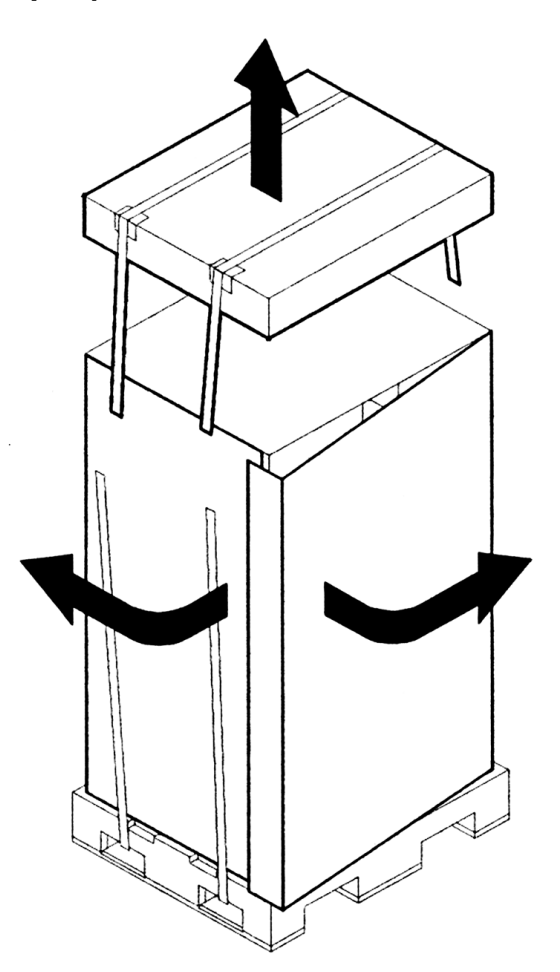

5. Remove the four bolts that hold the ramps to the pallet, and remove the ramps. See Figure 2-2.

Figure 2-2 Removing the Shipping Bolts and Plastic Cover

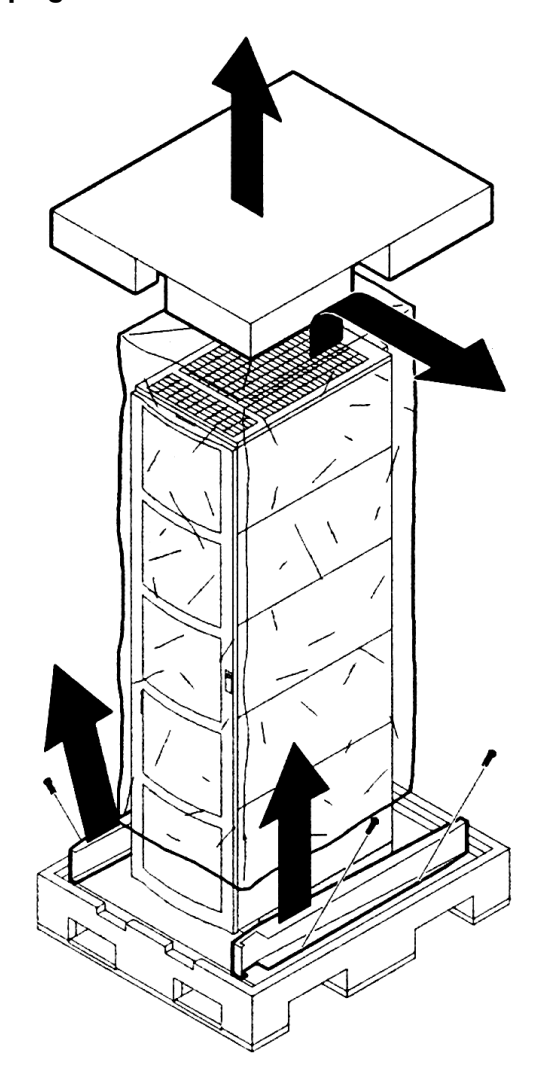

6. Remove the six bolts from the base that attaches the rack to the pallet. See Figure 2-3.

Figure 2-3 Preparing to Roll Off the Pallet

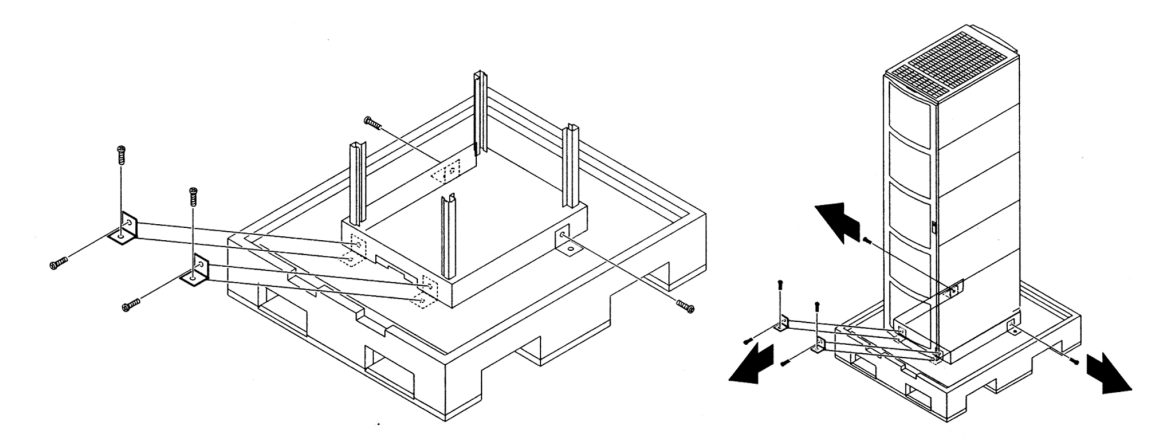

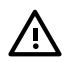

**WARNING!** Be sure that the leveling feet on the rack are raised before you roll the rack down the ramp and any time you roll the rack on the casters. Use caution when rolling the cabinet off the ramp. A single server in the cabinet weighs approximately 665 pounds. HP strongly recommends that two people roll the cabinet off the pallet.

#### Securing the Cabinet

When in position, secure and stabilize the cabinet, using the leveling feet at the corners of the base. Install the anti-tip mechanisms on the bottom front and rear of the rack.

#### Figure 2-4 Securing the Cabinet

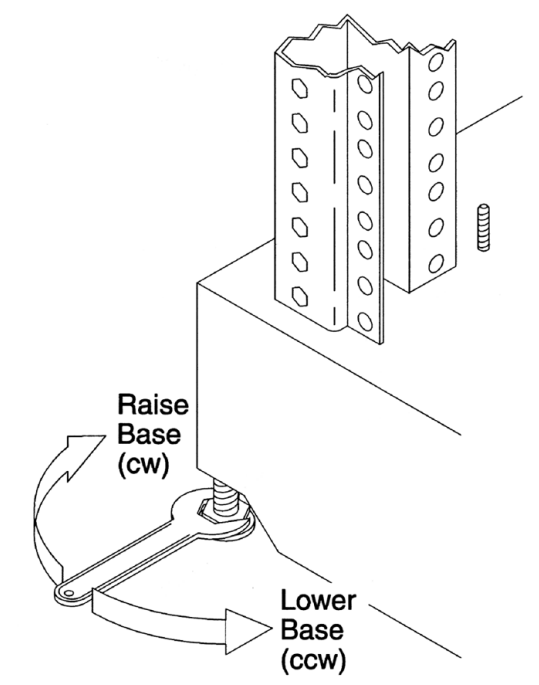

# Unpacking a Non-Racked Server

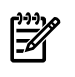

**NOTE:** If this server was delivered with a wheel kit, proceed to Chapter 3 (page 41).

**NOTE:** HP recommends the use of a lifter, such as a RONI Company model 17000 SP 400 lifting device, when moving a non-racked system (Figure 2-5). If no lifter is available, install the lift handle panels provided with the system.

#### Unloading With a Lifter

To unload the server from the pallet using a lifter, follow these steps.

**WARNING!** Use caution when using a lifter. Because of the weight of the server, it must be centered on the lifter forks before raising it off the pallet to avoid injury.

Never extend more than one server from the same cabinet while installing or servicing another server product. Failure to follow these instructions could result in the cabinet tipping over.

#### Figure 2-5 RONI Lifter

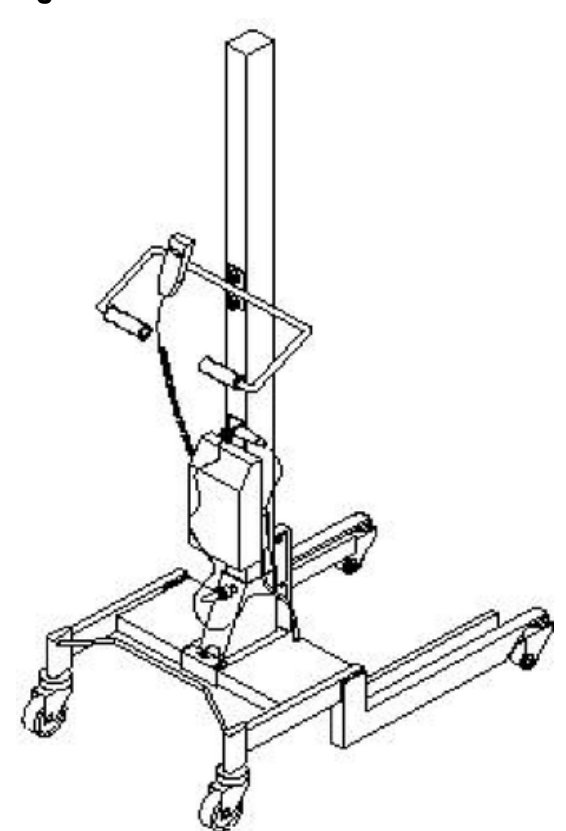

1. To remove the banding and carton top from the server pallet, follow the instructions on the outside of the server packaging.

#### Figure 2-6 Server with Shipping Box Removed

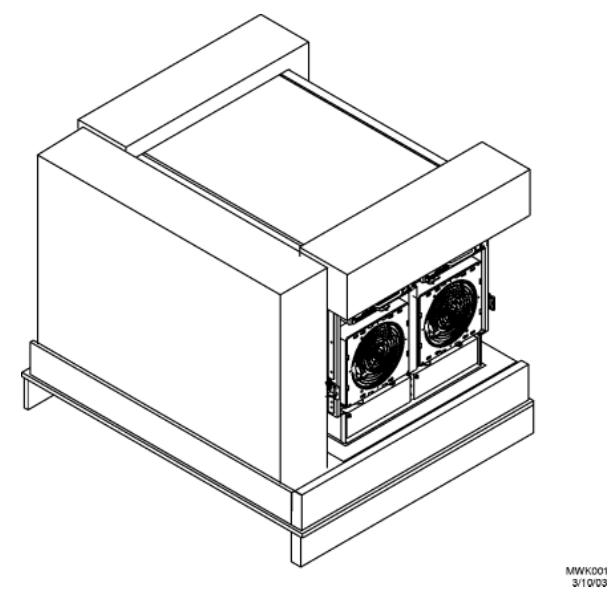

- 2. Remove all cartons from the pallet, leaving only the server.
- 3. Remove the two foam cushions for lift access as shown in Figure 2-7.

#### Figure 2-7 Remove Cushions for Lift Access

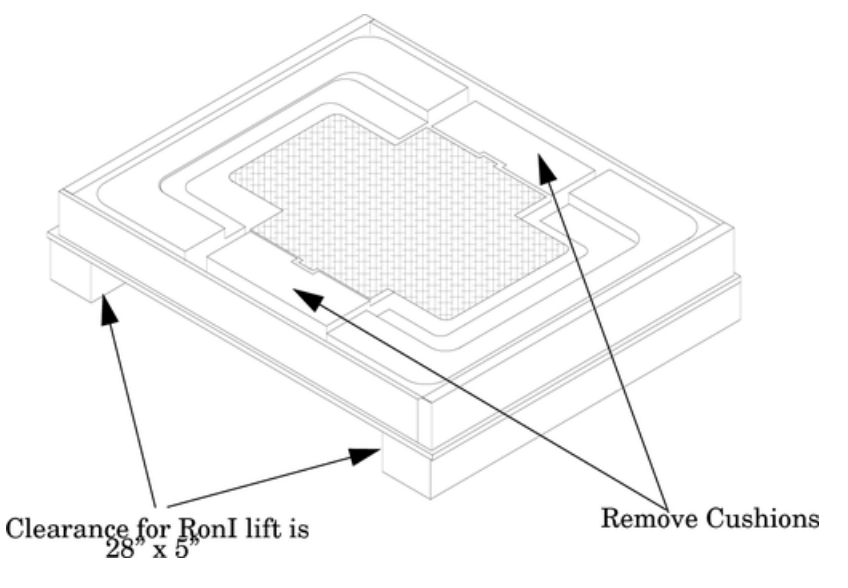

- 4. Insert the lifter forks under the server.
- 5. Carefully roll the lift forward until it is fully positioned against the side of the server.
- 6. Slowly raise the server off the pallet until it clears the pallet cushions.
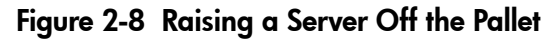

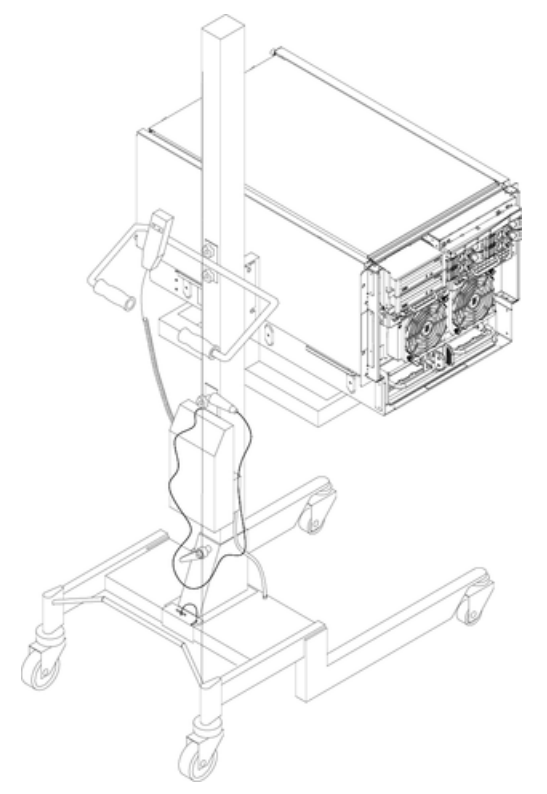

7. Roll the lifter and server away from the pallet. Do not raise the server any higher than necessary when moving it over to the rack.

**NOTE:** When installing the system in a rack, use the *HP J1530B Rack Integration Kit Installation Guide*.

## Unloading the Server With Lift Handle Panels

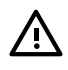

**WARNING!** Use this procedure only if an HP approved lift is not available. This procedure should only be attempted by two authorized HP service technicians.

Before attempting this procedure, HP recommends that you remove all cell boards and AC power supplies. Instructions for removing these components can be found in the Chapter 6 (page 83). Review local safety regulations before attempting to move the system, using the lift handle panels.

Failure to observe these precautions can cause serious injury to personnel or damage to equipment.

**CAUTION:** Unpack the server in an ESD safe environment. Observe all ESD safety precautions before attempting this procedure. Failure to follow ESD safety precautions could result in damage to the server.

To install the lift panels, follow these steps:

- 1. Remove both side covers. If present, remove the front panel.
- 2. Locate lift handles and remove from storage plate.
- 3. Orient lift handle panels such that when installed, the handles hang down at 90 degrees and lock in a horizontal position during lifting.

Figure 2-9 Positioning the Lift Handles

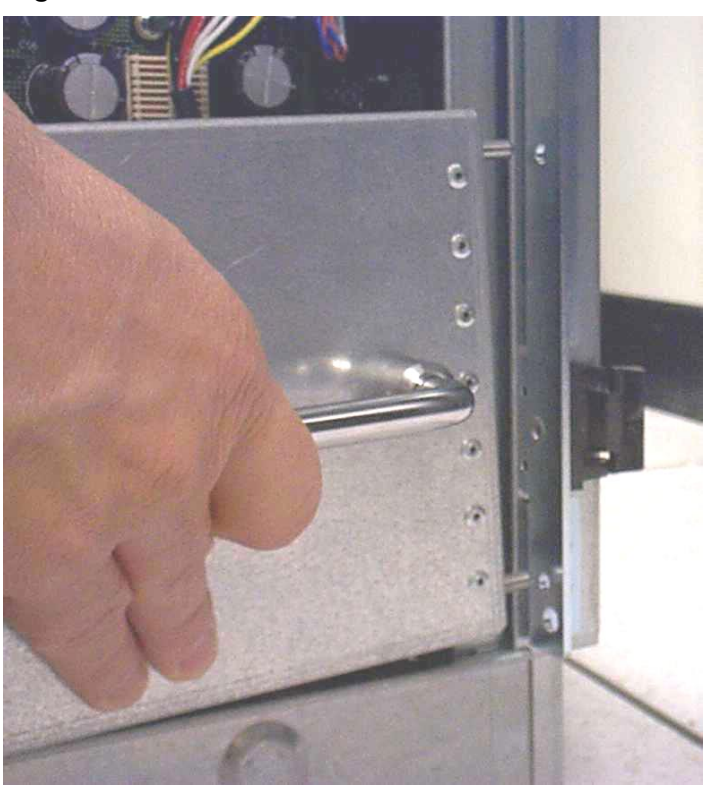

4. With one handle in each hand, install the pin end of the panel into the back side of the front rack mount ears on the chassis.

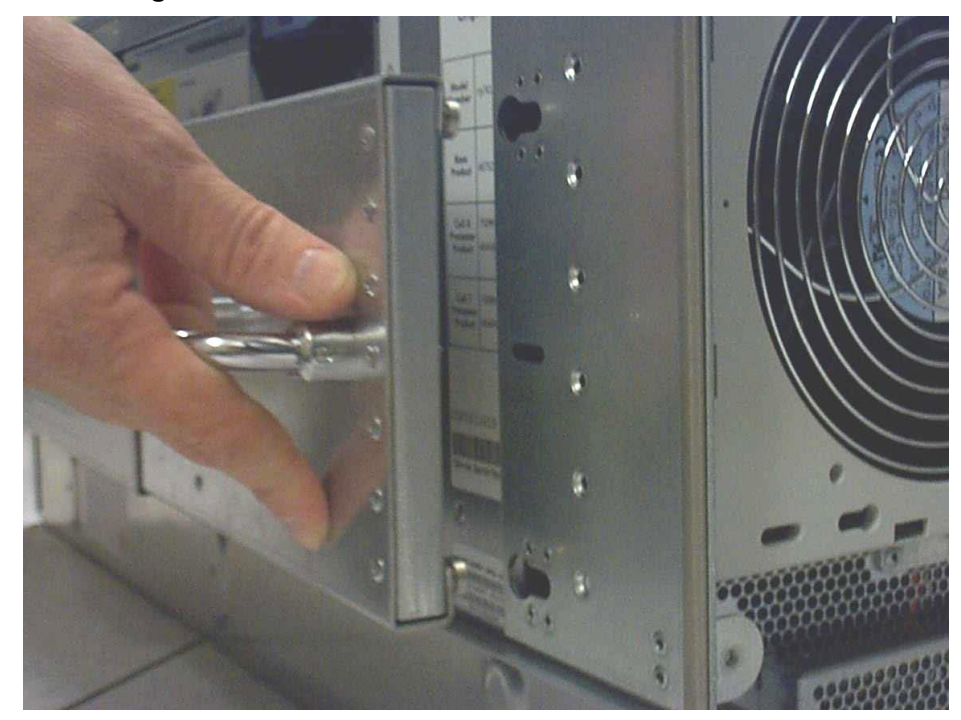

Figure 2-10 Inserting the Pins Into the Rack

5. Pull the string plunger out, move the handles apart, and install the shoulder washer end of the panel into the keyway feature.

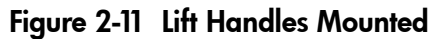

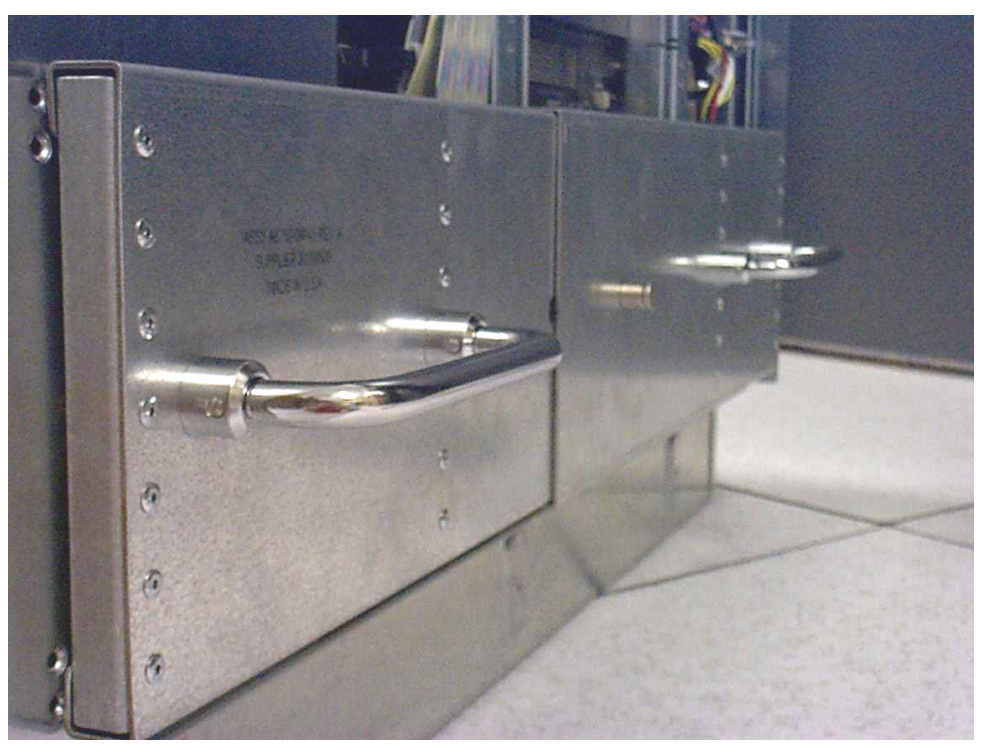

- 6. Continue to pull the handles apart until the spring plunger snaps into final position. The spring plunger drops down into the recess position.
- 7. Ensure that the handles are secure by pressing the handles together and moving back and forth.
- 8. For the other handle, repeat steps 3 through 7.
- 9. To lift the server, rotate the handles 90 degrees to horizontal position.

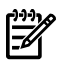

**NOTE:** If installing the system in a rack, see the *Installation Guide*, *HP J1530B Rack Installation Kit*.

10. After moving the server, remove the lift handle panels from the chassis and reinstall the server covers and front bezel. Refer to the installation guide, HP J1530B rack installation kit.

## Installing the Server Into the Rack

Any server that is to be installed into a rack is shipped with equipment slides. With every set of slides comes an installation guide: *Installation Guide*, *HP J1530B Rack Installation Kit*.

# 3 Installing Accessories

This chapter describes how to install components into the server that are not factory integrated.

## Installing the Wheel Kit

Compare the packing list shown in Table 3-1 with the contents of the wheel kit before installing the wheels.

#### Table 3-1 Wheel Kit Packing List

| Part Number    | Description                                                                                 | Quantity |
|----------------|---------------------------------------------------------------------------------------------|----------|
| A6753-04013    | Wheel Kit consisting of the following components:                                           | 1        |
| A6753-04002    | Right side caster cover                                                                     | 1        |
| A6753-04003    | Left side caster cover                                                                      | 1        |
| A6753-04004    | Top cover                                                                                   | 1        |
| A6753-00007    | Caster cover                                                                                | 2        |
| A6753-04001    | Right front caster assembly                                                                 | 1        |
| A6753-04005    | Right rear caster assembly                                                                  | 1        |
| A6753-04006    | Left front caster assembly                                                                  | 1        |
| A6753-04007    | Left rear caster assembly                                                                   | 1        |
| 0515-2478      | $M4 \times 0.78mm$ T15 steel zinc machine screw (used to attach each caster to the chassis) | 4        |
| A6093-44013    | Plywood unloading ramp                                                                      | 1        |
| Not applicable | Phillips head wood screw (used to attach the ramp to the pallet)                            | 2        |

### **Required Tools**

The following list provides the installer with the recommended tools to perform the wheel kit installation.

- Diagonal side cutters
- Safety glasses
- Torx screwdriver with T-15 bit
- Phillips head screwdriver

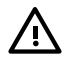

**WARNING!** Wear protective glasses while cutting the plastic bands around the shipping container. These bands are under tension. When cut, they can spring back and cause serious eye injury.

To attach the wheels to the server, follow these steps:

- 1. Cut and remove the polystrap bands securing the HP server to the pallet.
- 2. Lift the carton top from the cardboard tray resting on the pallet.
- 3. Remove the bezel kit carton and the top cushions from the pallet (Figure 3-1).

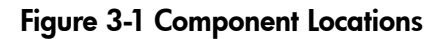

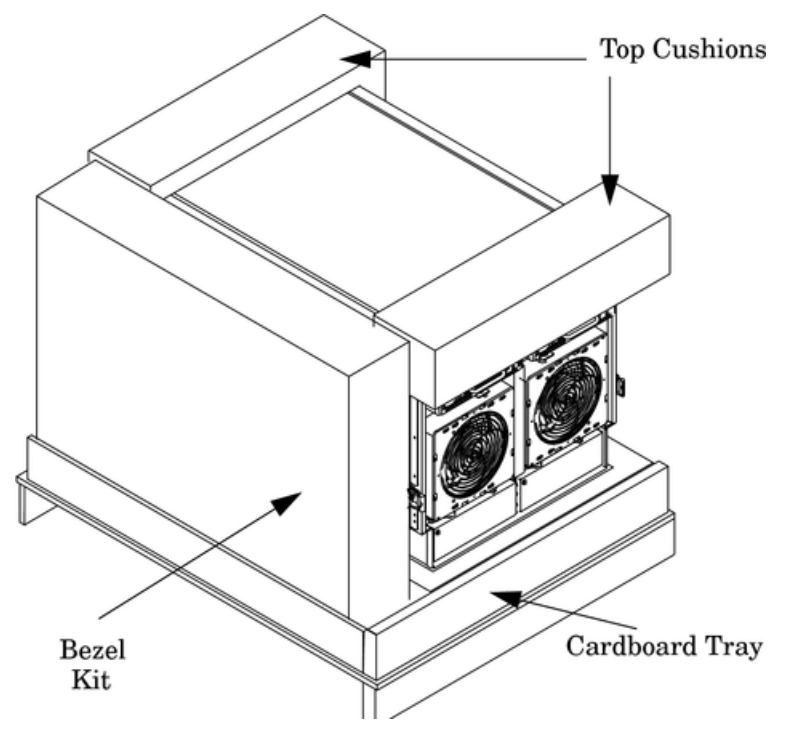

- 4. Unfold the bottom cardboard tray.
- 5. Carefully tilt the server and place one of the foam blocks (A6093-44002) under the left side of the server. Do not remove any other cushions until instructed to do so.

#### Figure 3-2 Left Foam Block Position

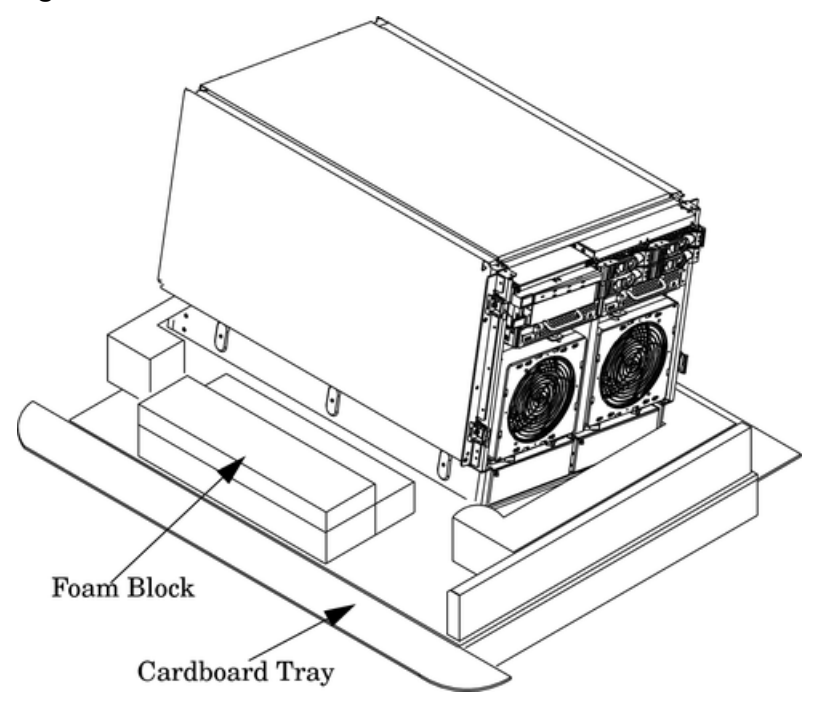

6. Carefully tilt the server and place the other foam block provided in the kit under the right side of the server.

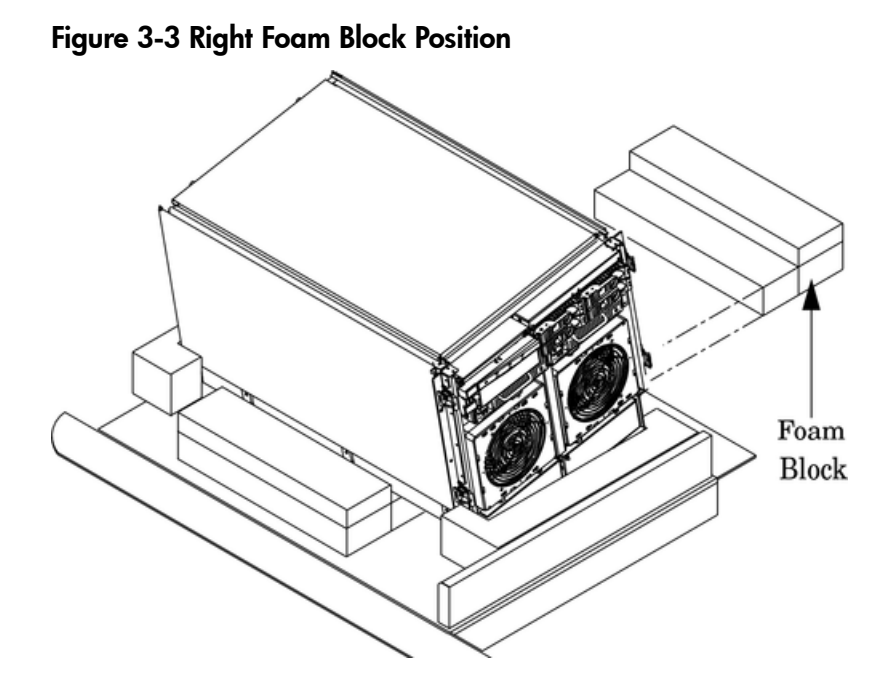

7. Remove the cushions from the lower front and rear of the server. Do not disturb the side cushions.

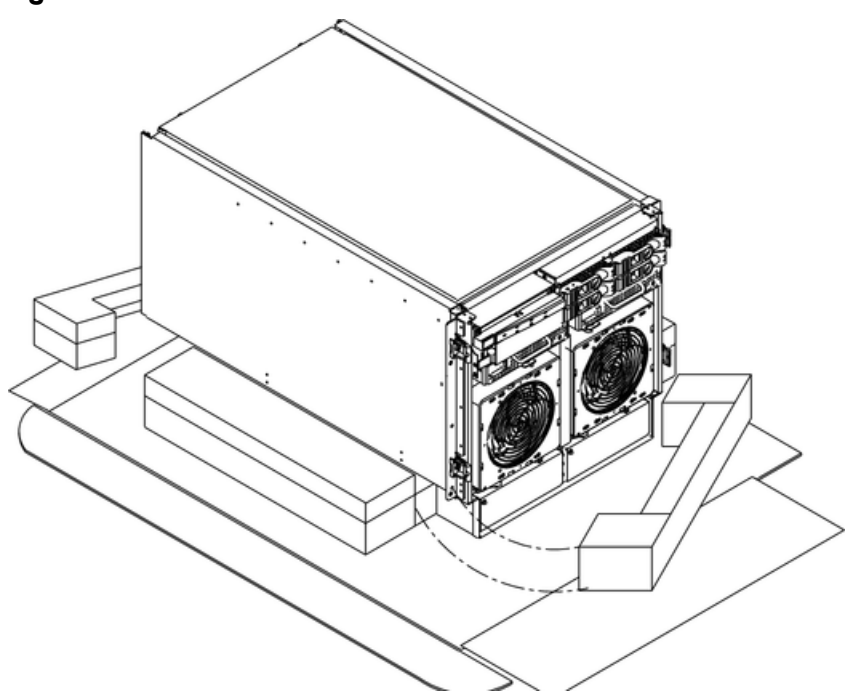

- 8. Locate and identify the caster assemblies. Table 3-2 shows the caster part numbers.
  - **NOTE:** The caster part number is stamped on the caster mounting plate.

#### Table 3-2 Caster Part Numbers

| Caster      | Part Number |
|-------------|-------------|
| Right front | A6753-04001 |
| Right rear  | A6753-04005 |

Installing the Wheel Kit

43

#### Figure 3-4 Foam Block Removal

| Table 3-2 Caster Part Nur | <b>nbers</b> (continued) |
|---------------------------|--------------------------|
|---------------------------|--------------------------|

| Caster     | Part Number |
|------------|-------------|
| Left front | A6753-04006 |
| Left rear  | A6753-04007 |

9. Locate and remove one of the four screws from the plastic pouch. Attach the caster to the server.

#### Figure 3-5 Attaching a Caster to the Server

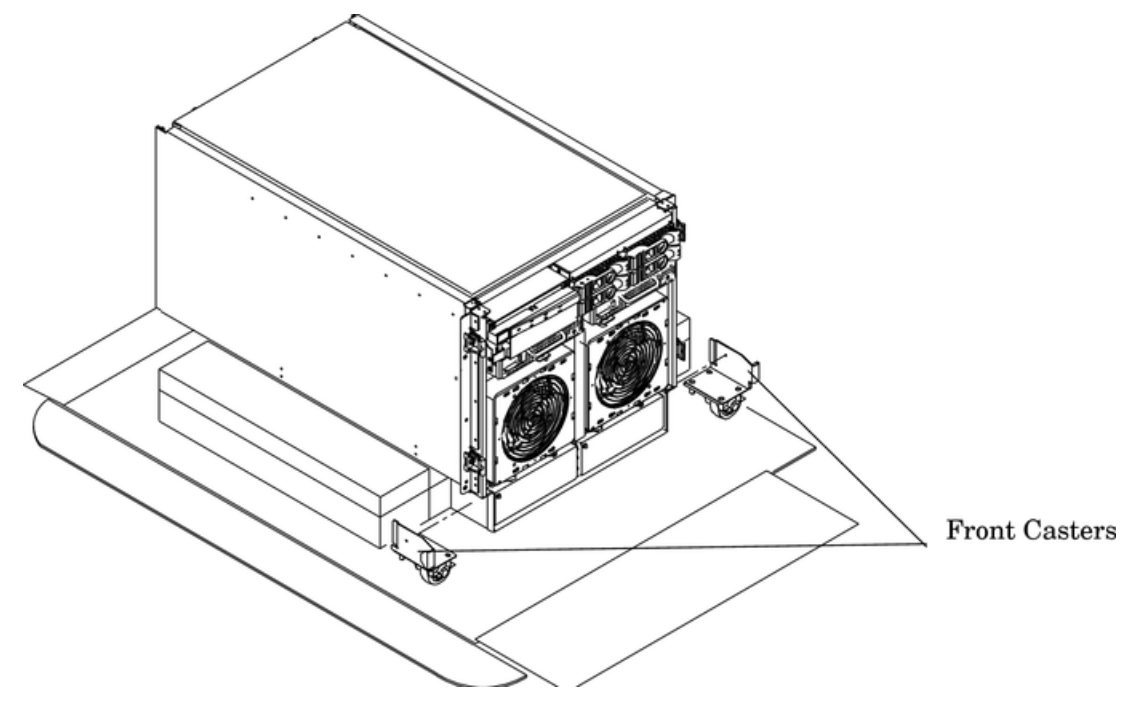

- 10. Attach the remaining casters to the server using the screws supplied in the plastic pouch.
- 11. Remove the foam blocks from the left and right side of the server.
- 12. Locate the plywood ramp.
- 13. Attach the ramp to the edge of the pallet.

**NOTE:** There are two pre-drilled holes in the ramp. Use the two screws taped to the ramp to attach the ramp to the pallet.

- 14. Carefully roll the server off the pallet and down the ramp.
- 15. Locate the caster covers.

**NOTE:** The caster covers are designed to fit on either side of the server.

16. Insert the slot on the caster cover into the front caster. Secure the cover to the server by tightening the captive screw on the cover at the rear of the server.

Figure 3-6 Securing Each Caster Cover to the Server

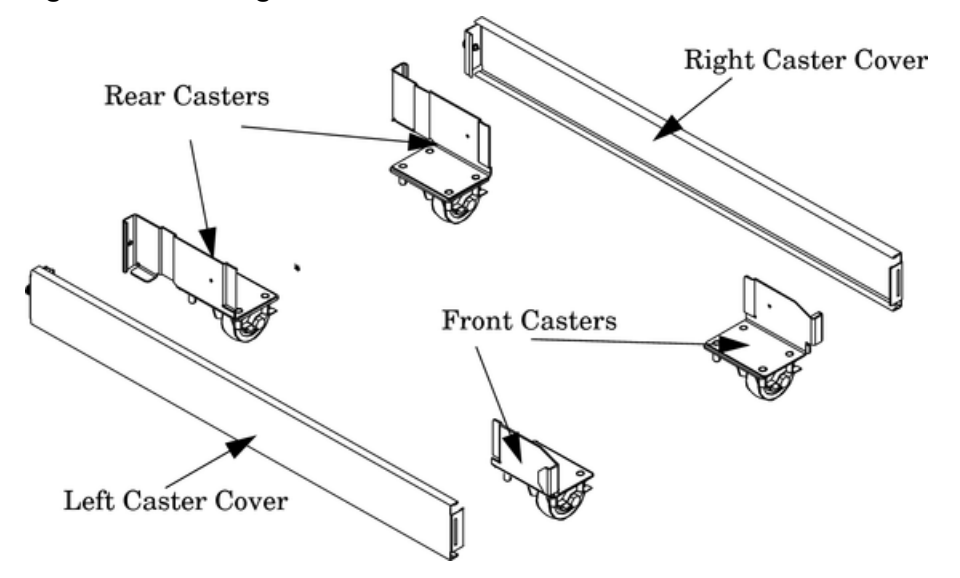

17. Wheel kit installation is complete when both caster covers are attached to the server and the front bezel and all covers are installed.

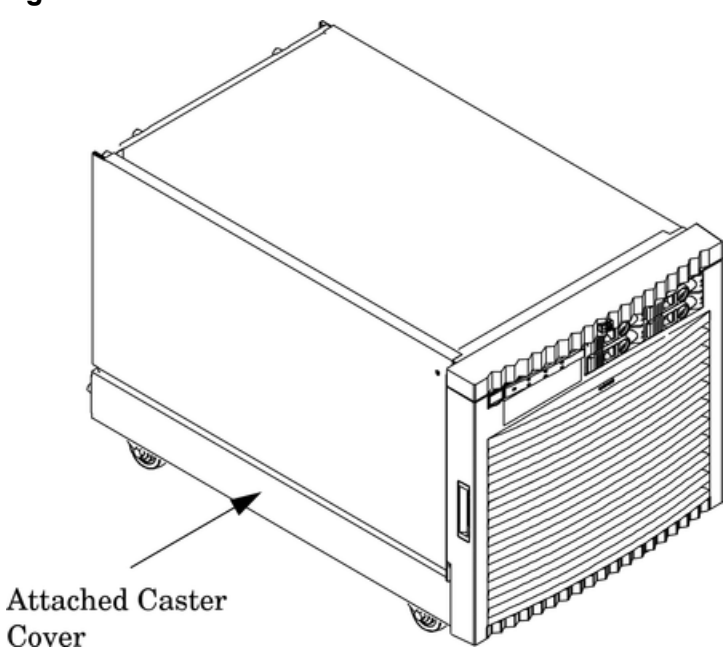

#### Figure 3-7 Server With Wheel Kit Installed

## PCI-X Card Cage Assembly I/O Cards

A number of PCI and PCI-X I/O cards are supported in the HP 9000 rp7420 server. Known cards supported at the release of this manual are shown in Table 3-3.

Table 3-3 HP 9000 rp7420 server I/O Cards

| Part Number | Card Description         | Number of Cards Supported (B<br>- Bootable) |
|-------------|--------------------------|---------------------------------------------|
| A3739B      | FDDI Dual Attach         | 15                                          |
| A6847A      | Next Generation 1000B-SX | 15                                          |
| A6825A      | Next Generation 1000B-T  | 15                                          |

| Part Number | Card Description                   | Number of Cards Supported (B<br>- Bootable) |  |
|-------------|------------------------------------|---------------------------------------------|--|
| A5149A      | Ultra2 SCSI                        | 15B                                         |  |
| A5150A      | 2-port Ultra2 SCSI                 | 15B                                         |  |
| A5159B      | 2-port FWD SCSI                    | 15B                                         |  |
| A5230A      | 10/100B-TX (RJ45)                  | 15                                          |  |
| A5483A      | ATM 622 (MMF connector)            | 15                                          |  |
| A5506B      | 4-port 10/100B-TX                  | 15                                          |  |
| A5513A      | ATM 155 (MMF connector)            | 15                                          |  |
| A5515A      | ATM 155 (UTP5 connector)           | 15                                          |  |
| A5783A      | Token Ring (4/16/100 Mb/s)         | 15                                          |  |
| A5838A      | 2-port Ultra2-SCSI + 2-port 100T   | 15B                                         |  |
| A5856A      | RAID 4Si                           | 12B                                         |  |
| A6386A      | Hyperfabric II                     | 8                                           |  |
| A6748A      | 8-port Terminal MUX                | 15                                          |  |
| A6749A      | 64-port Terminal MUX               | 15                                          |  |
| A6794AX     | Procurium GigE LAN/SCSI combo card | 2B                                          |  |
| A6795A      | 2 G FC Tachlite                    | 15B                                         |  |
| A6826A      | 2-port 2 Gb FC                     | 15B                                         |  |
| A6828A      | 1-port U160 SCSI                   | 15B                                         |  |
| A6829A      | 2-port U160 SCSI                   | 15B                                         |  |
| A7011A      | 1000 BaseSX Dual Port              | 15                                          |  |
| A7012A      | 1000 BaseT Dual Port               | 15                                          |  |
| A7143A      | U160 RAID - SmartArray 5304        | 12B                                         |  |
| A7173A      | 2 port U320 SCSI                   | 15B                                         |  |
| J3525A      | 2-port serial (X25/FR/SDLC)        | 15                                          |  |
| J3526A      | 4-port serial (X25/FR)             | 15                                          |  |
| Z7340A      | 8-port ACC                         | 16                                          |  |
| A4800A      | FWD SCSI                           | 15B                                         |  |
| A4926A      | Gigabit Ethernet (1000B-SX)        | 15                                          |  |
| A4929A      | Gigabit Ethernet (1000B-T)         | 15                                          |  |
| A5158A      | Fibre Channel PCI Adapter          | 15B                                         |  |
| A6092A      | Hyperfabric (PCI 4X)               | 4                                           |  |
| A9782A      | PCI-X 1000Base-T GigE/2Gb Combo    | 15B                                         |  |
| A9784A      | PCI-X 1000Base-T GigE/2G FC Combo  | 15B                                         |  |
| A9890A      | SmartArray 6402 2-channel RAID     | 12B                                         |  |
| A9891A      | SmartArray 6404 4-channel RAID     | 12B                                         |  |

Table 3-3 HP 9000 rp7420 server I/O Cards (continued)

| Part Number | Card Description                          | Number of Cards Supported (B<br>- Bootable) |
|-------------|-------------------------------------------|---------------------------------------------|
| AB286A      | PCI-X 2-Port 4X InfiniBand HCA (HPC)      | 1                                           |
| AB287A      | 10G Ethernet                              | 2                                           |
| AB290A      | U320 SCSI/GigE Combo Card                 | 15B                                         |
| AB378A      | 1-port 4 Gb FC card PCI-X                 | 15B                                         |
| AB379A      | 2-port 4 Gb FC card PCI-X                 | 15B                                         |
| AB465A      | PCI-X 2-port 1000B-T/2-port 2 Gb FC Combo | 15B                                         |
| AB545A      | 4-port 1000B-T Ethernet                   | 15                                          |
| AD278A      | 8-port Terminal MUX                       | 15                                          |
| AD279A      | 64-port Terminal MUX                      | 15                                          |

Table 3-3 HP 9000 rp7420 server I/O Cards (continued)

## Installing PCI I/O Cards

HP 9000 rp7420 servers implement manual release latch (MRL) hardware for use in online add or replacement (OLAR) operations. If an MRL is left open while the server is booting, HP-UX can incorrectly cache PCI slot power status causing OLAR operations to fail. To prevent this situation, ensure all the MRLs are closed before booting the server.

If OLAR reports that a slot is present and powered off, but no OLAR operations to turn power on to that slot have succeeded even after the MRL is closed, the MRL may have been left open during boot. To clear this condition, close the MRL for the PCI slot then power off the PCI slot using the rad -o command. This will allow future OLAR operations to succeed on this PCI slot.

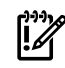

**IMPORTANT:** PCI I/O card installation procedures should be downloaded from the HP website at <u>http://docs.hp.com</u>. Background information and procedures for adding a new PCI I/O card using online addition are found in the *Interface Card OL\* Support Guide*.

Prerequisites for Adding a PCI I/O Card Using the Attention Button

The prerequisites for this procedure are:

- Drivers for the card have already been installed.
- There are no drivers associated with the slot.
- The green power LED is steady Off.
  - Should the empty slot be in the On state, use the olrad command or the pdweb tool to power off the slot.
- The yellow attention LED is steady Off or is blinking (if a user has requested the slot location).
- For details on card installation, see the host bus adapter (HBA) documentation.

- To determine the status of all the PCI I/O slots, run the olrad -q command.
- Obtain a copy of the interface card guide for instructions on preparing the operating system for the online addition of the PCI I/O card before attempting to insert a PCI I/O card into the PCI-X card cage assembly backplane slot.

**CAUTION:** Observe all ESD safety precautions before attempting this procedure. Failure to follow ESD safety precautions could result in damage to the server.

This procedure describes how to perform an online addition of a PCI card using the attention button for cards whose drivers support OLAR. The attention button is also referred to as the doorbell.

To add a PCI I/O card, follow these steps:

1. Remove the top cover.

F.

- 2. Remove the PCI bulkhead filler panel.
- 3. Flip the PCI MRL for the card slot to the open position. See Figure 3-8.
- 4. Install the new PCI card in the slot.

**NOTE:** Apply a slow, firm pressure to the card to properly seat it into the backplane.

5. Flip the PCI MRL for the card slot to the closed position.

**CAUTION:** Working out of sequence or not completing the actions within each step could cause the system to crash.

Do not press the attention button until the latch is locked.

6. Press the attention button.

The green power LED starts to blink.

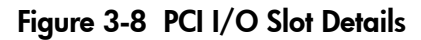

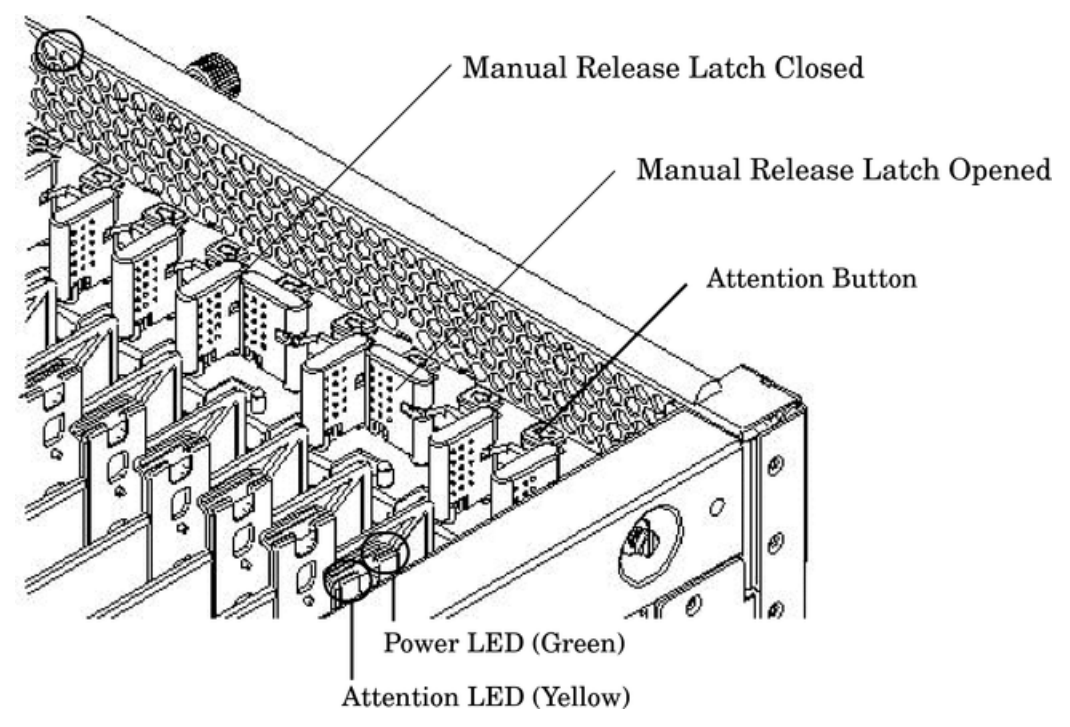

7. Wait for the green power LED to stop blinking and remain solid green.

8. Check for errors in the hotplugd daemon log file (default: /var/adm/hotplugd.log).

The critical resource analysis (CRA) performed while doing an attention button initiated add action is very restrictive and the action will not complete—it will fail—to protect critical resources from being impacted. For finer control over CRA actions use pdweb or the olrad command. See the *Interface Card OL\* Support Guide* located on the Web at <u>http://docs.hp.com</u> for details.

- 9. Replace the top cover.
- 10. Connect the cables to the installed PCI card.

## 4 Cabling and Powering the Server

After you have unpacked the server and moved into position, you must be connect it to an AC power source. Check the AC power for the proper voltage before you power the system on. This chapter describes these activities.

## AC Input Power

The server has the following line-cord configurations:

- All four line cords (preferred configuration)
- Cords A0 and A1 only
- Cords B0 and B1 only
- Cords A0 and B0 only
- Cords A1 and B1 only

A single-line-cord configuration is not allowed.

#### Figure 4-1 Power Cord Configuration

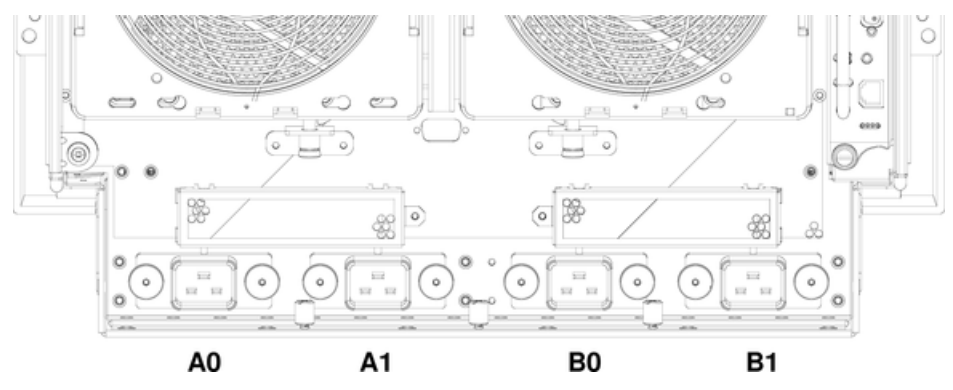

The power cord configuration is passed to the operating system using the pwrgrd (Power Grid) command. Each of the five selections in the pwrgrd command matches one of the configurations. The appropriate option should be selected for the actual line cord configuration. With the correct configuration selected, the LEDs should be green. When the pwrgrd command is invoked, the following menu displays:

prompt> pwrgrd

Power grid configuration preference.
1. Grid A only (Cords A0,B0 required)
2. Grid B only (Cords A1,B1 required)
3. Grids A & B (Cords A0,A1,B0,B1 required)
4. Cords A0 & B0 only5. Cords A1 & B1 only
Select Option:

If two separate power sources are available, the two power supplies can be plugged into the separate power sources, increasing system reliability should one power source fail.

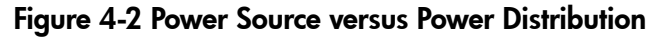

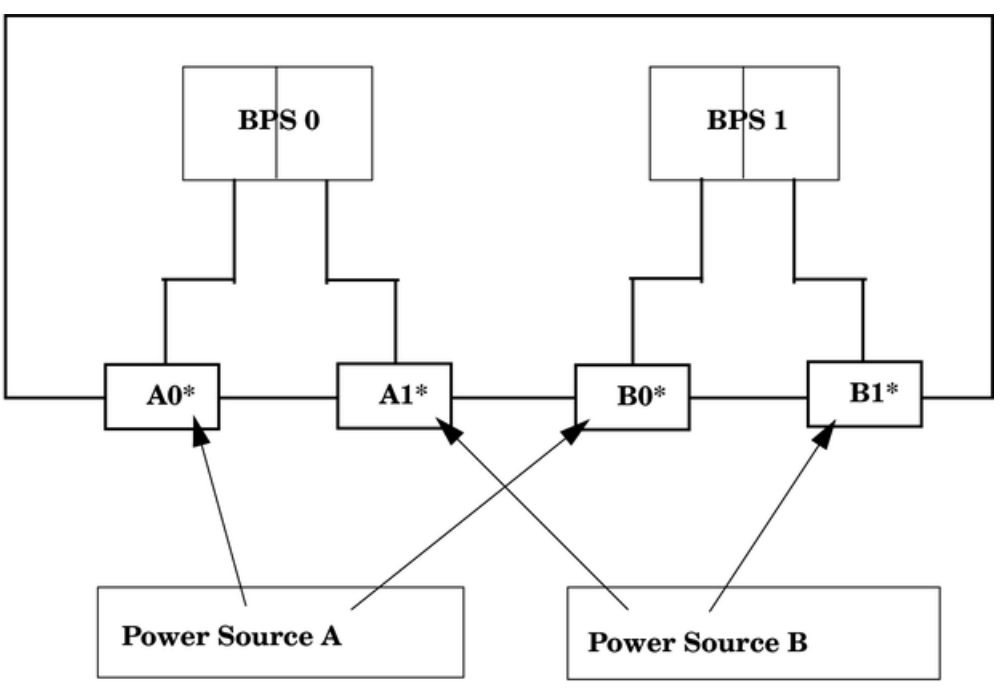

#### \*180-269 VAC

**WARNING!** Voltage is present at various locations within the server whenever a power source is connected. This voltage is present even when the main power switch is in the OFF position. To completely remove power, all power cords must be removed from the server. Failure to observe this warning can result in personal injury or damage to equipment.

**NOTE:** System firmware prevents boot when a single power cord configuration is detected.

## Checking the Voltage

**F** 

This section provides voltage check information for use on the customer site. The emphasis focuses on measuring the voltages at the power cord plug end specified as an IEC 320 C19 type plug. This end plugs directly into the back of the HP 9000 rp7420 server chassis.

**NOTE:** Perform these procedures for each power cord to be plugged directly into the back of the HP 9000 rp7420 server. If you do not get the expected results from this voltage check, see "Checking the Voltage (Additional Procedure)" (page 54).

## Verifying the Voltage Range of the Receptacle

This measures the voltage between L1 and L2, L1 to ground, and L2 to ground. Three separate measurements are performed during this procedure. For voltage reference points when performing the measurements, see Figure 4-3.

#### Figure 4-3 Voltage Reference Points for IEC 320 C19 Plug

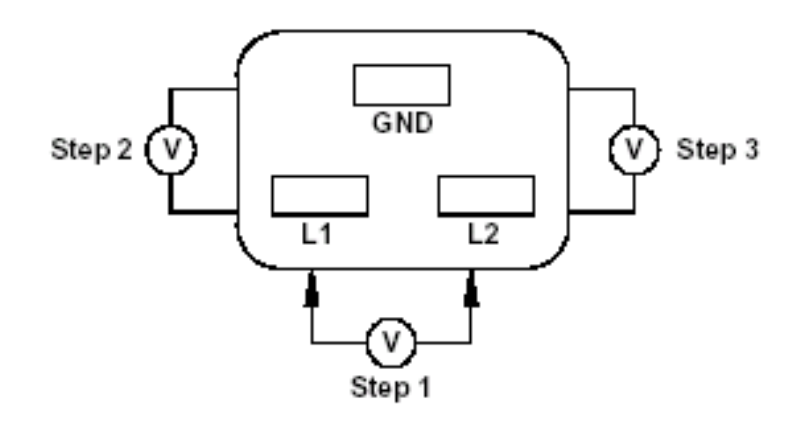

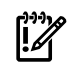

**IMPORTANT:** Perform the following measurements for every power cord that plugs into the HP 9000 rp7420 server.

- 1. Measure the voltage between L1 and L2. This is considered to be a phase-to-phase measurement in North America. In Europe and certain parts of Asia-Pacific, this measurement is referred to as a phase-to-neutral measurement. The expected voltage measured should be between 200–240 VAC regardless of the geographic region.
- 2. Measure the voltage between L1 and ground. In North America, verify this voltage is between 100–120 VAC. In Europe and certain parts of Asia-Pacific, verify this voltage is between 200–240 VAC.
- 3. Measure the voltage between L2 and ground. In North America, verify this voltage is between 100–120 VAC. In Europe and certain parts of Asia-Pacific, verify this voltage is 0 (zero) VAC.

Table 4-1 provides single phase voltage measurement examples dependent on the geographic region where these measurements are taken.

|        | Japan | North America  | Europe <sup>1</sup> |
|--------|-------|----------------|---------------------|
| L1-L2  | 210 V | 208 V or 240 V | 230 V               |
| L1-GND | 105 V | 120 V          | 230 V               |
| L2-GND | 105 V | 120 V          | 0 V                 |

#### Table 4-1 Single-Phase Voltage Examples

1 In some European countries there might not be a polarization.

## Verifying the Safety Ground

This measures the voltage level between B0 and A0. The measurement is taken between ground pins of the two power cords. For ground reference points when performing this measurement, see Figure 4-4.

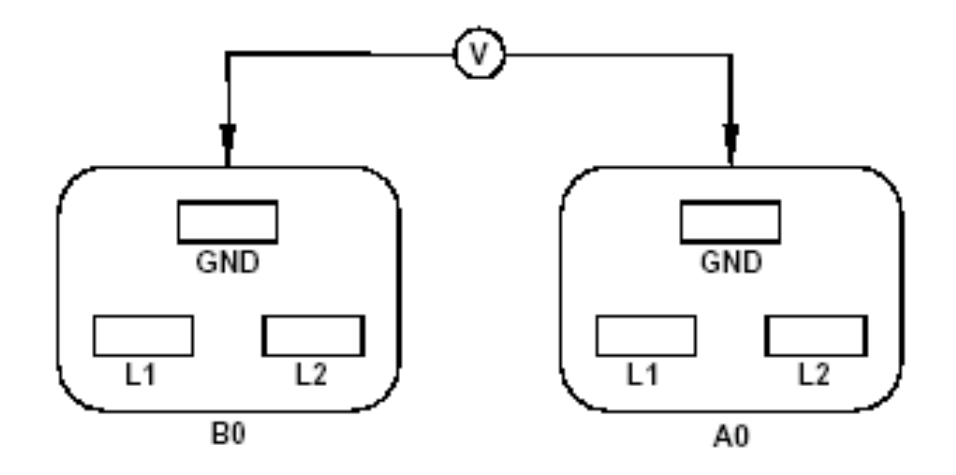

To measure the voltage, follow these steps:

- 1. Measure the voltage between B0 and A0. Take the AC voltage down to the lowest scale on the volt meter.
- 2. Insert one probe into the ground pin for B0.
- 3. Insert the other probe into the ground pin for A0.
- 4. Verify that the measurement is between 0–5 V AC. If the measurement is 5 V or greater, escalate the situation. Do not attempt to plug the power cords into the HP 9000 rp7420 server.

## Checking the Voltage (Additional Procedure)

The voltage check ensures that all phases (and neutral, for international systems) are connected correctly to the cabinet and that the AC input voltage is within limits.

This procedure must be performed if the previous voltage check procedure did not yield the expected results as previously outlined.

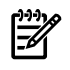

**NOTE:** If a UPS is used, see the applicable UPS documentation for information to connect the server and to check the UPS output voltage. UPS user manual documentation is shipped with the UPS. Documentation can also be found at <u>http://www.hp.com/racksolutions</u>.

- 1. Verify that site power is off.
- 2. Open the site circuit breakers.
- 3. Verify that the receptacle ground connector is connected to ground. For connector details, see Figure 4-5.
- 4. Set the site power circuit breaker to **On**.

#### Figure 4-5 Wall Receptacle Pinouts

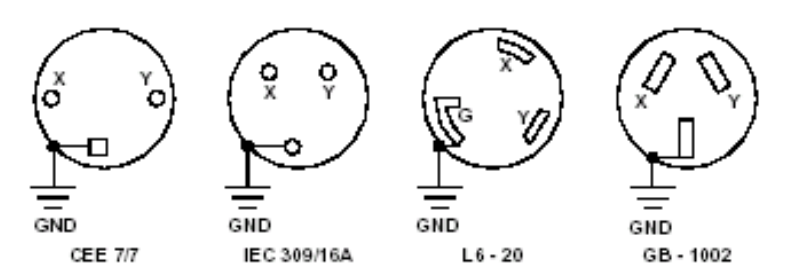

**WARNING!** There is a risk of shock hazard while testing primary power. Use properly insulated probes.

- 5. Verify that the voltage between receptacle pins x and y is between 200 and 240 V AC.
- 6. Set the site power circuit breaker to **Off**.
- 7. Ensure that power is removed from the server.
- 8. Route and connect the server power connector to the site power receptacle.
  - For locking type receptacles, line up the key on the plug with the groove in the receptacle.
  - Push the plug into the receptacle and rotate to lock the connector in place.

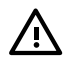

**WARNING!** Do not set site AC circuit breakers serving the processor cabinets to **On** before verifying that the cabinet has been wired into the site AC power supply correctly. Failure to do so might result in injury to personnel or damage to equipment when AC power is applied to the cabinet.

- 9. Set the site power circuit breaker to **On**.
- 10. Set the server power to **On**.
- 11. Check that the indicator light on each power supply is on.

## MP Core I/O Connections

Each HP 9000 rp7420 server can have up to two MP core I/O board sets installed. Which allows two partitions to operate, or MP core I/O redundancy in a single partition configuration. Each MP core I/O board set consists of two boards: the MP/SCSI board and the LAN/SCSI board. The MP/SCSI board is oriented vertically and accessed from the back of the server. The LAN/SCSI is accessed from the PCI/PCI-X expansion card bay. Only the primary MP core I/O board set (MP/SCSI slot 1 and LAN/SCSI slot 8, chassis 1) is required for a single partition implementation. The secondary MP/SCSI board is not necessary for full operation. However, without the secondary MP/SCSI board, only two internal disks can be accessed.

### MP/SCSI Connections

The MP/SCSI board is required to update firmware, access the console, turn partition power on or off, access all but two of the internal peripherals, and use other features of the server. Connections to the MP/SCSI board include the following:

• DB25 connector, by way of the M cable

This RS-232 connector provides connections for a local console, external modem, and a UPS. The server end of the M cable terminates in a DB25 connector. The opposite side of the cable terminates in three DB9 connectors labeled CONSOLE, UPS, and REMOTE.

• 10/100 Base-T LAN RJ45 connector (for LAN and web console access).

This LAN uses standby power and is still active if the front panel power switch is off and AC is present.

- Internal LVD Ultra 160 SCSI channel for connections to internal mass storage
- Internal SE Ultra SCSI channel for connection to an internal removable media device.

### LAN/SCSI Connections

The LAN/SCSI board is a PCI form factor card that provides the basic external I/O connectivity for the system.

Connections to the LAN/SCSI board include the following:

- PCI-X to PCI-X bridge for multi-device compatibility.
- Internal LVD Ultra 160 SCSI channel for connections to internal mass storage.
- External LVD Ultra 160 SCSI channel connected to a 68-pin VHDCI connector.
- 10/100/1000 Base-T LAN RJ45 connector.

The primary LAN interface is located on the LAN/SCSI board installed in the right-most slot when viewing the system from the back.

#### Management Processor Access

**NOTE:** To access the MP for the initial installation, you must first connect the M cable to the DB25 connector located on the primary MP/SCSI board. The primary MP/SCSI board is located in the lower MP/SCSI board slot.

## Setting Up the Customer Engineer Tool (PC)

The Customer Engineer (CE) Tool is usually a laptop. It enables communication with the MP in the HP 9000 rp7420 server. The MP monitors the activity of either a one partition or a multiple-partition configuration.

During installation, communicating with the MP enables such tasks as:

- Verifying that the components are present and installed correctly
- Setting LAN IP addresses
- Shutting off cell board power

Communication with the MP is established by connecting the CE Tool to the local RS-232 port on the MP Core I/O card.

#### Setting CE Tool Parameters

After powering on the CE Tool, ensure the communications settings are as follows:

- 8/none (parity)
- 9600 baud
- na (Receive)
- na (Transmit)

If the CE Tool is a laptop using Reflection, ensure communications settings are in place by following these steps:

1. From the Reflection Main screen, pull down the **Connection** menu and select **Connection Setup**.

- 2. Select Serial Port.
- 3. Select **Com1**.
- 4. Check the settings and change, if required.Go to More Settings to set Xon/Xoff. Click OK to close the More Settings window.
- 5. Click **OK** to close the Connection Setup window.
- 6. Pull down the **Setup** menu and select **Terminal** (under the **Emulation** tab).
- 7. Select terminal type VT100.
- 8. Click **Apply**.

This option is not highlighted if the terminal type you want is already selected.

9. Click OK.

Connecting the CE Tool to the Local RS-232 Port on the MP

This connection allows direct communications with the MP. Only one window can be created on the CE Tool to monitor the MP. When enabled, it provides direct access to the MP and any partition.

To connect the CE Tool to the Local RS-232 port on the MP, follow these steps:

- 1. Connect one end of a null modem cable (9-pin to 9-pin) (Part Number 5182-4794) to the M cable connector labeled CONSOLE.
- 2. Connect the other end of the RS-232 cable to the CE Tool.

## Standby Power and Logging In to the MP

After connecting the serial device, it is possible to log in to the Management Processor (MP). Housekeeping power (also known as standby power) is generated as soon as AC power is applied to the server. Because the MP uses standby power, it is possible to log in to the MP even when the power switch is in the OFF position. The power switch is a DC power switch that controls +48 V DC.

Before powering up the HP 9000 rp7420 server for the first time, follow these steps:

- 1. Verify that the AC voltage at the input source is within specifications for each server being installed.
- 2. If not already done so, power on the serial display device.

The preferred tool is the CE Tool running Reflection.

To power up the MP, set up a communications link, and log in to the MP, follow these steps:

1. Connect the server to AC power.

On the front of the HP 9000 rp7420 server, a solid green Standby Power LED, a solid green MP Present LED, and a flashing amber Attention LED illuminate after about 30 seconds.

#### Figure 4-6 Front Panel Display

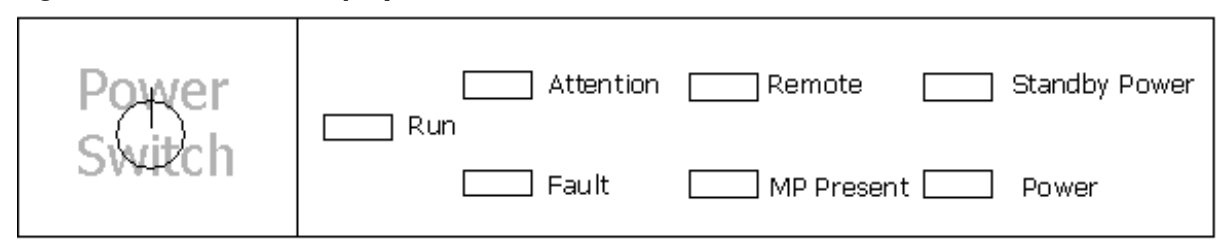

2. Check the bulk power supply LED for each BPS.

When on, the breakers distribute power to the BPSs. AC power is present at the BPSs:

- When power is first applied. The BPS LEDs flash amber.
- After 30 seconds has elapsed. The flashing amber BPS LED for each BPS becomes a flashing green LED.

To interpret LED indicators, see the power cord policies.

- 3. Log in to the MP:
  - a. Enter **Admin** at the login prompt. The login is case sensitive.

It takes a few moments for the MP prompt to display. If it does not display, verify the laptop serial device settings are correct:

8 bits, no parity, 9600 baud, and na for both Receive and Transmit. Then, try again.

b. Enter Admin at the password prompt. The password is case sensitive. The MP Main Menu is displayed:

#### Figure 4-7 MP Main Menu

Welcome to the rp7420 Management Processor (c) Copyright 1995-2003 Hewlett-Packard Co., All Rights Reserved. Version A.0.017 MP MAIN MENU:

```
CO: Consoles
UFP: Virtual Front Panel (partition status)
CM: Command Menu
CL: Console Logs
SL: Show Event Logs
HE: Help
X: Exit Connection
MP> _
```

## Configuring LAN Information For the MP

To set the MP LAN IP address, follow these steps:

- 1. At the MP Main Menu prompt (*MP*>), enter **cm**.
- From the MP Command Menu prompt (*MP:CM*>), enter lc (for LAN configuration). The default values display, and a prompt to modify the default values displays. Write down the information for future use.

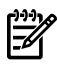

**NOTE:** If the Command Menu is not shown, enter **q** to return to the MP Main Menu, and enter **cm**.

 Enter lc and press the Return key. The following screen displays:

Figure 4-8 The lc Command Screen

```
MP:CM> LC
This command modifies the LAN parameters.
Current configuration of MP LAN interface
 MAC address : 00:30:6e:05:09:24
 IP address : 15.99.83.215 (0x0f6353d7)
Hostname : quartz-s
  Subnet mask : 255.255.255.0
                                        (Oxffffff00)
 Gateway : 15.99.83.254 (0x0f6353fe)
              : UP and RUNNING
  Status
  AutoNegotiate : Enabled
 Data Rate : 100 Mb/s
              : Half
 Duplex
  Error Count : 0
  Last Error : none
   Do you want to modify the configuration for the customer LAN? (Y/[N]) {\rm q}
MP:CM>
```

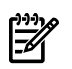

**NOTE:** The value in the "IP address" field has been set at the factory. Obtain the actual LAN IP address from the customer.

- At the *Do you want to modify the configuration for the customer LAN*? prompt, enter y. The current IP address is shown; and the following prompt displays: *Do you want to modify it*? (Y/[N])
- 5. Enter y.
- 6. Enter the new IP address.

The customer must provide this address for network interface 0.

- 7. Confirm the new address.
- 8. Enter the MP Network name.

This is the host name for the customer LAN. The name can be as many as 64 characters in length, and include alphanumeric characters: - (dash), \_ (under bar), . (period), or a space. HP recommends that the name be a derivative of the complex name. For example, Acme.com\_MP.

- 9. Enter the LAN parameters for the Subnet mask and Gateway address fields. This information must come from the customer.
- 10. The server indicates the parameters have been updated and returns to the MP Command Menu prompt (*MP:CM*>).
- 11. To check the LAN parameters and status, enter the ls command at the MP Command Menu prompt (*MP:CM*>).

A screen similar to Figure 4-9 displays, enabling verification of the settings:

Figure 4-9 The Is Command Screen

```
MP:CN> LS
Current configuration of MP LAN interface
MAC address : 00:30:6e:05:09:24
IP address : 15.99.83.215 (0x0f6353d7)
Hostname : guartz-s
Subnet mask : 255.255.255.0 (0xfffff00)
Gateway : 15.99.83.254 (0x0f6353fe)
Status : UP and RUNNING
AutoNegotiate : Enabled
Data Rate : 100 Mb/s
Duplex : Half
Error Count : 0
Last Error : none
MP:CM>
```

- 12. To return to the MP Main Menu, enter **ma** at the Command Screen.
- 13. To exit the MP, enter **x** at the MP main menu.

#### Accessing the MP Through a Web Browser

Web browser access is an embedded feature of the MP. The web browser enables access to the server through the LAN port on the core I/O card. You must configure the MP from an ASCII console.

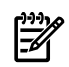

**NOTE:** The MP has a separate LAN port from the system LAN port. It requires a separate LAN drop, IP address, and networking information from that of the port used by HP-UX.

Before starting this procedure, the following information is required:

- IP address for the MP LAN
- Subnet mask
- Gateway address
- Host name (this is used when messages are logged or printed)

To configure the LAN port for a Web browser, follow these steps:

- 1. Connect to the MP using a serial connection.
- 2. Configure the MP LAN. See "Configuring LAN Information For the MP" (page 58).
- 3. To enter the Command Menu, enter **cm**.
- 4. To display and set MP remote access, enter **sa** at the MP:CM> prompt.

#### Figure 4-10 sa Command Screen

MP:CM> sa

This command displays and allows modification of access parameters. T - Telnet access : Enabled. M - Modem access : Enabled. W - Web Console : Enabled (SSL NOT active). N - Network Diagnostics : Disabled. I - IPMI Lan access : Disabled. Select access mode to change : w The following options are available for Web access: 1 - Web access disabled 2 - Web access enabled 3 - Secure web access enabled Select option:

5. Launch a web browser on the same subnet using the IP address for the MP LAN port.

#### Figure 4-11 Browser Window

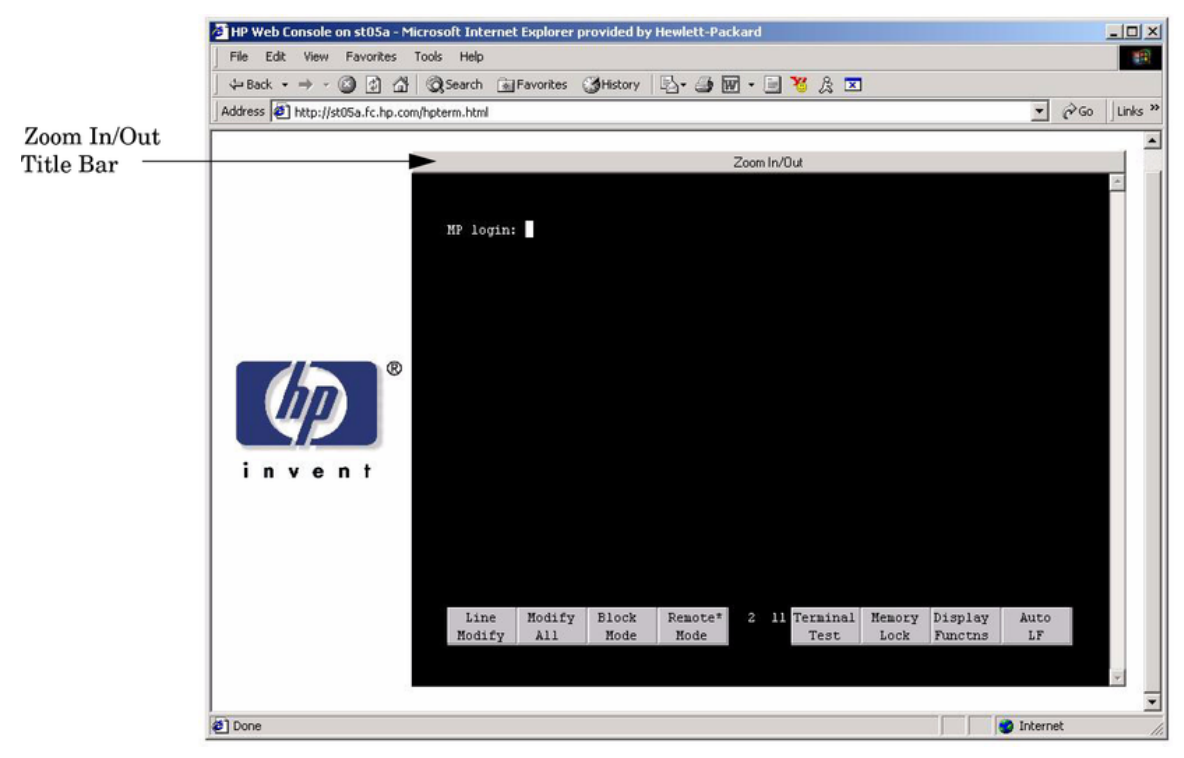

- 6. To generate a full screen MP window, click anywhere on the Zoom In/Out title bar.
- 7. Select the emulation type you want to use.
- 8. Login to the MP when the login window appears.

You now have access to the MP through a web browser.

### Verifying the Presence of the Cell Boards

To perform this activity, either connect to the MP using a console, or connect the CE Tool (laptop) to the RS-232 local port on the MP.

After logging in to the MP, verify that the MP detects the presence of all the cells installed in the cabinet. It is important for the MP to detect the cell boards. If it does not, the partitions will not boot.

To determine if the MP detects the cell boards, follow these steps:

1. At the MP prompt, enter **cm**.

This displays the Command Menu. The Command Menu enables viewing or modifying the configuration and viewing the utilities controlled by the MP.

- To view a list of the commands available, enter **he**.
- To see more than one screen of commands, press **Enter**.
- To view the previous or next screen of commands, use the **Page Up** and **Page Down** keys.
- To exit the Help Menu, enter **q**.
- 2. From the command prompt (MP:CM>), enter **du**.

The du command displays the MP bus topology. A screen similar to the following displays:

#### Figure 4-12 The du Command Screen

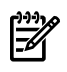

**NOTE:** An asterisk (\*) displays in the MP column.

3. Verify that there is an asterisk (\*) for each of the cells installed in the cabinet, by comparing what is in the Cells column with the cells physically located inside the cabinet.

Figure 4-12 shows that cells are installed in slots 0 and 1. In the cabinet, cells should be physically located in slots 0 and 1.

## Booting the HP 9000 rp7420 Server

After powering on the MP, +3.3 V housekeeping power, and verifying that the MP detects the presence of the cell boards, power on the server.

If using a LAN crossover cable with the laptop, review server activity for each partition configured, while the server powers on and boots. Windows can be opened for the complex and for each partition. HP recommends that at least two windows be opened:

• A window showing all activity in the complex. Following the installation procedure in this manual causes a window to be open at startup.

To display activity for the complex, follow these steps:

- 1. Open a separate Reflection window and connect to the MP.
- 2. From the MP Main Menu, select the VFP command with the s option.
- A window showing activity for a single partition.

To display activity for each partition as it powers up, follow these steps:

1. Open a separate Reflection window and connect to the MP.

Select the VFP command and select the desired partition to view.
 There should be no activity on the screen at this point in the installation process.

**NOTE:** More than one window cannot be opened using a serial display device.

To power on the server, follow these steps:

- 1. Switch the power switch at the front of the server to On. The following occurs:
  - Power is applied to the server.
  - PDC starts to run on each cell.
  - The cell self test executes.
  - Hardware initializes for the server.
  - Console communication is established.
- 2. When activity on the Reflection screen stops, return to the MP Main Menu by entering Ctrl-B.
- 3. To enter console mode, enter **co**.
- 4. Enter the partition number of the partition to boot.
- 5. Press **Enter**.

## Selecting a Boot Partition Using the MP

At this point in the installation process, the hardware is set up, the MP is connected to the LAN, the AC and DC power have been turned on, and the self test is completed. Now the configuration can be verified.

After the DC power on and the self test is complete, use the MP to select a boot partition.

- 1. From the MP Main Menu, enter **cm**.
- 2. From the MP Command Menu, enter **bo**.
- 3. Select the partition to boot.

Partitions can be booted in any order.

- 4. Return to the MP Main Menu by entering **ma** from the Command Menu
- 5. Go to the Console Menu by entering **co** at the MP Main Menu.

Exiting the MP automatically returns you to the Boot Console Handler main menu.

### Verifying the System Configuration using Boot Console Handler

From the BCH main menu, enter **in** to go the Information Menu. Use the corresponding command from the menu to verify the type and quantity of processors, memory, and I/O cards:

- pr (processors)
- me (memory)
- io (to determine if the values match the devices installed in the server, check the PCI device information)

Once the parameters have been verified, use the ma command to return to the BCH Main Menu.

## Booting HP-UX using Boot Console Handler

If your ordered Instant Ignition, HP-UX is installed in the factory at the Primary Path address. If HP-UX is at a path other than the Primary Path, use the pa (path) command, from the Configuration Menu, to set the boot path.

To set the boot path, follow these steps:

- 1. Main Menu: Enter command or Menu> co
- 2. Configuration Menu>pa pri xx/xx/xx

3. Configuration Menu> ma

Once the Primary Path has been set, use the bo (boot) command, from the Main Menu, to boot HP-UX.

- 4. Main Menu: Enter command or Menu>bo pri
- 5. The following prompt displays:

Do you wish to stop at the ISL prompt prior to booting (y/n)? Enter **n**.

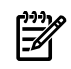

**NOTE:** If the partition fails to boot or if the server was shipped without Instant Ignition, booting from a DVD that contains the operating system and other necessary software might be required.

## Adding Processors With Instant Capacity On Demand

The Instant Capacity On Demand (iCOD) program provides access to additional CPU resources beyond the amount that was purchased for the server. This provides the ability to activate additional CPU power for unexpected growth and unexpected spikes in workloads. Internally, iCOD systems physically have more CPUs, called iCOD CPUs, than the number of CPUs actually purchased. These iCOD CPUs reside in the purchased system, but they belong to HP and therefore are HP assets. A nominal "Right-To-Access Fee" is paid to HP for each iCOD processor in the system. At any time, any number of iCOD CPUs can be "activated." Activating an iCOD CPU automatically and instantaneously transforms the iCOD CPU into an instantly ordered and fulfilled CPU upgrade that requires payment. After the iCOD CPU is activated and paid for, it is no longer an iCOD CPU, but is now an ordered and delivered CPU upgrade for the system.

The most current information on installing, configuring, and troubleshooting iCOD can be found at <u>http://docs.hp.com</u>.

**NOTE:** You need to be aware of the iCOD email requirements. For further details, see <u>http://</u><u>docs.hp.com</u>.

## Using the Checklist

The following checklist is an installation aid and should be used only after you have installed several systems using the detailed procedures described in the body of this manual. This checklist is a compilation of the tasks described in this manual, and is organized as follows:

PROCEDURES The procedures outlined in this document in order

IN-PROCESS The portion of the checklist that enables you to comment on the current status of a procedure

COMPLETED The final check to ensure that a step has been completed and comments

Major tasks are in **bold type**, sub tasks are indented.

#### Table 4-2 Factory-Integrated Installation Checklist

| PRO  | CEDURE                      | IN-PROCESS |          |          | COMPLETED |  |  |
|------|-----------------------------|------------|----------|----------|-----------|--|--|
|      |                             | Initials   | Comments | Initials | Comments  |  |  |
| Obta | in LAN information          |            |          |          |           |  |  |
| Veri | ty site preparation         |            |          |          |           |  |  |
|      | Site grounding verified     |            |          |          |           |  |  |
|      | Power requirements verified |            |          |          |           |  |  |
| Chee | k inventory                 |            |          |          |           |  |  |

| PRO           | CEDURE                                                              | IN-PROCESS | COMPLETED |
|---------------|---------------------------------------------------------------------|------------|-----------|
| Insp<br>dam   | ect shipping containers for age                                     |            |           |
| Unp           | ack SPU cabinet                                                     |            |           |
|               | Allow proper clearance                                              |            |           |
|               | Cut polystrap bands                                                 |            |           |
|               | Remove cardboard top cap                                            |            |           |
|               | Remove corrugated wrap from the pallet                              |            |           |
|               | Remove four bolts holding<br>down the ramps and<br>remove the ramps |            |           |
|               | Remove antistatic bag                                               |            |           |
|               | Check for damage (exterior and interior)                            |            |           |
|               | Position ramps                                                      |            |           |
|               | Roll cabinet off ramp                                               |            |           |
| Unp<br>(if or | ack the peripheral cabinet rdered)                                  |            |           |
| Unp           | ack other equipment                                                 |            |           |
| Rem<br>pack   | ove and dispose of<br>aging material                                |            |           |
| Mov<br>to co  | re cabinet(s) and equipment omputer room                            |            |           |
| Mov           | e cabinets into final position                                      |            |           |
|               | Position cabinets next to<br>each other (approximately<br>1/2 inch) |            |           |
|               | Adjust leveling feet                                                |            |           |
|               | Install anti-tip plates                                             |            |           |
|               | Inspect cables for proper installation                              |            |           |
| Set ı<br>Rem  | 1p CE tool and connect to<br>ote RS-232 port on MP                  |            |           |
| App<br>(hou   | ly power to cabinet<br>sekeeping)                                   |            |           |
| Che           | ck power to BPSs                                                    |            |           |
| Log           | in to the MP                                                        |            |           |
| Set I         | AN IP address on the MP                                             |            |           |
| Con           | nect customer console                                               |            |           |
| Set u<br>cons | ıp network on customer<br>ole                                       |            |           |
| Veri          | fy LAN connection                                                   |            |           |

## Table 4-2 Factory-Integrated Installation Checklist (continued)

| Table 4-2 Factor | y-Integrated | Installation | Checklist | (continued) |
|------------------|--------------|--------------|-----------|-------------|
|------------------|--------------|--------------|-----------|-------------|

| PROCEDURE                                                  | IN-PROCESS | COMPLETED |
|------------------------------------------------------------|------------|-----------|
| Verify presence of cells                                   |            |           |
| Power on cabinet (48 V)                                    |            |           |
| Verify system configuration and set boot parameters        |            |           |
| Set automatic system restart                               |            |           |
| Boot partitions                                            |            |           |
| Configure remote login (if required). See Appendix B.      |            |           |
| Verify remote link (if required)                           |            |           |
| Install non-factory, integrated<br>I/O cards (if required) |            |           |
| Select PCI card slot                                       |            |           |
| Install PCI card                                           |            |           |
| Verify installation                                        |            |           |
| Route cables using the cable management arm                |            |           |
| Install other peripherals (if required)                    |            |           |
| Perform visual inspection and complete installation        |            |           |
| Set up network services (if required)                      |            |           |
| Enable iCOD (if available)                                 |            |           |
| Final inspection of circuit boards                         |            |           |
| Final inspection of cabling                                |            |           |
| Area cleaned and debris and packing materials disposed of  |            |           |
| Account for tools                                          |            |           |
| Dispose of parts and other items                           |            |           |
| Make entry in Gold Book<br>(recommended)                   |            |           |
| Customer acceptance and signoff<br>(if required)           |            |           |

# 5 Troubleshooting

This chapter contains information about the various status LEDs on the HP 9000 rp7420 server and other troubleshooting information.

## **Common Installation Problems**

The following sections contain general procedures to help you locate installation problems.

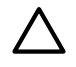

**CAUTION:** Replace the top cover before operating the server, even for a short time. Otherwise, overheating can damage chips, boards, and mass storage devices. However, you can safely remove the PCI access panel while the server is running to remove and replace PCI hot-plug cards. For any other service activity requiring access to the processor baseboard or I/O backplane, power the server off, and observe all safety precautions.

Most problems are the result of incorrect system and SCSI subsystem configurations.

To troubleshoot an installation problem, perform the following checks in the order given:

- 1. Check all cable and power connections, including those in the rack, and so on.
- 2. Ensure the server is configured properly.

Check the Setup Utility. If the error is a network-related problem, determine if the server has enough memory and hard disk drive capacity.

- 3. Verify all cables and boards are securely plugged in to the appropriate connectors or slots.
- 4. Remove all extra options, such as disk drives, one at a time, checking the affect of each on the server.
- 5. Unplug the power cords, wait 20 seconds, plug-in the power cords and restart the server.
- 6. If a hardware error is suspected, follow these steps:
  - a. Log users off the LAN and power off the server.
  - b. Extend the server out of the rack and remove the top cover.
  - c. Simplify the server to the minimum configuration.
    - **1.** The minimum configuration consists of the following:
      - One cell
      - Two processors
      - One quad of memory DIMMS (size 256 MB or larger)
      - One MP/SCSI card
      - One LAN/SCSI card
      - System backplane
      - PCI-X backplane
      - One BPS
      - Two PCI power modules
      - Two power cords
- 7. Remove all third-party options and reinstall them one at a time, checking the server after each installation.
- Replace the top cover and reconnect the cables. Boot the server.
   If the server does not function properly, see "The Server Does Not Power On" (page 67).

## The Server Does Not Power On

To check for power related problems, follow these steps:

1. Check each BPS LED.

The LED is located in the lower left hand corner of the power supply face. Table 5-3 shows the states of the BPS LEDs.

A yellow LED indicates that the line cord connections are not consistent with the pwrgrd settings.

2. Verify that the power supply and both power cords are plugged in to the chassis.

## The Server Powers On Then Shuts Off With a Fault Light

Use this checklist to check for the following problems when the server powers on and then off:

- 1. Ensure that a conductive item has not been dropped or left inside the server chassis.
- 2. Check the connections on all boards.
- 3. Check the system backplane for bent pins.

Use the ps command at the Command Menu to display detailed power and hardware status for selected system hardware.

## Cell Board Extraction Levers

It is important that both extraction levers on the cell board be in the locked position. Both levers must be locked in order for the MP to recognize that the cell board is powered on and functioning properly.

Power to the cell board should only be removed using the MP:CM> PE command or by shutting down the partition or server. Therefore, if the levers become unlocked, the partition will not have a chance to logically shut down, and damage could occur to the operating system.

If the cell board is powered on and one lever becomes unlocked, the cell board stays powered on. However, if the cell board is powered off, it does not power on until the cell board is extracted, reinserted, and both levers are in the locked position.

The lever status can be determined by issuing the MP:CM> DE command and viewing the power status of the cell board controller (PDHC). The "ready" bit is true only when both levers are locked and all VRMs are installed. Use this status to determine if both levers are locked, and the cell board is properly installed in the chassis. For a sample of the output, see Figure 5-1. If the state is RDY (all caps), it means that the "ready bit" is true. If the state is rdy (lower case) it means that the "ready bit" is listed below.

#### Figure 5-1 de Command Output

```
MP:CM> de
Display summary status of the selected MP device.

    B - BPS (Bulk Power Supplies)
    U - CLU (Cabinet Utilities: Fans, Intrusion, Clock's etc.)
    A - PACI (Partition Console Interface)
    G - MP (Management Processor)
    P - PM (Pause Management)

            PM (Power Management)
Cell Board Controller (PDHC)
      P
         – PM
      н
      Select device: h
Enter cell number: 1
Cell Controller (PDHC) status. Cell 1
FW Revision : 3.006 built FRI AUG 15 12:01:54 2003
MICE Revision : 1.0
                                                                                                        Ready Bit
                         : Øx3b (err bib SMG CCO cci I2C PWR)
PDHC state
                                                                                                        (RDY) is
Attention Led is off
                                                                                                        set to true
Power Status : 0x7c (12USTBY RDY EN PWR uflt tflt fanflt)
LED State
                    : 0x0e (BIB SMG I2C heartbeat)
                                       : 0x01 (Connection OK)
IO Connection Status
TO Chassis Phys Location : 0×01 (cabinet=0, PCI Backplane=0, PCI Domain=1)
Core Cell Number : 0×81 (cabinet=0, cell=1, Valid)
Temp Fault Status : 0x00 (cpu0 cpu1 cpu2 cpu3 mmu cell)

CPU 0 Temp : 47 deg C

CPU 1 Temp : 0 deg C

CPU 2 Temp : 59 deg C
CPU 3 Temp
MMU Temp
Cell Board Temp
                                                 deg C
deg C
                                        =
                                          Ø
                                          30
                                        :
                                                 deg
                                        : 28
                                                 deg C
Fan Status
Local I2C Bus Status
                                       : 0x00cc (See PS command for detail)
: 0x00 (OK)
MP:CM>
```

| Table : | 5-1 F | Ready | Bit | <b>States</b> |
|---------|-------|-------|-----|---------------|
|---------|-------|-------|-----|---------------|

| Ready Bit State | MP:>CM DE command status | Meaning                                                                               |
|-----------------|--------------------------|---------------------------------------------------------------------------------------|
| True            | RDY (upper case)         | All cell VRMs installed, and both cell latches are locked.                            |
| False           | rdy (lower case)         | One or more VRMs not installed or failed, and/or one or more cell latches not locked. |

### LED Indicators

The server has LEDs that indicate the health of the server. This section defines those LEDs.

#### Front Panel LEDs

There are seven LEDs located on the front panel. Figure 5-2 shows the front panel LEDs, and Table 5-2.

#### Figure 5-2 Front Panel with LED Indicators

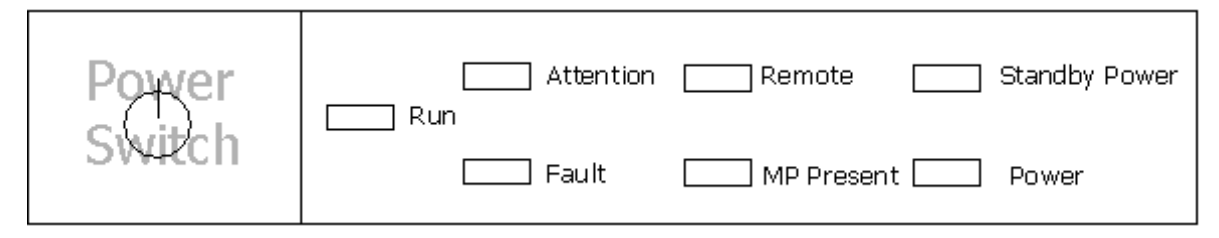

Table 5-2 Front Panel LEDs

| LED           | Driven By             | State        | Description                                                                                     |
|---------------|-----------------------|--------------|-------------------------------------------------------------------------------------------------|
| Power         | GPM <sup>1</sup>      | On Green     | 48 V good (LED works even if MP is not installed, or installed and not active)                  |
|               |                       | Off          | 48 V off                                                                                        |
| Standby Power | GPM                   | On Green     | 3.3 V standby good (LED works even if MP is not installed, or installed and is not active)      |
|               |                       | Off          | 3.3 V standby off                                                                               |
| MP Present    | GPM                   | On Green     | At least one MP is installed and active                                                         |
|               |                       | Off          | No MPs are installed or at least one is installed but not active                                |
| Remote        | MP through<br>GPM     | On Green     | Dial-in (remote) console enabled                                                                |
|               |                       | Off          | Dial-in (remote) console is disabled, or MP is not installed, or MP is installed and not active |
| Attention     | MP through<br>GPM     | Flash Yellow | Chassis log alert unread                                                                        |
|               |                       | Off          | No alert, or MP is not installed, or MP installed and is not active                             |
| Run           | PDC/MP<br>through GPM | On Green     | One or more partitions running                                                                  |
|               |                       | Off          | No partition running, or MP is not installed, or MP is installed and not active                 |
| Fault         | PDC/MP<br>through GPM | Flash Red    | One or more partitions have reported a fault                                                    |
|               |                       | Off          | No partitions running, or the MP is not installed, or the MP is installed and not active        |

1 GPM stands for global power monitor

## Bulk Power Supply LEDs

There is a single three-color LED on each BPS.

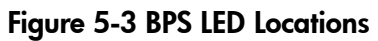

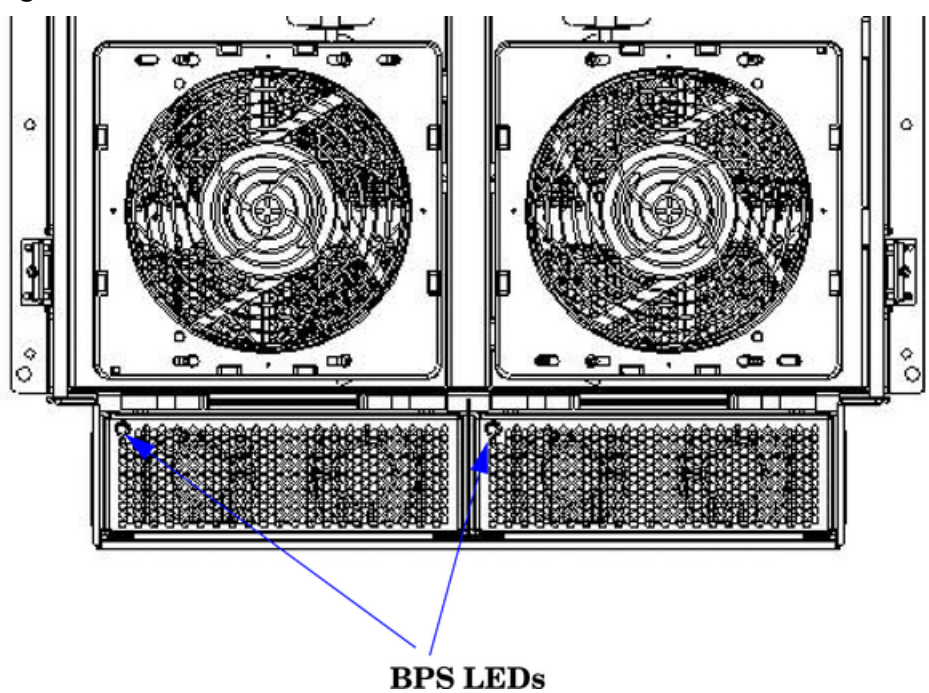

Table 5-3 BPS LEDs

| LED Indication  | Description                                                                             |
|-----------------|-----------------------------------------------------------------------------------------|
| Blinking Green  | BPS is in standby state with no faults or warnings                                      |
| Green           | BPS is in run state (48 volt output enabled) with no faults or warnings                 |
| Blinking Yellow | BPS is in standby or run state with warning(s) present but no faults                    |
| Yellow          | BPS is in standby state with recoverable fault(s) present but no non-recoverable faults |
| Blinking RED    | BPS state might be unknown, non-recoverable fault(s) present                            |
| Red             | Not used                                                                                |
| Off             | BPS fault or failure, no power cords installed or no power to the chassis               |

## PCI Power Supply LEDs

There are three LEDs on the PCI power supply. Green and yellow LEDs follow OL\* operation. A multi-color LED reports warnings and faults.

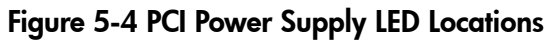

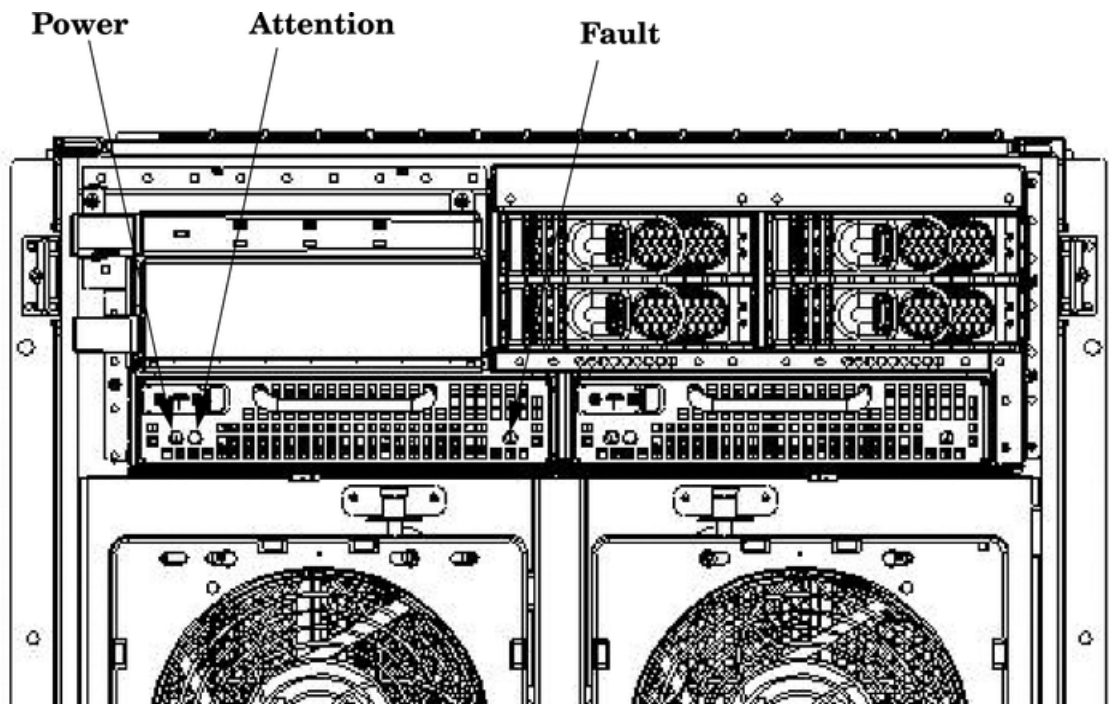

Table 5-4 PCI Power Supply LEDs

| LED       | Driven By                          | State    | Description                                                                                 |
|-----------|------------------------------------|----------|---------------------------------------------------------------------------------------------|
| Power     | Each supply                        | On Green | All output voltages generated by the power supply are within limits.                        |
|           |                                    | Off      | Power to the I/O chassis or the entire system has been removed.                             |
| Attention | MP through PCI<br>LPM <sup>1</sup> | Yellow   | See Table 5-9 for LED status in combination with the green power LED for PCI-X slot status. |

| LED   | Driven By   | State                                                                                                    | Description                                                           |
|-------|-------------|----------------------------------------------------------------------------------------------------|-----------------------------------------------------------------------|
| Fault | Each supply | Flash Yellow                                                                                                    | The temperature within the power supply is above the lower threshold. |
|       |             | On Yellow                                                                                                    | The temperature of the power supply is approaching the thermal limit  |
|       | Flash Red   | Power supply has shut down due to an over temperature<br>condition, a failure to regulate the power within expected<br>limits, or a current-limit condition. |                                                                       |
|       |             | Off                                                                                                    | Normal operation.                                                     |

Table 5-4 PCI Power Supply LEDs (continued)

1 LPM stands for local power monitor.

## System and PCI I/O Fan LEDs

There is a single three-color LED on each system and PCI I/O fan.

#### Figure 5-5 Front, Rear and PCI I/O Fan LEDs

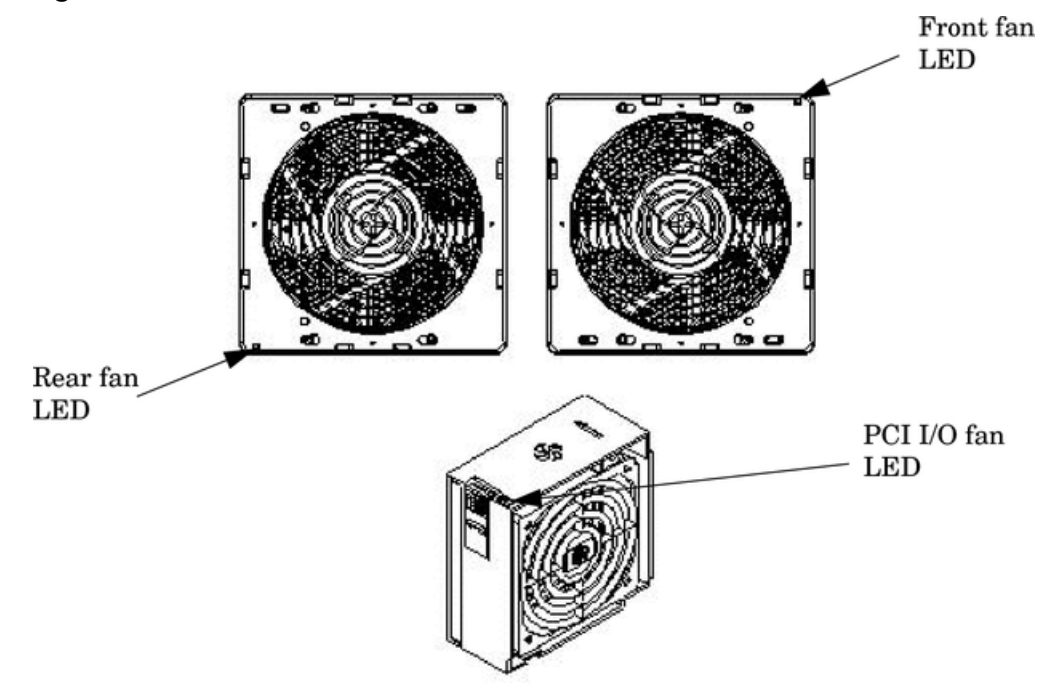

Table 5-5 System and PCI I/O Fan LEDs

| LED        | Driven By | State           | Description        |
|------------|-----------|-----------------|--------------------|
| Fan Status | Fan       | On Green        | Normal             |
|            |           | Flashing Yellow | Predictive failure |
|            |           | Flashing Red    | Failed             |
|            |           | Off             | No power           |

## OL\* LEDs

#### Cell Board LEDs

There is one green power LED located next to each ejector on the cell board in the server that indicates the power is good. When the LED is illuminated green, power is being supplied to the cell board and it is unsafe to remove the cell board from the server.
There is one yellow attention LED located next to each ejector on the cell board in the server. When the LED is flashing yellow, it is safe to remove the cell board from the server.

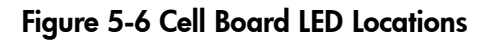

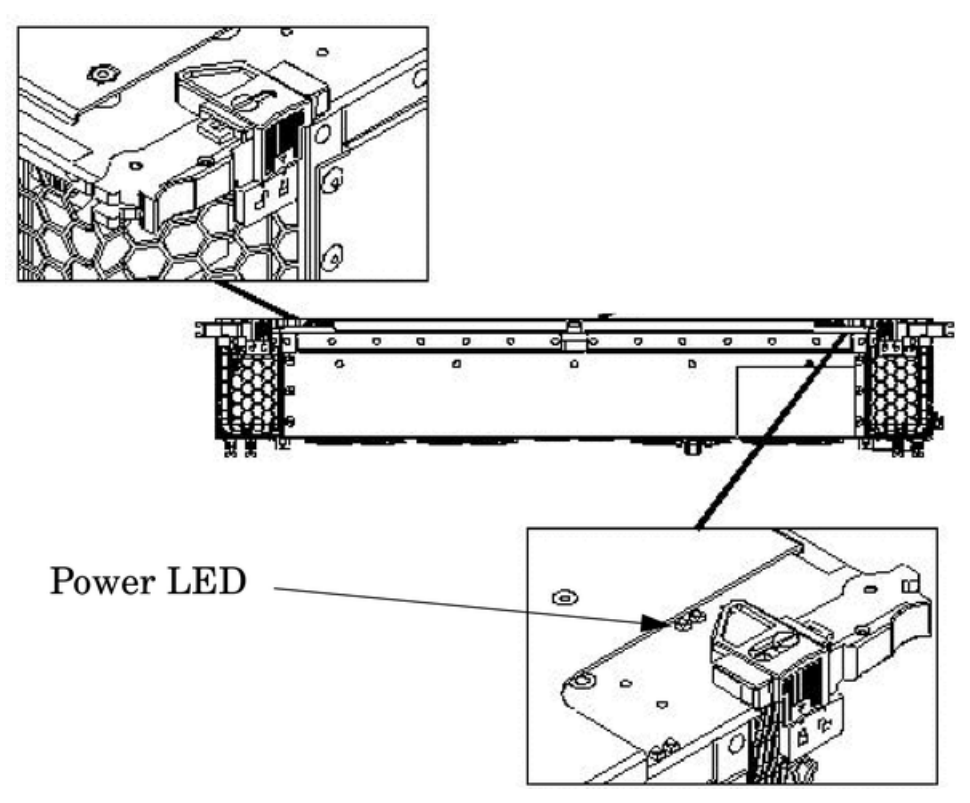

Table 5-6 Cell Board OL\* LED Indicators

| Location                                            | LED       | Driven by         | State        | Description                                                 |
|-----------------------------------------------------|-----------|-------------------|--------------|-------------------------------------------------------------|
| On cell board<br>(located in the server<br>cabinet) | Power     | Cell LPM          | On Green     | 3.3 V Standby and Cell_Pwr_Good                             |
|                                                     |           |                   | Off          | 3.3 V Standby off, or 3.3 V Standby on and no Cell_Pwr_Good |
|                                                     | Attention | MP through<br>GPM | Flash Yellow | Safe to remove the cell board from the system               |

# PCI OL\* Card Divider LEDs

The PCI OL\* card LEDs are located on each of the 16 PCI-X slot dividers in the PCI-X chassis area. The green power LED indicates whether power is supplied to the card slot. The yellow attention LED states are defined in Table 5-9.

## Figure 5-7 PCI OL\* LED Locations

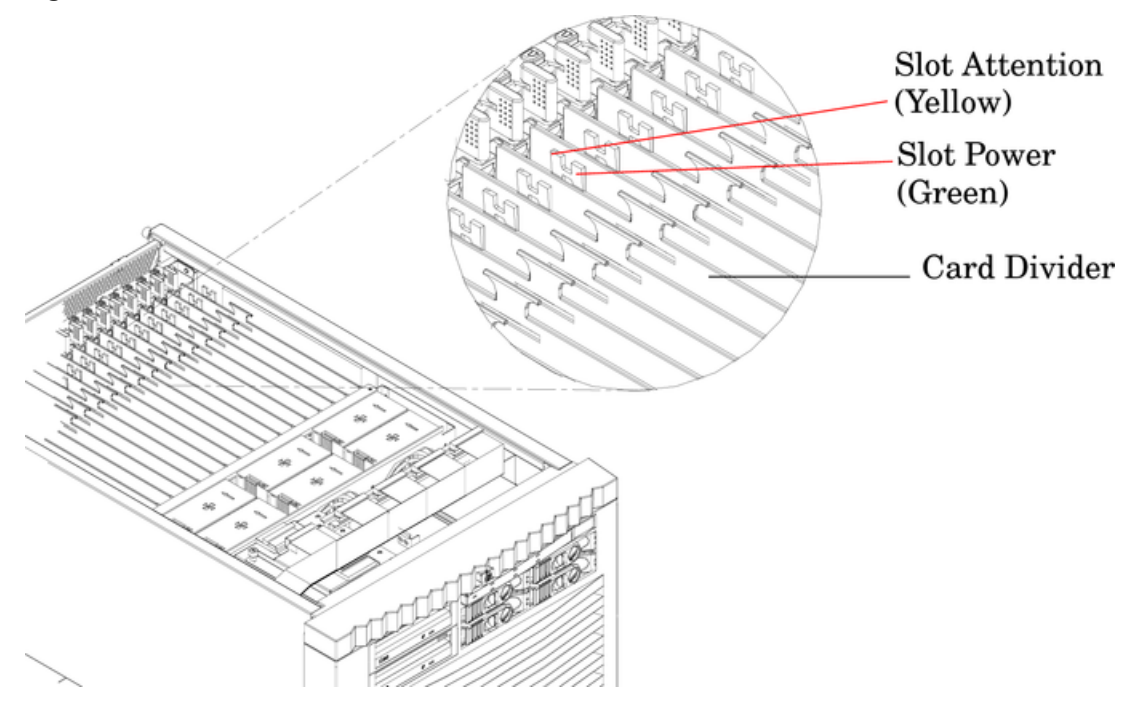

# Core I/O LEDs

The core I/O LEDs in Table 5-7 (page 75) are located on the bulkhead of the installed core I/O PCA.

# Figure 5-8 Core I/O Card Bulkhead LEDs

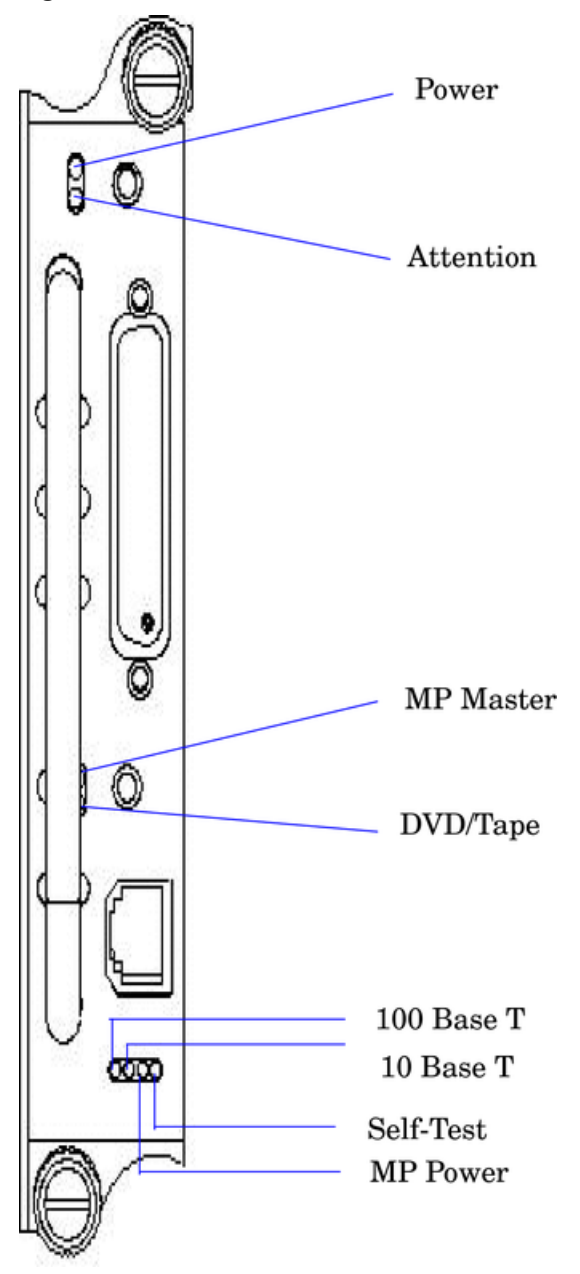

| Table | 5-7 | Core | I/O  | LEDs |
|-------|-----|------|------|------|
|       |     |      | -, - |      |

| LED (as silk-screened on the<br>bulkhead) | State     | Description                       |
|-------------------------------------------|-----------|-----------------------------------|
| Power                                     | On Green  | I/O power on                      |
| Attention                                 | On Yellow | PCI attention                     |
| MP Master                                 | On Green  | Core I/O is managing the system   |
| DVD/Tape                                  | On Green  | Core I/O is managing the DVD/Tape |
| Self-Test                                 | On Yellow | Failure during POST               |
| MP LAN Act                                | On Green  | MP LAN activity                   |
| MP LAN 10 BT                              | On Green  | MP LAN in 10 BT mode              |
| MP LAN 100 BT                             | On Green  | MP LAN in 100 BT mode             |

# Core I/O Buttons

There are two recessed buttons on the back of the core I/O card, as explained in Table 5-8.

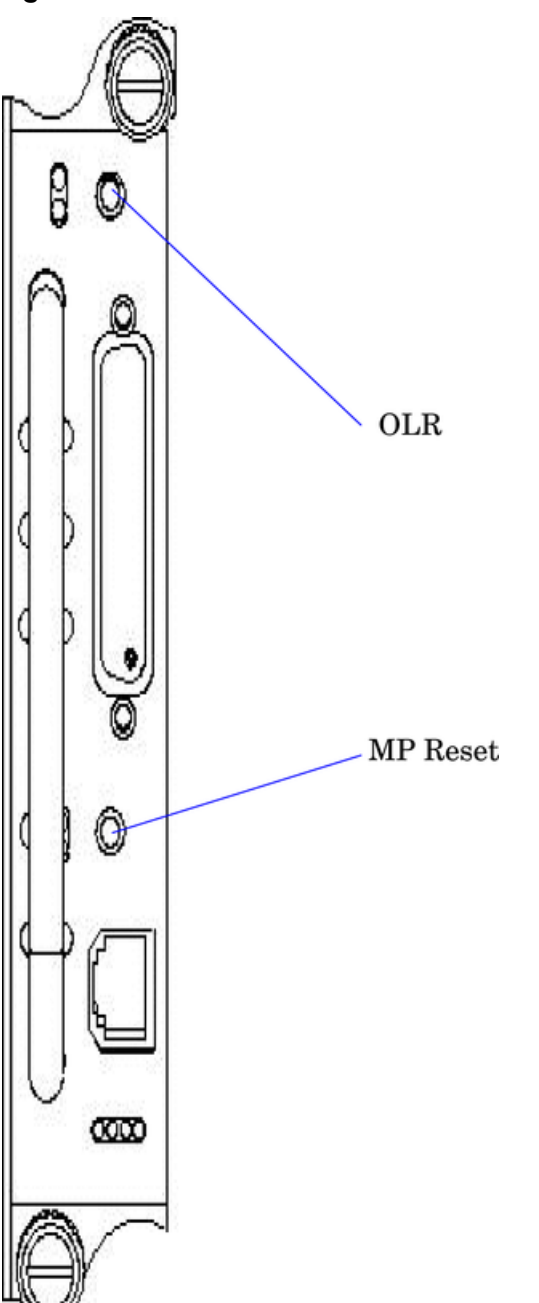

### Figure 5-9 Core I/O Button Locations

| Button Identification (as<br>silk-screened on the<br>bulkhead) | Location                     | Function                                                                                                    |
|----------------------------------------------------------------|------------------------------|----------------------------------------------------------------------------------------------------|
| MP RESET                                                       | Center of the core I/O card  | Resets the MP<br>NOTE: If the MP RESET button is held for longer than five<br>seconds, it clears the MP password and reset the LAN, RS-232<br>(serial port), and modem port parameters to their default<br>values.<br>LAN Default Parameters<br>• IP Address – 192.168.1.1<br>• Subnet mask – 255.255.255.0<br>• Default gateway – 192.168.1.1<br>• Hostname – gsp0<br>RS-232 (Serial Port) Default Parameters<br>• 9600 baud<br>• 8 bits<br>• No parity<br>Remote/Modem Port Parameters<br>• Disabled |
| OLR (Symbol next to<br>button is shown below)                  | Top end of the core I/O card | Request OL* for this core I/O slot<br><b>NOTE:</b> The OLR function is not enabled for the core I/O card.                                                                                                    |

# PCI-X Hot-Plug LED OL\* LEDs

### Table 5-9 OL\* LED States

| State                               | Power (Green) | Attention (Yellow) |
|-------------------------------------|---------------|--------------------|
| Normal operation, slot power on     | On            | Off                |
| Slot selected, slot power on        | On            | Flashing           |
| Slot needs attention, slot power on | On            | On                 |
| Slot available, slot power off      | Off           | Off                |
| Ready for OL*, slot power off       | Off           | Flashing           |
| Fault detected, slot power off      | Off           | On                 |
| Slot powering off or on             | Flashing      | Off                |

# Disk Drive LEDs

There are two tri-color LED on each disk drive.

#### Figure 5-10 Disk Drive LED Location

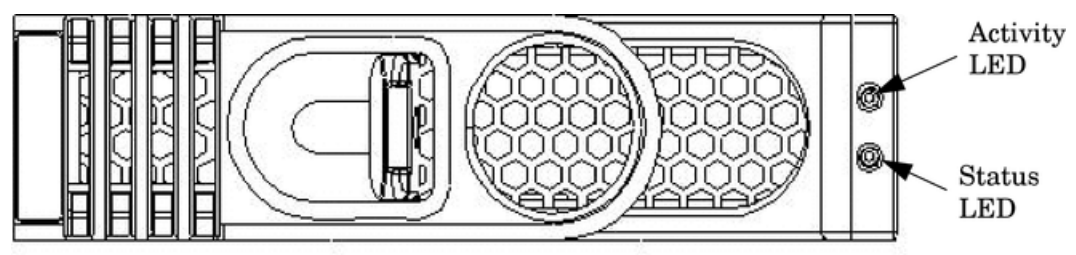

Table 5-10 Disk Drive LEDs

| Activity LED | Status LED | Flash Rate                    | Description                                       |
|--------------|------------|-------------------------------|---------------------------------------------------|
| Off          | Green      | Steady                        | Normal operation, power applied                   |
| Green        | Off        | Steady                        | Green stays on during foreground drive self-test  |
| Green        | Off        | Flutter at rate of activity   | I/O Disk activity                                 |
| Off          | Yellow     | Flashing at 1 Hz<br>or 2 Hz   | Predictive failure, needs immediate investigation |
| Off          | Yellow     | Flashing at 0.5 Hz<br>or 1 Hz | Operator inducing manually                        |
| Off          | Yellow     | Steady                        | Module fault, critical                            |
| Off          | Off        | LEDs off                      | Unit not powered or installed                     |

# Server Management Subsystem Hardware Overview

Server management for the HP 9000 rp7420 server is provided by an MP on the core I/O board. The server management hardware is powered by standby power that is available whenever the server is plugged into primary AC power. This enables service access even if the DC power to the server is switched off.

The MP communicates with the server subsystems, sensors, and PDC by internal buses. It also communicates with the operating console and session gettys by universal asynchronous receiver-transmitters (UARTs) on the core I/O PCI bus.

Connection to the management processor is by way of two I/O paths:

- An RS-232 port for a local terminal
- An RS-232 port for a modem connection
- A 10/100/1000 baseT LAN port (Web console)

When the server is configured with one core I/O board, that board must be in slot 0, since the primary MP is always the MP on the core I/O board in slot 0.

When the server is configured for two partitions, it must contain two core I/O boards, one for each partition. It also contains two MPs. In this case, the MP in slot 0 is the primary MP and provides all of the server management functions. The MP on the core I/O board in slot 1 is a secondary MP and redirects the operating system gettys to the primary MP over an internal MP-to-MP link. All external connections to the MP must be to the primary MP in slot 0. The secondary MP ports are disabled.

For high availability (HA), the server powers on and powers off without an MP. Booting HP-UX without an MP depends on the ability of the operating system to boot without a console getty. Thus, in a two-partition system, the partition with a failed MP might not boot, since the MP provides the console getty.

The server configuration cannot be changed without the MP.

Resetting the MP through a modem connection can cause Admin<sup>M</sup> to display on every **Enter** keystroke. Attempting a modem reset (MP command MR) does not clear this incorrect response. This is not experienced with a telnet connection.

To regain control with a new Login prompt, follow these steps:

- 1. Enter Admin (case sensitive) and press < enter > < ctrl + enter > keys.
- 2. A new Login prompt is created.
- 3. To move on to the Password prompt, re-enter Admin < ctrl + enter >.
- 4. To reach the Main Menu, enter Admin < ctrl + enter >.

This fixes the ^M problem. The issue returns if the MP is reset through the modem.

## Server Management Overview

Server management consists of four basic functional groups:

- Chassis management
- Chassis logging
- Console and session redirection
- Service access

### **Chassis Management**

Chassis management consists of control and sensing the state of the server subsystems:

- Control and sensing of bulk power
- Control and sensing of DC-to-DC converters
- Control and sensing of fans
- Control of the front panel LEDs
- Sensing temperature
- Sensing of the power switch
- Sensing chassis intrusion
- Reading FRU PROMS

### Chassis Logging

Chassis logging consists of maintaining logs of chassis codes:

- Boot codes
- Activity codes
- Error codes

# Console and Session Redirection

Console and session redirection enables the console and session terminals to be connected over the RS-232 port, a modem, or a LAN connection (web console).

### Service Access

Service access enables access to and control of the server state. Service access is secured by a password. Service access functions include the following:

- Access to chassis logs
- Configuration of partitions
- Control for online addition and replacement
- Access to the virtual front panel
- Transfer of control and reset

# Server Management Behavior

This section describes how the system responds to over-temperature situations, how the firmware controls and monitors fans, and how it controls power to the server.

## Thermal Monitoring

The manageability firmware is responsible for monitoring the ambient temperature in the server and taking appropriate action if this temperature becomes too high. To this end, the ambient temperature of the server is broken into four ranges: normal, overtemp low (OTL), overtemp medium (OTM), and overtemp high (OTH). Figure 5-11 shows the actions taken at each range transition. Actions for increasing temperatures are shown on the left; actions for decreasing temps are shown on the right.

#### Figure 5-11 Temperature States

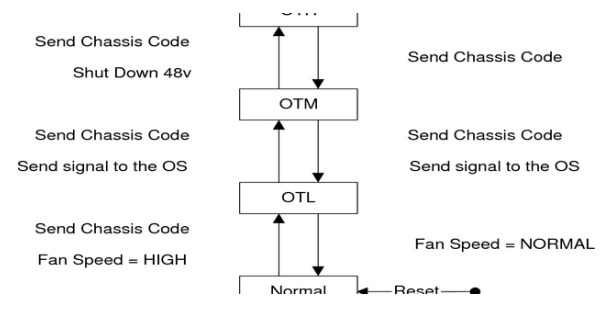

On large temperature swings, the server transitions through all states in order. It might go to the following state immediately, but each of the preceding actions occur. If the temperature reaches the highest range, the server be shuts down immediately by the manageability firmware.

### Fan Control

There are three sets of fans in the system: those on the I/O bay, the front and rear fans that are connected to the main backplane, and those on the cell boards. The front fans run on standby power, and run any time AC input power is supplied to the server. All of the fans turn on when 48 V power is supplied to the system.

As shown in Figure 5-11, the fan behavior is related to the temperature state. The fans go to high speed when the ambient temperature is anywhere above the normal operating range. The front and rear fans go to high speed any time a chassis intrusion switch is triggered when removing a side cover.

### Altimeter Circuit

The PCI-X backplane contains an altimeter circuit. This circuit is used to adjust the chassis fan speeds for the operating altitude at power on and during MP initialization. The chassis fans consist of the nine front fans, twelve rear fans, and the six PCI-X I/O assembly fans. If an altimeter failure is detected, the information is logged as an Event ID then propagated to the OS level to be picked up by monitoring diagnostics.

The altimeter circuit is checked at power on by the MP. If an expected value is returned from the altimeter circuit, the altimeter is determined good. The altimeter reading is then set in non-volatile random access memory (NVRAM) on board the core I/O card. If the value is ever lost like for a core I/O replacement, the NVRAM will be updated at next boot provided the altimeter is functioning normally. If the altimeter has failed, and the stable storage value has been lost because of a core I/O failure or replacement, the MP will adjust the fan speeds for sea-level operation.

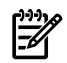

**NOTE:** Fans driven to a high RPM in dense air cannot maintain expected RPM and will be considered bad by the MP leading to a "False Fan Failure" condition.

### Power Control

If active, the manageability firmware is responsible for monitoring the power switch on the front panel. Setting this switch to the ON position is a signal to the MP to turn on 48 V DC power to the server. The PE command can also be used to send this signal. This signal does not always generate a transition to the powered state. The following conditions prevent the manageability firmware from applying 48 V DC power to the server:

- Insufficient number of active bulk power supplies
- Insufficient number of I/O fans
- Insufficient number of main fans
- Ambient temperature is in an OVERTEMP HIGH condition

Unless one of the following conditions occurs, 48 V DC power to the server is maintained:

- A main fan failure causes there to be an insufficient number of main fans.
- A I/O fan failure causes there to be an insufficient number of I/O fans.
- Ambient temperature reaches an OVERTEMP HIGH condition.
- The front panel power switch is turned OFF.
- The PE command is issued to the manageability firmware to turn off power to the server cabinet.

# Server Management Commands

For a list of the server management commands, go to the *iLO 2 Operations Guide* at <u>http://docs.hp.com</u>.

# 6 Removing and Replacing Server Components

This chapter describes how to shut down nPartitions, power off the server, and remove and replace hardware components in the server.

# HP 9000 rp7420 Server Customer Replaceable Units

These procedures are intended for use by trained and experienced service personnel only.

### Hot-Pluggable CRUs

A Customer Replaceable Unit is hot-pluggable if it can be removed from the chassis while the system remains operational, but requires software intervention before removing the CRU.

The following hardware components are hot-pluggable CRUs:

- Disk Drive
- PCI/PCI-X Card

### Hot-Swappable CRUs

A CRU is hot-swappable if it can be removed from the chassis while the server remains operational and requires no software intervention before removing the CRU.

The following list identifies the hot-swappable CRUs in the HP 9000 rp7420 server.

- Front Smart Fan Assembly
- Rear Smart Fan Assembly
- PCI-X Fan Assembly
- BPS

### Other CRUs

To remove and replace the CRUs that are neither hot-pluggable, nor hot-swappable, you must shut HP-UX off in the nPartition where the CRU resides, and you must power the CRU off before removing it. For detailed instructions, see "Powering Off Hardware Components and Powering On the Server" (page 84).

These CRUs include:

- CD/DVD/DAT Drive
- PCA Front Panel Board
- PCI Power Module

# Safety and Environmental Considerations

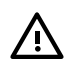

**WARNING!** Before proceeding with any installation, maintenance, or service on a system that requires physical contact with electrical or electronic components, be sure that either power is removed or safety precautions are followed to protect against electric shock and equipment damage. Observe all WARNING and CAUTION labels on equipment. All installation and service work must be done by qualified personnel.

### Communications Interference

HP system compliance tests are conducted with HP supported peripheral devices and shielded cables, such as those received with the system. The system meets interference requirements of all countries in which it is sold. These requirements provide reasonable protection against interference with radio and television communications.

Installing and using the system in strict accordance with HP's instructions minimizes the chances that the system will cause radio or television interference. However, HP does not guarantee that the system will not interfere with radio and television reception.

Take these precautions:

- Use only shielded cables.
- Install and route the cables according to the instructions provided.
- Ensure that all cable connector screws are firmly tightened.
- Use only HP supported peripheral devices.
- Ensure that all panels and cover plates are in place and secure before system operation.

### Electrostatic Discharge

HP systems and peripherals contain assemblies and components that are sensitive to ESD. To prevent component damage from static electricity, carefully observe the precautions and recommended procedures in this manual.

 $\triangle$ 

**CAUTION:** Connect to ground with a wrist strap. Connection can be made to any grounded metal assembly in the cabinet. Both you and the electronic devices must be grounded to avoid static discharges that can cause damage.

To prevent component damage from static electricity, take these precautions:

- Prepare an ESD-safe work surface large enough to accommodate the various assemblies handled during the upgrade. Use a grounding mat and an anti-static wrist strap, such as those included in the ESD Field Service Kit, Part number A3024-80004.
- The anti-static bag cannot function as a static dissipating mat. Do not use the anti-static bag for any other purpose than to enclose a product.
- Treat all assemblies, components, and interface connections as static sensitive.
- When unpacking cards, interfaces, and other accessories that are packaged separately from the system, keep the accessories in the conductive plastic bags until they are ready to be installed.
- Avoid working in carpeted areas, and keep body movement to a minimum while installing accessories.

# Powering Off Hardware Components and Powering On the Server

When you remove and replace hardware, you may need to power off hardware components as part of the remove and replace procedure.

This section gives details on how to power hardware components off and on.

### Powering Off Hardware Components

To power off individual components or the entire cabinet, follow these steps:

- 1. Log in to the MP of the server.
- 2. If the component you will power off is assigned to an nPartition, then use the Virtual Front Panel (VFP) to view the current boot state of the nPartition.

You must shut down HP-UX on the nPartition before you power off any of the hardware assigned to the nPartition.

When you are certain the nPartition is not running HP-UX, you can power off components that belong to the nPartition.

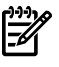

**NOTE:** Partition configuration information is available on the HP website at <u>http://docs.hp.com</u>. For more detail, see the HP Systems Partition Guide: Administration for nPartitions.

3. Access the MP Command menu.

From the MP Main menu, enter **CM** to access the Command menu.

4. To check details about the hardware component you plan to power off, use the MP Command menu **PS** command.

The PS command enables you to check the status of the cabinet, system backplane, MP core I/O, PCI power domains—or bricks—in the I/O card cage, and cells.

5. Use the MP Command menu **PE** command to power off the hardware component.

You can power on or off the cabinet (including all cells and I/O in the cabinet) using the PE command, as well as individual cells along with their associated I/O domain, or PCI power domains (bricks).

Using the Command menu **PE** command to manage cabinet power is equivalent to using the front panel power switch.

- 6. If you need to disable all power in the entire cabinet, you also must disconnect all power cords to disable all housekeeping power.
- **IMPORTANT:** Because of power redundancy capabilities, it is important that each power cord plug into its proper receptacle. Label all power cords to indicate which receptacle each cord plugs in to. Ensure that the cabinet power is powered off before disconnecting any power cords.
  - 7. Perform the hardware removal and replacement procedure for the powered off component.

### Powering On the Server

To power on the system after a repair, follow these steps:

- 1. If needed, reconnect all power cords to the appropriate receptacles and power on the system.
- 2. To power on the hardware component that was powered off and replaced, use the MP Command menu PE command.
- 3. To verify that power is enabled to the newly replaced part, use the PS command.

For example; enter C from within the PS command to select cell.

To power on the entire cabinet if power is absent from the part, enter the **PE** command and select **T**.

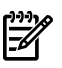

**NOTE:** You may need to allow time for some components to complete power on self test (POST) before a complete status is available.

4. Reboot each nPartition. See Appendix D "Operating System Boot and Shutdown".

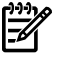

**NOTE:** Partition configuration information is available on the HP website at <u>http://docs.hp.com</u>. For more detail, see the HP Systems Partition Guide: Administration for nPartitions.

5. Verify system functionality by using the Online Diagnostic Support Tools Manager (STM) exerciser.

# Removing and Replacing the Top Cover

It is necessary to remove and replace one or more of the covers to access the components within the server chassis.

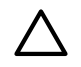

**CAUTION:** Observe all ESD safety precautions before attempting this procedure. Failure to follow ESD safety precautions could result in damage to the server.

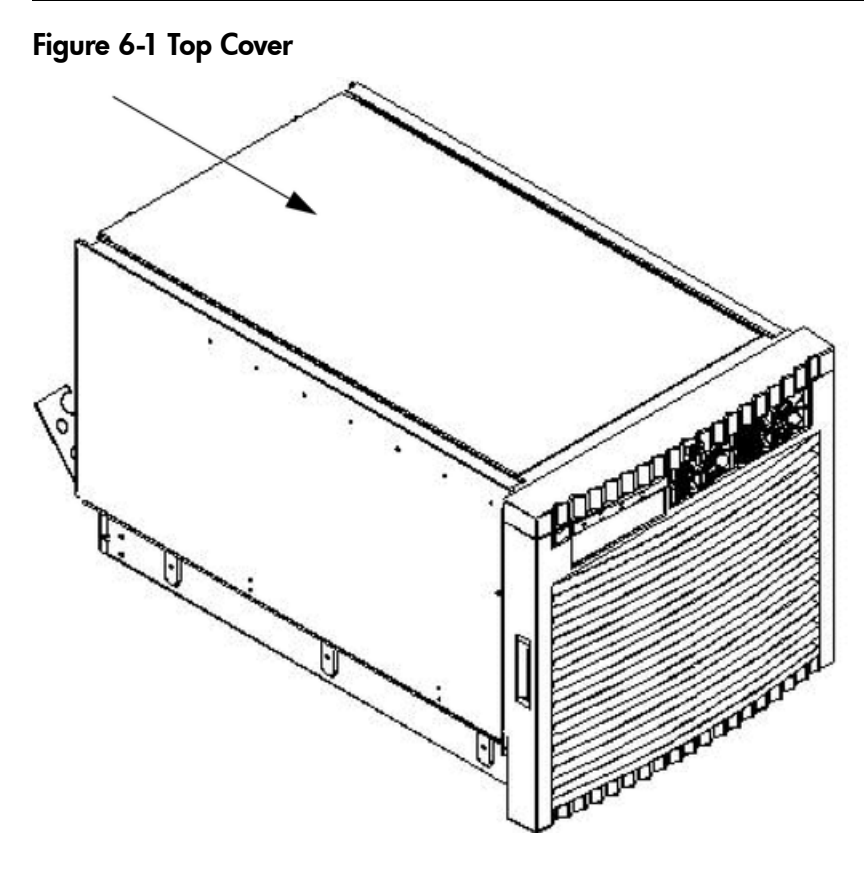

Removing the Top Cover

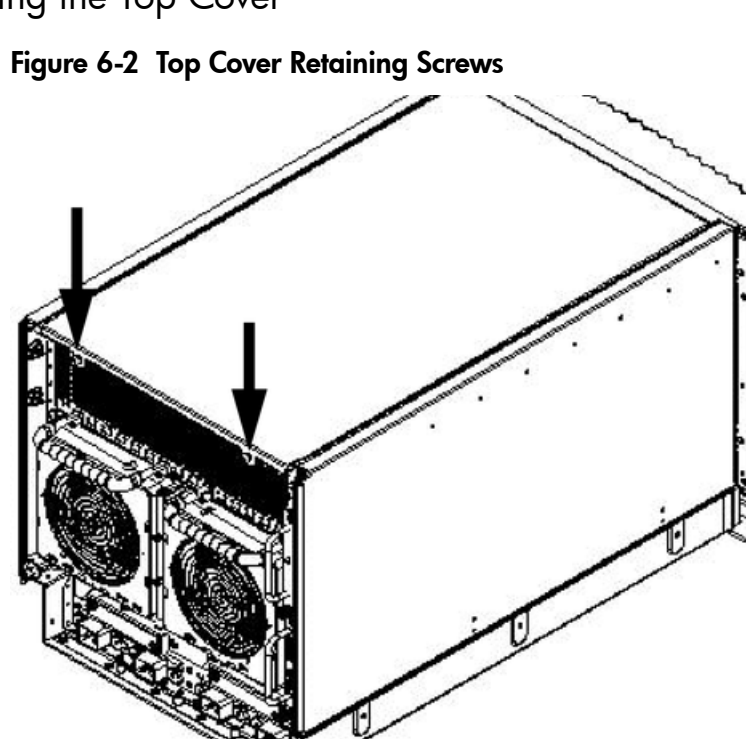

To remove the top cover, follow these steps:

- 1. Loosen the retaining screws securing the cover to the rear of the chassis.
- 2. Slide the cover toward the rear of the chassis.
- 3. Lift the cover up and away from the chassis.

### Replacing the Top Cover

To replace the top cover, follow these steps:

- 1. Slide the cover into position. It should easily slide into position. Use a slow, firm pressure to properly seat the cover.
- 2. Tighten the retaining screws to secure the cover to the chassis.

# Removing and Replacing a Side Cover

It is necessary to remove and replace one or more of the covers to access the components within the server chassis.

**CAUTION:** Observe all ESD safety precautions before attempting this procedure. Failure to follow ESD safety precautions can result in damage to the server.

#### Figure 6-3 Side Cover Locations

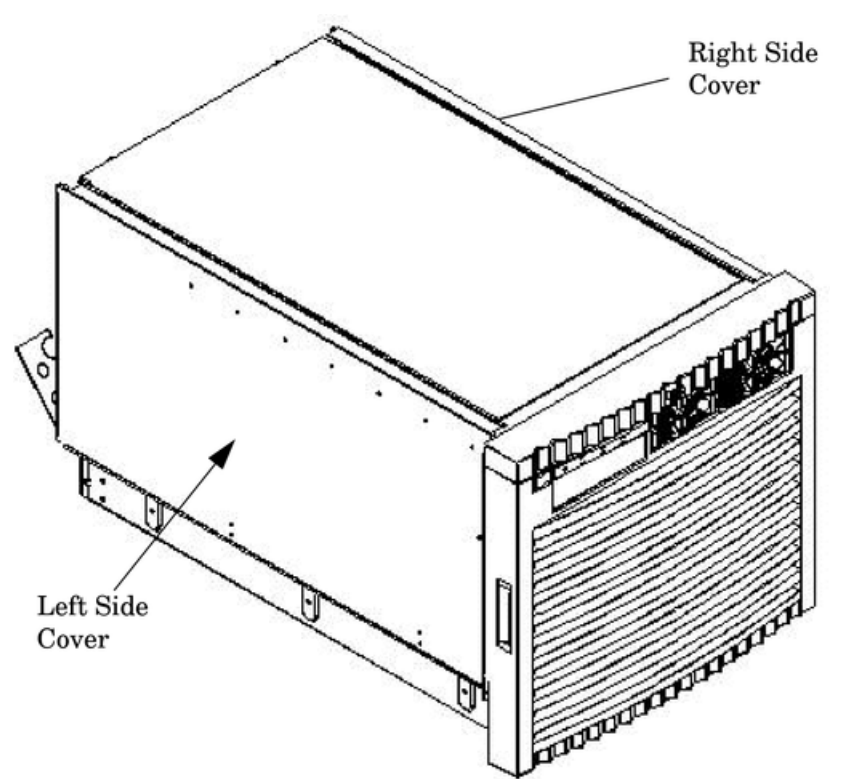

## Removing a Side Cover

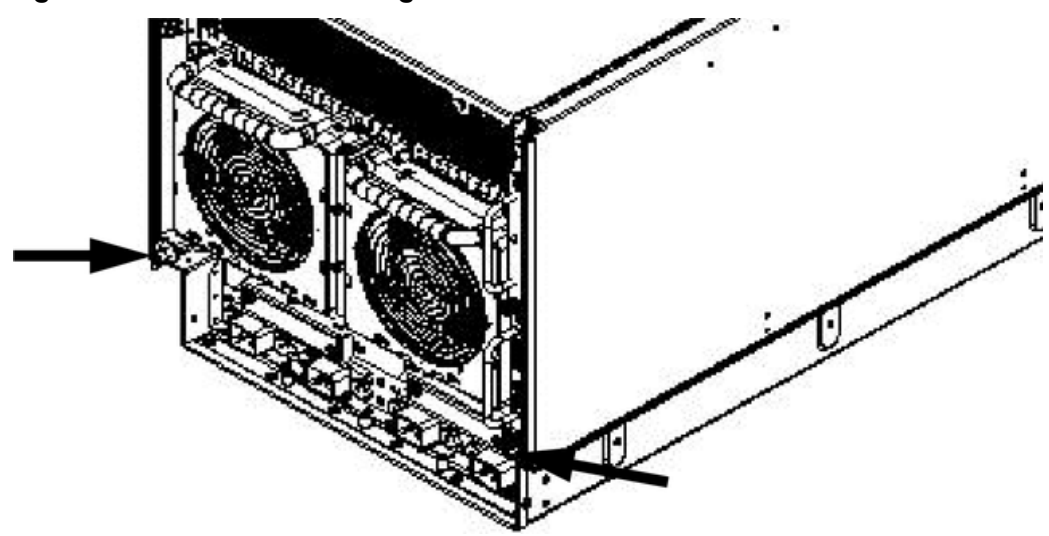

Figure 6-4 Side Cover Retaining Screw

To remove a side cover, follow these steps:

- 1. Loosen the retaining screw securing the cover to the chassis.
- 2. Slide the cover from the chassis.

### Figure 6-5 Side Cover Removal Detail

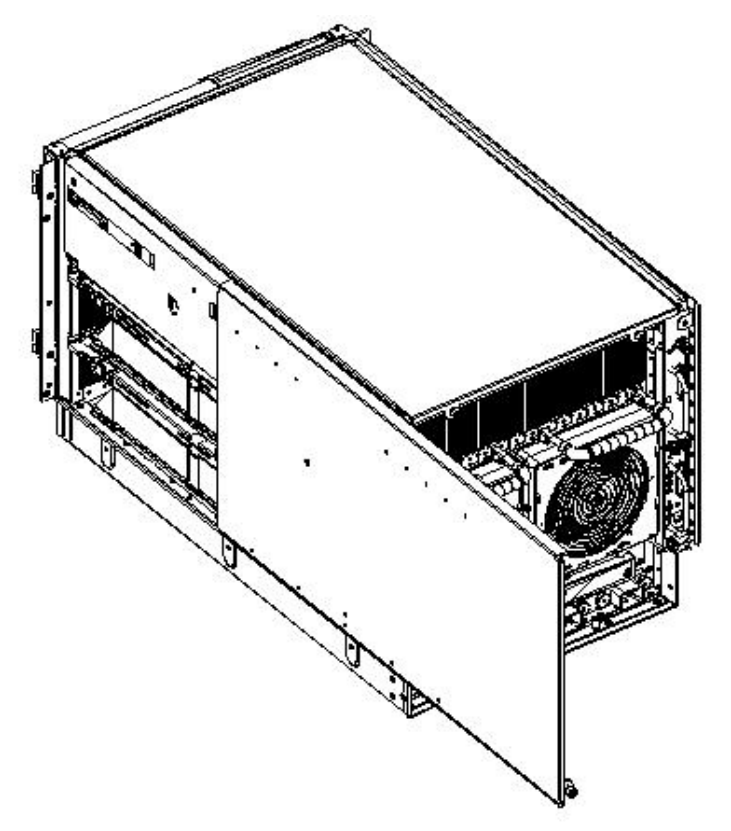

# Replacing a Side Cover

To replace a side cover, follow these steps:

- 1. Slide the cover in position. The cover easily slides into position.
- 2. To properly seat the cover, use a slow, firm pressure.

3. To secure the cover to the chassis, tighten the retaining screw.

# Removing and Replacing a Disk Drive

The disk drives are located in the front of the chassis. The nPartition must be shut down to remove or replace the drive that serves as the boot disk, if the boot disk is not mirrored. See "Powering Off Hardware Components and Powering On the Server" (page 84) for more information. The remainder of the internal disk drives are hot-pluggable.

 $\triangle$ 

**CAUTION:** Observe all ESD safety precautions before attempting this procedure. Failure to follow ESD safety precautions can result in damage to the server.

#### Figure 6-6 Disk Drive Location

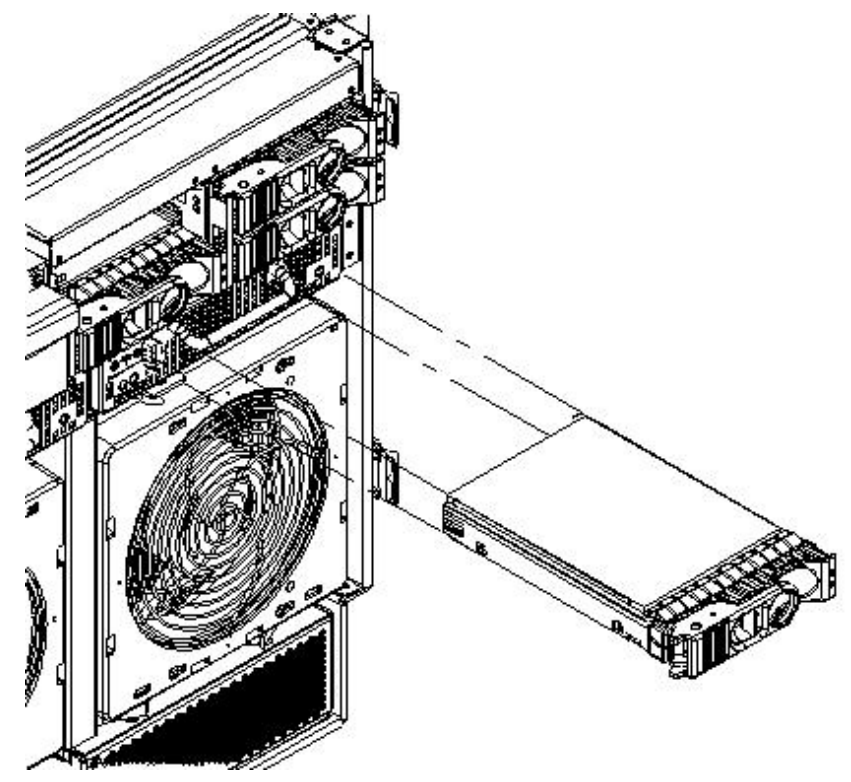

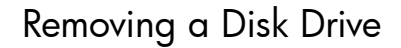

### Figure 6-7 Disk Drive Detail

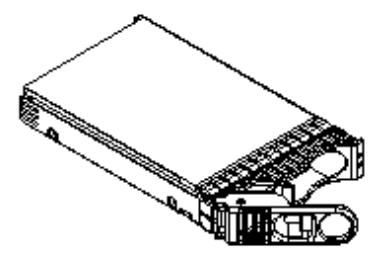

HO13+ +302

To remove a disk drive, follow these steps:

- 1. Disengage the front locking latch on the disk drive by pushing the release tab to the right and the latch lever to the left.
- 2. Pull forward on the front locking latch and carefully slide the disk drive from the chassis.

## Replacing a Disk Drive

To replace a disk drive, follow these steps:

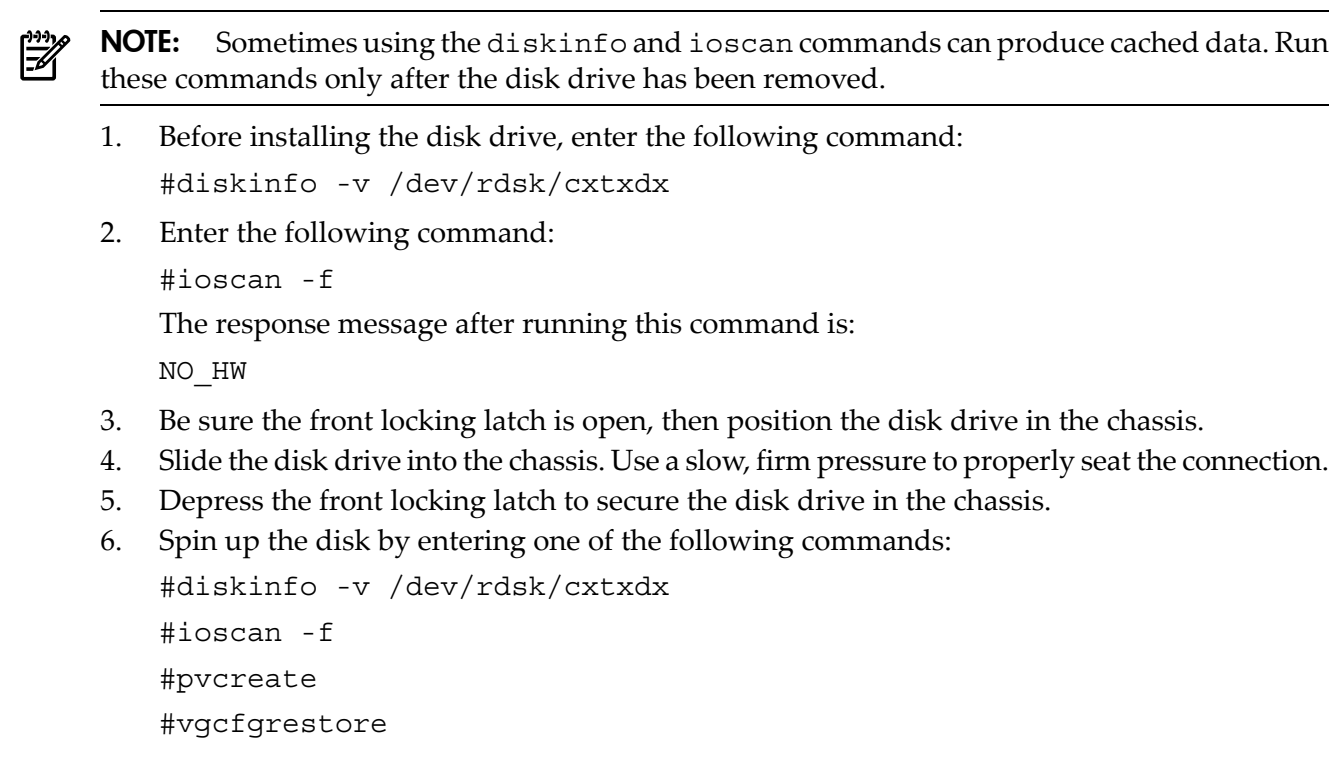

# Removing and Replacing a CD/DVD/DAT Drive

The CD/DVD/DAT is located in the front of the chassis. You must remove system power to this component before attempting to remove or replace it. For more information, see "Powering Off Hardware Components and Powering On the Server" (page 84).

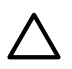

**CAUTION:** Observe all ESD safety precautions before attempting this procedure. Failure to follow ESD safety precautions can result in damage to the server.

### Figure 6-8 CD/DVD/DAT Location

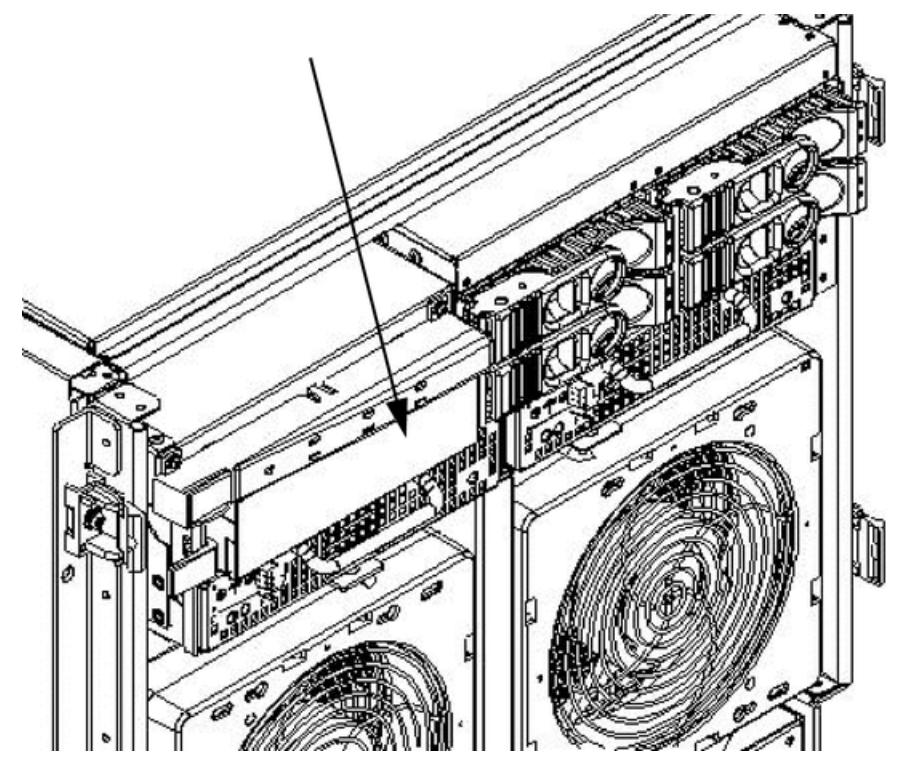

Removing a CD/DVD/DAT Drive

Figure 6-9 CD/DVD/DAT Detail

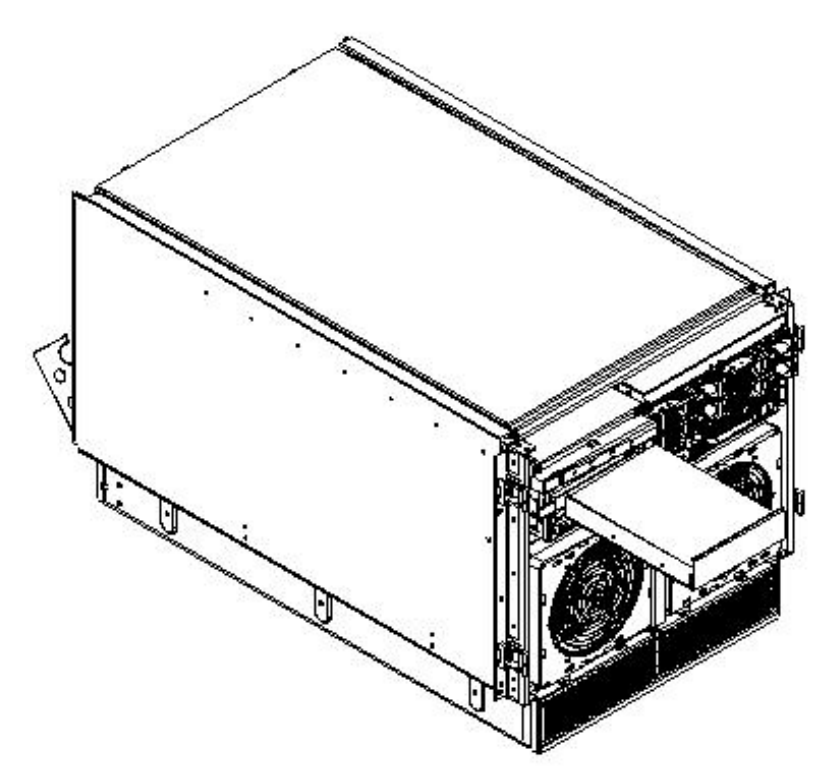

To remove the CD/DVD/DAT, follow these steps:

- 1. To remove the CD/DVD/DAT, depress the front locking latch to release the drive from the chassis.
- 2. To disconnect the cables from the rear of the CD/DVD/DAT, slide the drive far enough from the chassis.
- 3. Slide the drive completely out of the chassis.
- 4. Remove the rails and clips from the drive.

# Replacing a CD/DVD/DAT Drive

To replace the CD/DVD/DAT, follow these steps:

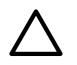

**CAUTION:** Before attempting to install the drive into the chassis, position the data cable over the top of the drive to avoid pinching the cable during installation.

- 1. Attach the rails and clips to the drive.
- 2. Partially slide the drive into the chassis and connect the cables to the rear of the CD/DVD/DAT.
- 3. Fully slide the drive into the chassis. The drive easily slides into the chassis.
- 4. To properly seat the drive, use a slow, firm pressure until the release latch locks.

# Removing and Replacing a Front Smart Fan Assembly

The front smart fan assembly is located in the front of the chassis. The fan assembly is a hot swappable component.

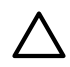

**CAUTION:** Observe all ESD safety precautions before attempting this procedure. Failure to follow ESD safety precautions can result in damage to the server.

### Figure 6-10 Front Smart Fan Assembly Locations

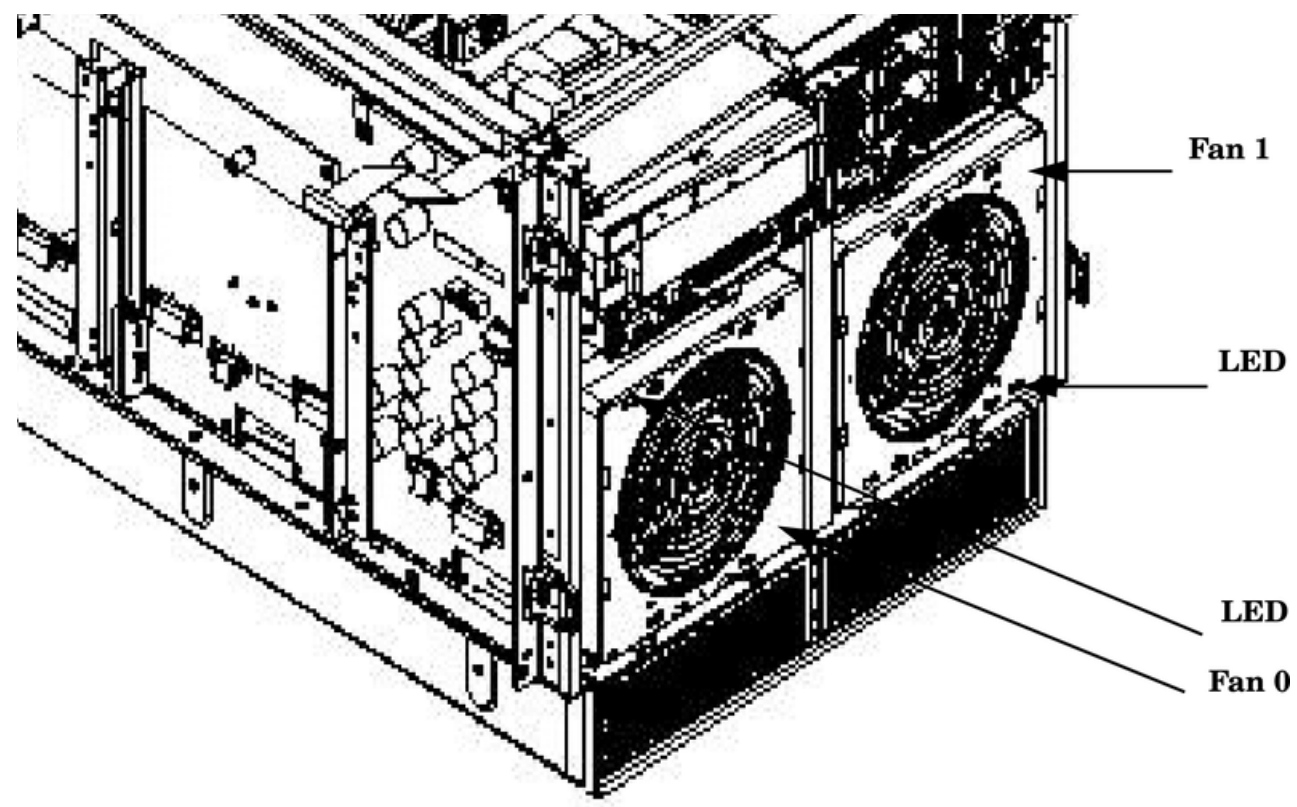

Table 6-1 Front Smart Fan Assembly LED Indications

| LED State          | Description                                                                |  |
|--------------------|----------------------------------------------------------------------------|--|
| On Green           | Fan is at speed and in sync or not at speed less than six seconds          |  |
| Flashing<br>Yellow | Fan is not keeping up with speed/sync pulse for greater than six seconds   |  |
| Flashing Red       | Fan failed or stalled or has run slow or fast for greater than six seconds |  |
| Off                | Fan is not installed or no power is applied to fan                         |  |

# Removing a Front Smart Fan Assembly

### Figure 6-11 Front Fan Detail

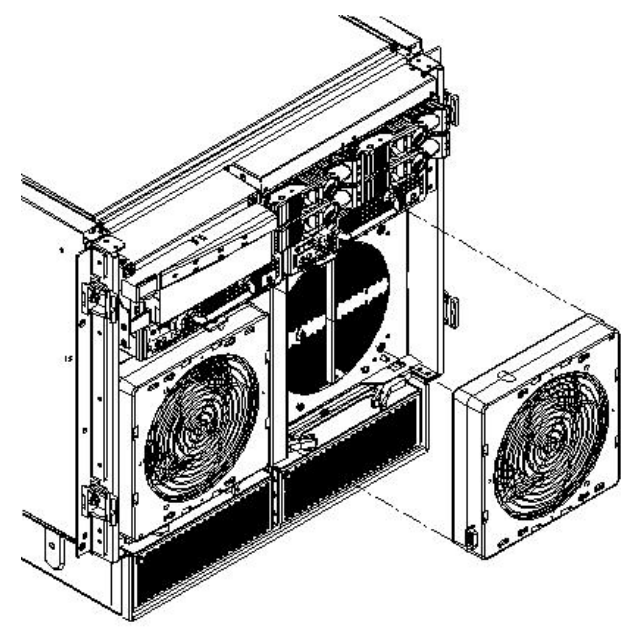

To remove a front smart fan assembly, follow these steps:

- 1. Remove the front bezel.
- 2. Push the fan release pin away from the fan.
- 3. Slide the fan away from the connector.
- 4. Pull the fan away from the chassis.

# Replacing a Front Smart Fan Assembly

To replace a front smart fan assembly, follow these steps:

- 1. Position the fan assembly on the chassis fan guide pins.
- 2. Slide the fan into the connector.
- 3. Verify that the fan release pin is in the locked position.
- 4. Replace the front bezel.

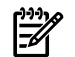

**NOTE:** A green LED indicates the fan is operational.

# Removing and Replacing a Rear Smart Fan Assembly

The rear smart fan assembly is located in the rear of the chassis. The fan assembly is a hot-swappable component.

**CAUTION:** Observe all ESD safety precautions before attempting this procedure. Failure to follow ESD safety precautions can result in damage to the server.

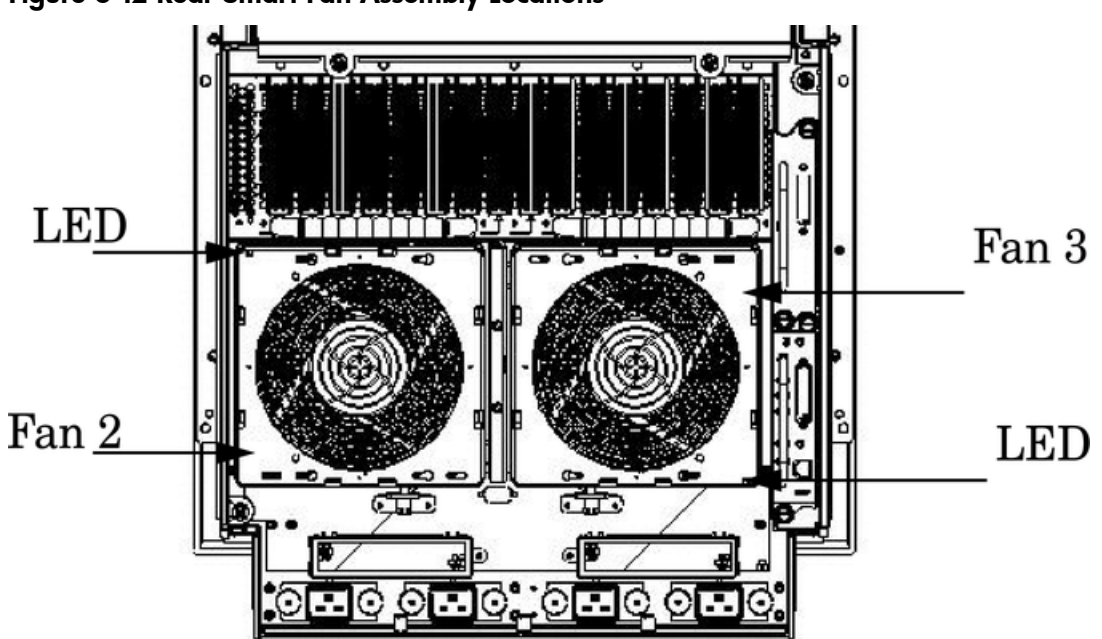

#### Figure 6-12 Rear Smart Fan Assembly Locations

#### Table 6-2 Rear Smart Fan Assembly LED Indications

| LED State          | Description                                                                |
|--------------------|----------------------------------------------------------------------------|
| On Green           | Fan is at speed and in sync or not at speed less than six seconds          |
| Flashing<br>Yellow | Fan is not keeping up with speed/sync pulse for greater than six seconds   |
| Flashing Red       | Fan failed or stalled or has run slow or fast for greater than six seconds |
| Off                | Fan is not installed or no power is applied to fan                         |

## Removing a Rear Smart Fan Assembly

#### Figure 6-13 Rear Fan Detail

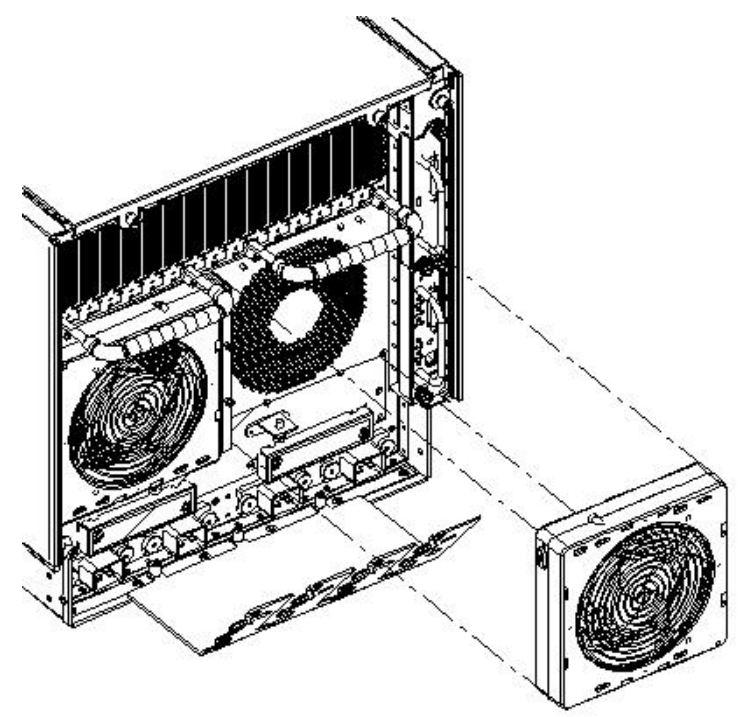

To remove a smart fan assembly, follow these steps:

- 1. Push the fan release pin away from the fan.
- 2. Slide the fan away from the connector.
- 3. Pull the fan away from the chassis.

# Replacing a Rear Smart Fan Assembly

To replace a smart fan assembly, follow these steps:

- 1. Carefully position the fan assembly on the chassis fan guide pins.
- 2. Slide the fan into the connector.
- 3. Verify that the fan release pin is in the locked position.

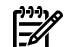

**NOTE:** A green fan LED indicates the fan is operational.

# Removing and Replacing a PCI-X Smart Fan Assembly

The PCI-X smart fan assembly is located at the front of the PCI card cage, toward the middle top portion of the server. The fan assembly is a hot swappable component.

**CAUTION:** Observe all ESD safety precautions before attempting this procedure. Failure to follow ESD safety precautions can result in damage to the server.

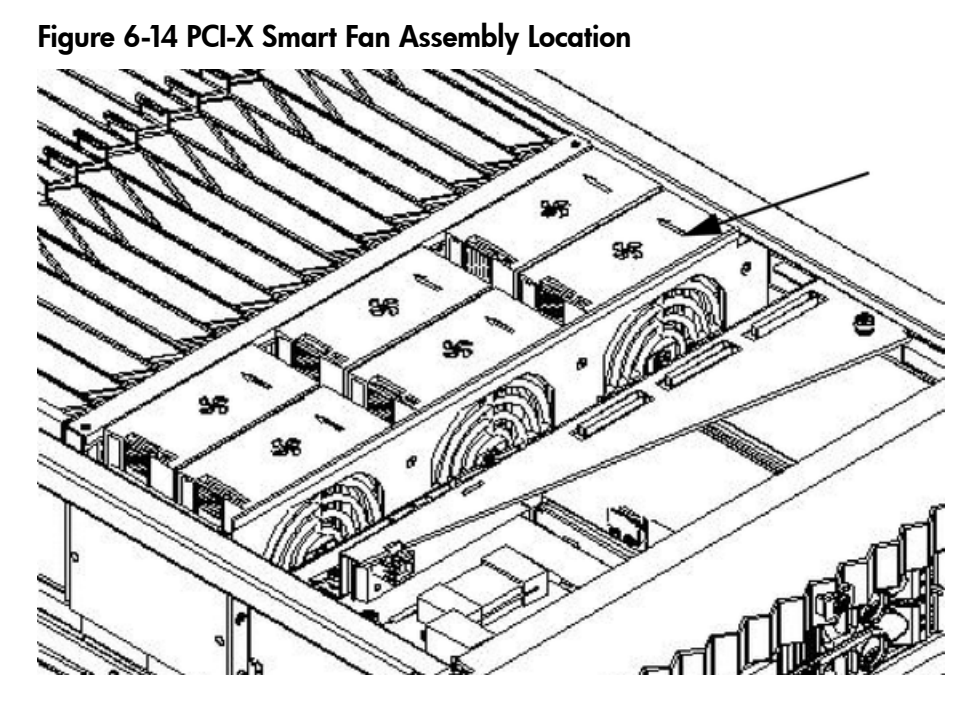

#### Table 6-3 Smart Fan Assembly LED Indications

| LED State          | Description                                                                |
|--------------------|----------------------------------------------------------------------------|
| On Green           | Fan is at speed and in sync or not at speed less than six seconds          |
| Flashing<br>Yellow | Fan is not keeping up with speed/sync pulse for greater than six seconds   |
| Flashing Red       | Fan failed or stalled or has run slow or fast for greater than six seconds |
| Off                | Fan is not installed or no power is applied to fan                         |

# Removing a PCI-X Smart Fan Assembly

### Figure 6-15 PCI-X Smart Fan Assembly Detail

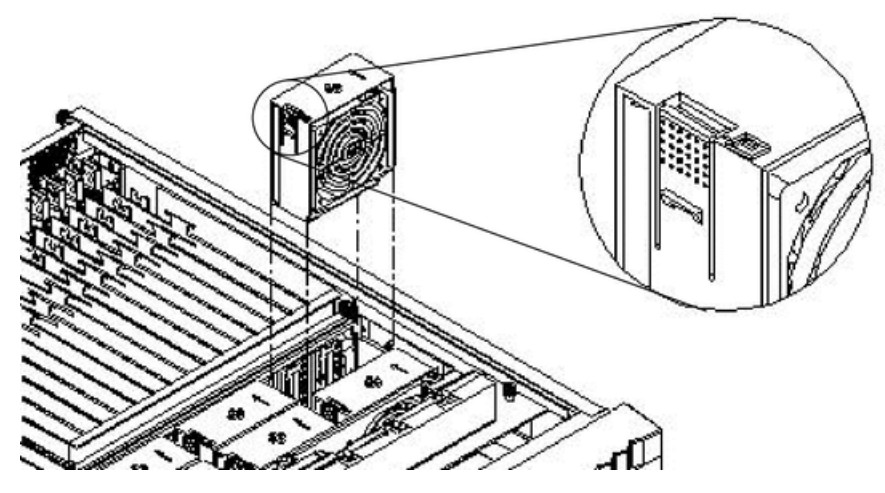

To remove a PCI-X smart fan assembly, follow these steps:

1. Remove the top cover.

2. Grasp the fan with thumb and forefinger while depressing the locking tab.

**NOTE:** The two right side fans, as viewed from the front, are located very close to the chassis. It might be necessary to use a tool, such as a flat blade screwdriver, to assist in removing them.

3. Slide the fan upward from the chassis.

### Replacing a PCI-X Smart Fan Assembly

To replace a PCI-X smart fan assembly, follow these steps:

- 1. Carefully position the fan assembly in the chassis. The fan easily slides into the chassis.
- 2. To properly seat the connection, use a slow, firm pressure.
- 3. Replace the top cover.

**NOTE:** A green fan LED indicates the fan is operational.

# Removing and Replacing a Bulk Power Supply

The bulk power supply (BPS) is located in the front of the chassis. The BPS is a hot swappable component.

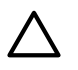

**CAUTION:** Observe all ESD safety precautions before attempting this procedure. Failure to follow ESD safety precautions can result in damage to the server.

#### Figure 6-16 BPS Location

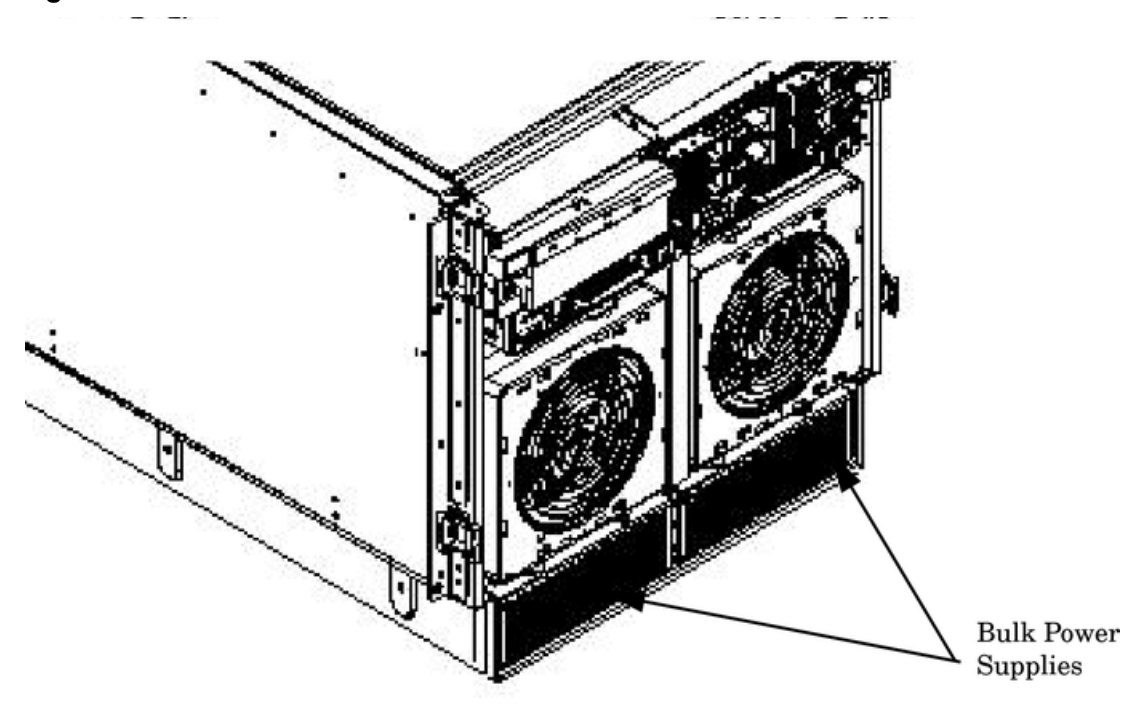

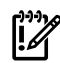

**IMPORTANT:** When a BPS is pulled from the server and then immediately re-inserted, the server might report an overcurrent condition and shut down.

# Removing a BPS

#### Figure 6-17 BPS Detail

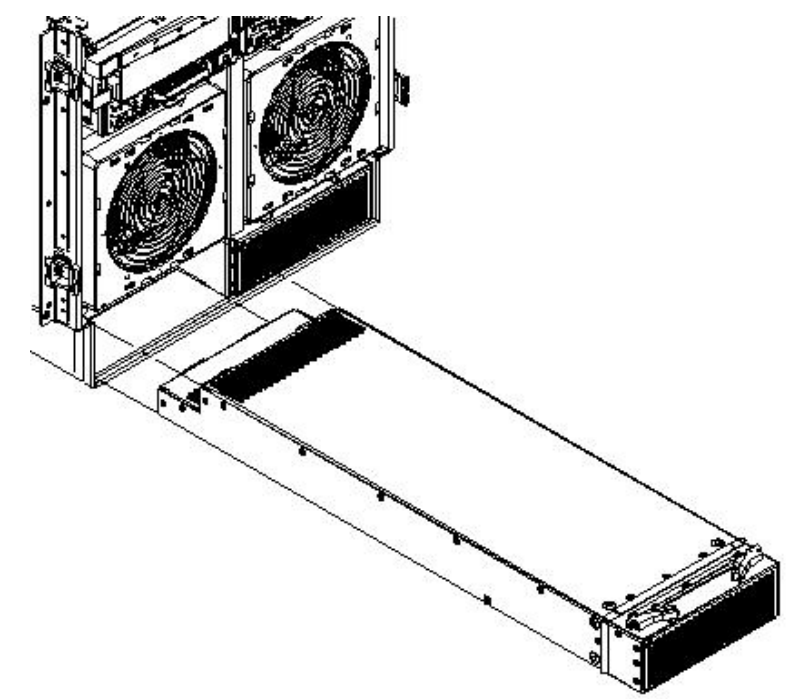

To remove a BPS, follow these steps:

- 1. Remove the front bezel.
- 2. Pull the extraction levers located on the upper front outer portion of the BPS.

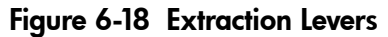

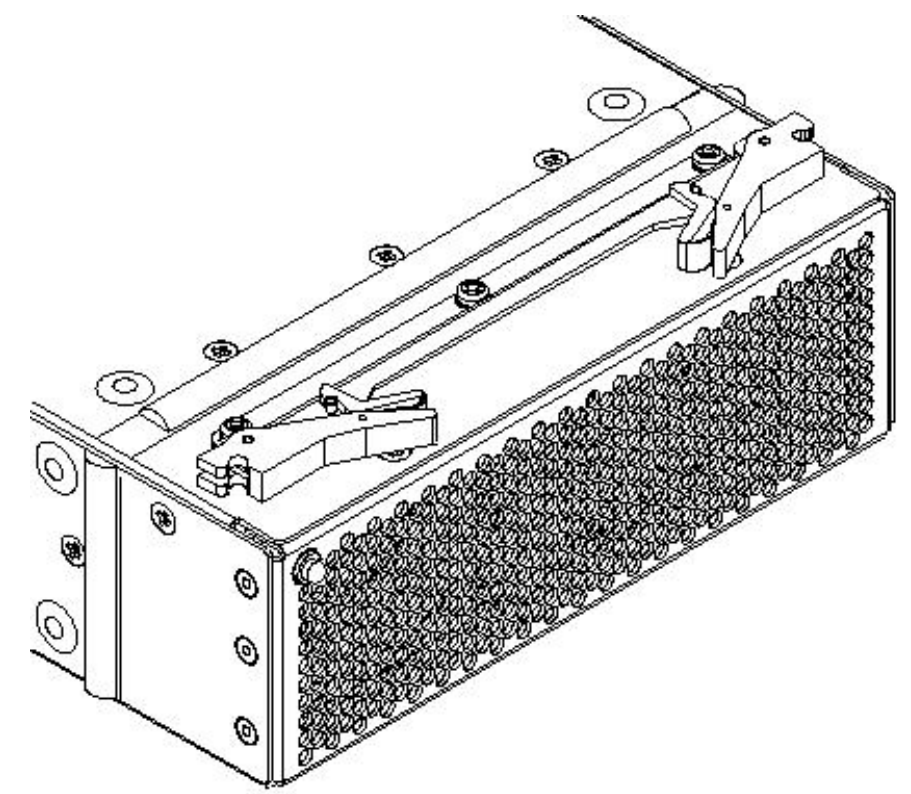

3. Slide the BPS forward using the extractions levers to remove it from the chassis.

**CAUTION:** Use caution when handling the BPS. A BPS weighs 18 lb.

### **Replacing a BPS**

To replace a BPS, follow these steps:

- 1. Verify that the extraction levers are in the open position, then insert the BPS into the empty slot. The BPS easily slides into the chassis.
- 2. To properly seat the connection, use a slow, firm pressure.
- 3. Ensure the BPS has seated by closing the extraction levers.
- 4. Replace the front bezel.

**NOTE:** A green BPS LED indicates the BPS is operational.

# Removing and Replacing a PCI Power Module

The PCI power module is located in the front of the chassis. You must turn off system power to replace this CRU. See "Powering Off Hardware Components and Powering On the Server" (page 84).

**CAUTION:** Observe all ESD safety precautions before attempting this procedure. Failure to follow ESD safety precautions can result in damage to the server.

#### Figure 6-19 PCI Power Module Location

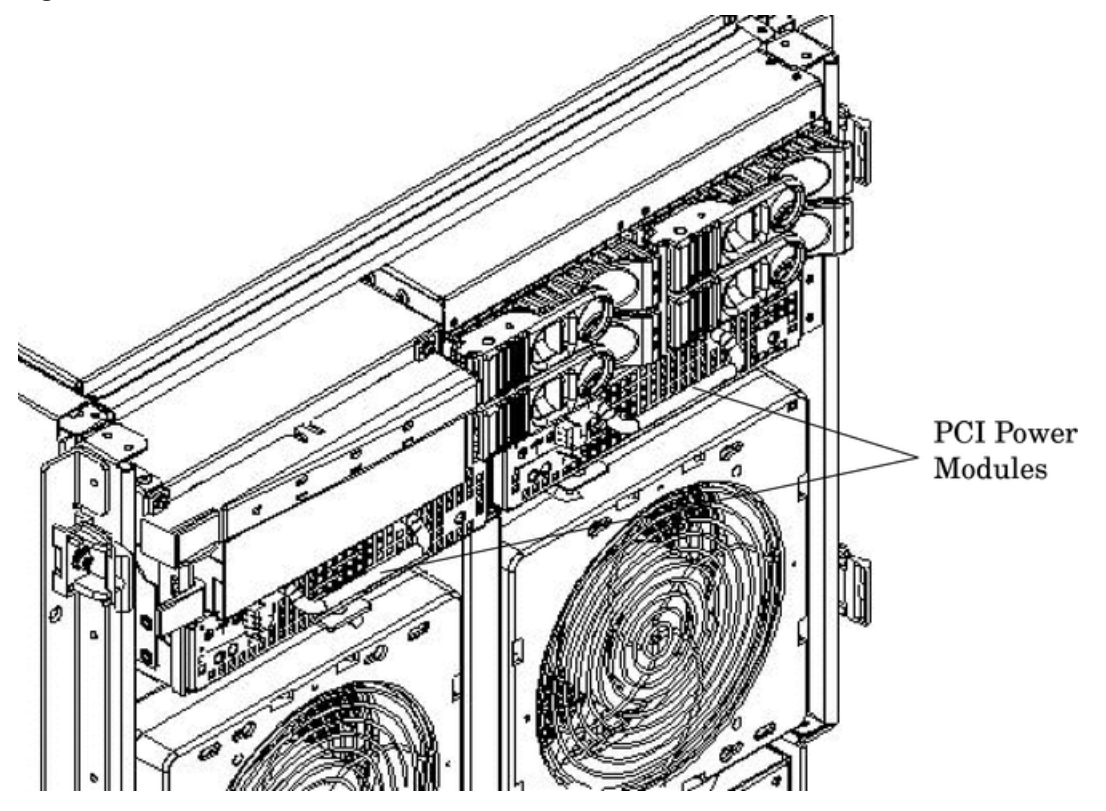

### **Preliminary Procedures**

- 1. Identify the failed power supply. For a description of the PCI Power Supply LED states, see Table 6-4.
- 2. Connect to ground with a wrist strap.
- 3. Visually inspect the replacement part for proper number and revision.
- 4. Shut down the partition and power off the PCI domain.
- 5. Remove the front bezel.

#### Table 6-4 PCI-X Power Supply LEDs

| LED       | Driven By             | State    | Description                                                                                            |
|-----------|-----------------------|----------|----------------------------------------------------------------------------------------------------|
| Power     | Each supply           | On Green | All output voltages generated by the power supply are within limits.                                   |
|           |                       | Off      | Power to the entire system has been removed.                                                           |
| Attention | MP through PCI<br>LPM | Yellow   | For LED status in combination with the green power LED for PCI-X slot status, see Table 5-7 (page 75). |

| LED               | Driven By | State        | Description                                                                                                    |
|-------------------|-----------|--------------|----------------------------------------------------------------------------------------------------|
| Fault Each supply |           | Flash Yellow | The temperature within the power supply is above the lower threshold.                                                                                  |
|                   |           | On Yellow    | The temperature of the power supply is approaching the thermal limit                                                                                   |
|                   |           | Flash Red    | Power supply has shut down due to an over temperature condition, a failure to regulate the power within expected limits, or a current-limit condition. |
|                   |           | Off          | Normal operation.                                                                                                    |

Table 6-4 PCI-X Power Supply LEDs (continued)

## Removing a PCI Power Module

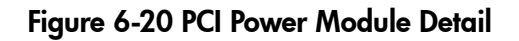

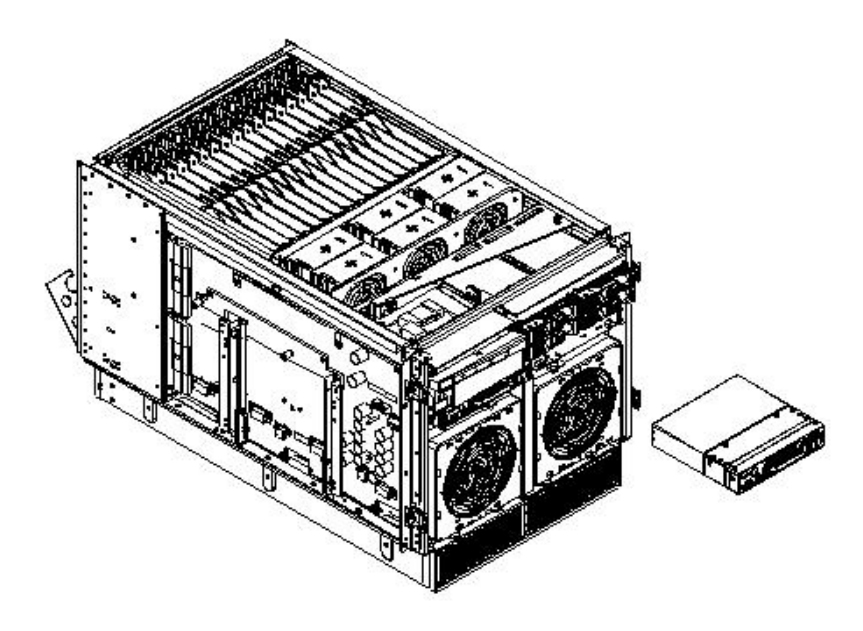

To remove a PCI power module, follow these steps:

- 1. Grasp the handle on the front of the power module.
- 2. Slide and hold the locking tab to the right and pull the PCI module from the chassis.

# Replacing a PCI Power Module

To replace a PCI power module, follow these steps:

- 1. Slide the PCI power module into the chassis until the locking tab clicks and locks.
- 2. Power on the system. Use PE and PS commands to confirm success.
- 3. Note the status of power supply LEDs. The green LED should be on, and the fault LED should be off.

# Removing and Replacing a PCI Card

The PCI cards are located in the rear of the chassis in the PCI card cage. PCI cards are hot-plug components. For a list and description of hot-pluggable CRUs, see "Hot-Pluggable CRUs" (page 83).

**IMPORTANT:** Complete information regarding OL\* for I/O cards is on the HP website at <u>http://docs.hp.com</u>. Refer to the Interface Card OL\* Support Guide for details. It is strongly recommended that you obtain a copy of this guide and refer to it before beginning the removal and replacement of PCI cards.

#### Figure 6-21 PCI Card Location

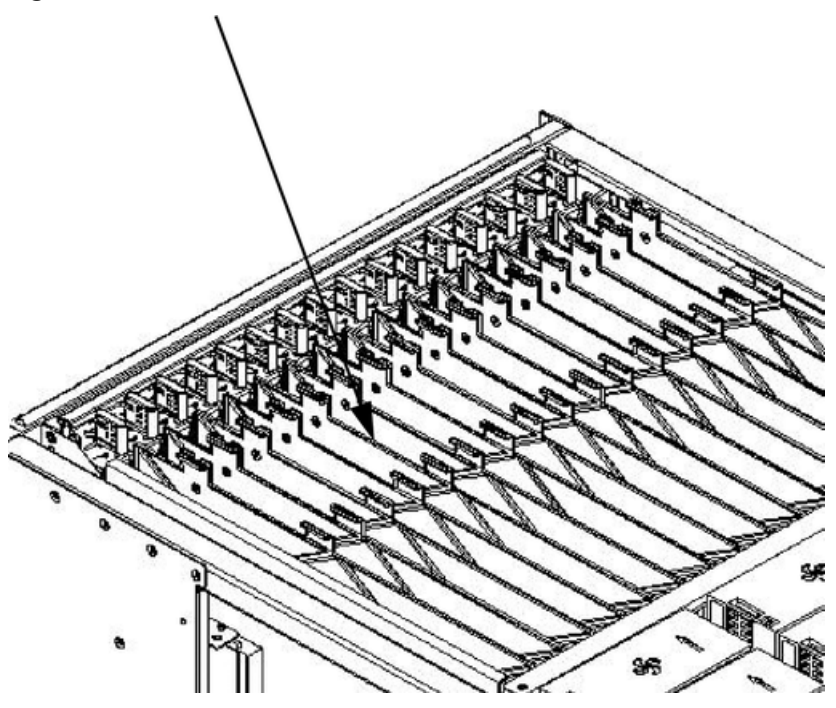

### Removing the PCI Card

This procedure describes how to perform an online replacement of a PCI card using the attention button for cards whose drivers support online add or replacement (OLAR). The attention button is also referred to as the doorbell.

**NOTE:** HP 9000 rp7420 servers implement manual retention latch (MRL) hardware for use in online add or replacement (OLAR) operations. If an MRL is left open while the server is booting, HP-UX can incorrectly cache PCI slot power status causing OLAR operations to fail. To prevent this situation, ensure all the MRLs are closed before booting the server.

If OLAR reports that a slot is present and powered off, but no OLAR operations to turn power on to that slot have succeeded even after the MRL is closed, the MRL may have been left open during boot. To clear this condition, close the MRL for the PCI slot then power off the PCI slot using the rad -0 command. This enables future OLAR operations to succeed on this PCI slot.

Prerequisites for this procedure are as follows:

- The card being replaced uses the same drivers and is the same type as the card being replaced.
- The green power LED is steady On.
- The yellow attention LED if steady Off or is blinking if a user has requested the slot location.
- To determine the status of all the PCI I/O slots, run the olrad -q command.

**CAUTION:** Observe all ESD safety precautions before attempting this procedure. Failure to follow ESD safety precautions can result in damage to the server.

To remove a PCI card, follow these steps:

1. Remove the top cover. See "Removing the Top Cover" (page 86).

2. Press the attention button. See Figure 6-22.

The green power LED will start to blink and then turn steady Off. If the green power LED does not go Off, then check the hotplugd daemon log file (default: /var/adm/ hotplugd.log) for errors, and do not proceed further.

**NOTE:** If the attention button is pressed a second time during the first five seconds while the green LED is blinking, the operation is cancelled and the power to the slot remains on.

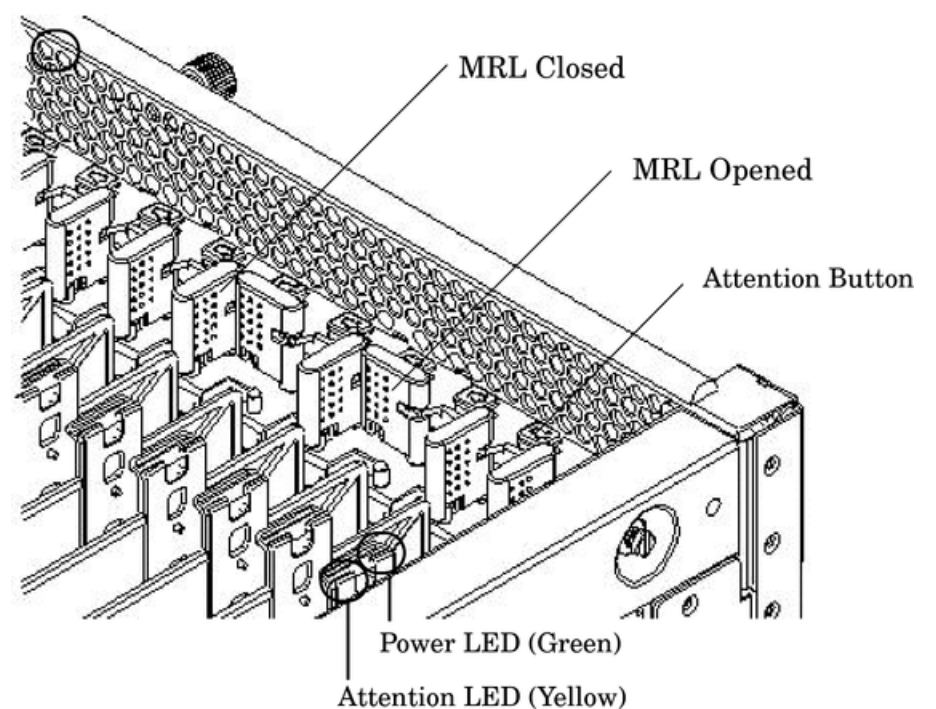

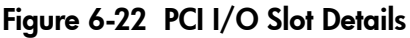

- 3. Label and remove the cables connected to the PCI card to be removed.
- 4. Flip the PCI MRL for the card slot to the open position.
- 5. Firmly pull up on the tabs on the PCI card separator.
- 6. Remove the card from the PCI slot.

### Replacing the PCI Card

To replace a PCI card, follow these steps:

1. Install the new replacement PCI card in the slot.

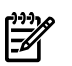

**F** 

**NOTE:** Online addition using the attention button does not perform the pre-add sequence of olrad which uses the olrad -a command.

- 2. Flip the PCI MRL for the card slot to the closed position.
- 3. Press the attention button. The green power LED starts to blink.
- 4. Wait for the green power LED to stop blinking and turn solid green.
- 5. Check for errors in the hotplugd daemon log file (default: /var/adm/hotplugd.log).
- 6. Connect all cables to the replacement PCI card.
- 7. Replace the top cover. See "Replacing the Top Cover" (page 87).

The critical resource analysis (CRA) performed while doing an attention button initiated replace action is very restrictive and the action will not complete—it will fail—to protect critical resources from being impacted.

For finer control over CRA actions, use pdweb or the olrad command. See the *Interface Card OL\* Support Guide* located on the HP website at <u>http://docs.hp.com</u> for details.

# Removing and Replacing the PCA Front Panel Board

The front panel board is located in the front of the chassis. You must remove all system power before removing or replacing this component.

**CAUTION:** Observe all ESD safety precautions before attempting this procedure. Failure to follow ESD safety precautions could result in damage to the server.

#### Figure 6-23 Front Panel Assembly Location

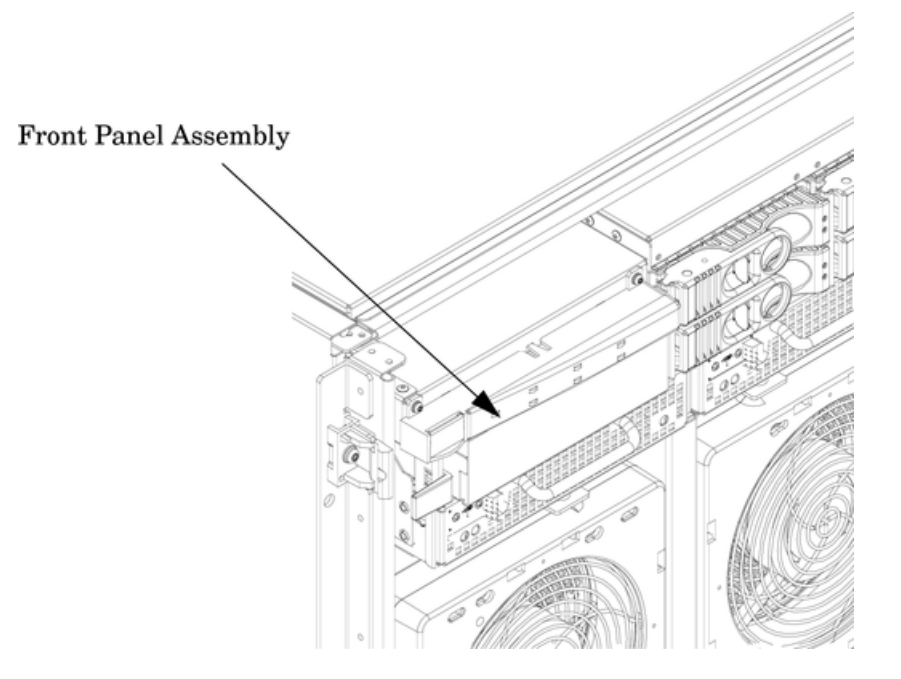

### Removing the PCA Front Panel Board

To remove the PCA front panel board, follow these steps:

- 1. Follow proper procedures to power off the server.
- 2. Remove the front bezel and the top and left side covers.
- 3. Disconnect the DVD power cable from the mass storage backplane.
- 4. Disconnect the front panel cable from the system backplane.
- 5. Unscrew the captive fastener on the common tray cage cover. The cover has two ferrites with cables attached to it.
- 6. Slide the common tray cage cover to the rear and lift. Place the cable as far back as possible to enhance access to the front panel.
- 7. Remove the front panel bezel by removing the two M3 screws. After the screws are removed, press the tab in the center of the bezel to release the bezel.
- 8. Remove the two screws revealed upon removing the bezel.
- 9. Place your right hand on the PCA front panel cable near the entrance to the cavity. With your left hand, reach over the top of the chassis and by curling your fingers, reach into the cavity containing the PCA front panel.
- 10. The PCA front panel bracket has a small sheet metal wall that acts as a handle. This handle is located at the center of the height and width relative to the cavity.

Place your left hand under the handle and simultaneously, gently lift the handle upward and pull on the cable. This action disengages the tabs on the PCA front panel from the slots on the common tray cage.

- 11. Gently pull the cable and handle toward the rear of the chassis until the steel power button that was initially protruding though the chassis clears the hole.
- 12. Rotate the top edge of the board toward you about 30 degrees by lifting on the handle with your left hand.
- 13. Angle the board such that the right side with the cable moves away from you and the opposite side with the power connector moves towards you.

Ensure that the power switch does not get stuck in one of the many holes in the front of the chassis. This rotation is best accomplished by gently pulling the cable with your right hand toward the rear of the cabinet.

14. Remove the cable end of the board first by gently pulling the cable with your right hand and adjusting the angle of the board with your left hand.

After the first tab on the board is outside the cavity, removal should proceed easily.

#### Figure 6-24 Front Panel Board Detail

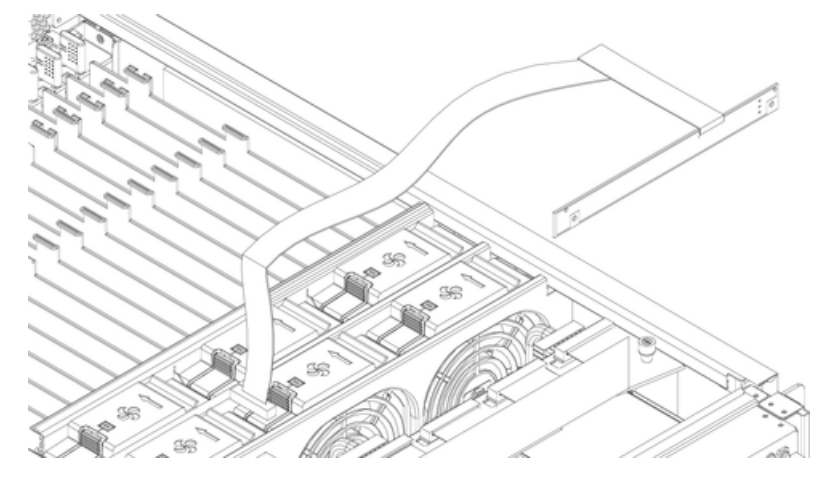

### Replacing the Front Panel Board

To remove the PCA front panel board, follow these steps:

- 1. Slide the front panel into its slot from inside the server.
- 2. Angle the board so that the right side is at an angle.

Ensure that the power switch does not get caught in one of the many holes in the front of the chassis. Push the panel forward until the lock tabs click.

- 3. Attach the front panel bezel and tighten the two screws.
- 4. Replace the common tray cage cover.
- 5. Tighten the captive fastener on the common tray cage cover.
- 6. Attach the front panel cable to the system backplane.
- 7. Attach the DVD power cable.
- 8. Attach the data cable.
- 9. Replace the front bezel and the top and left side covers.
- 10. Follow proper procedures to power on the server.

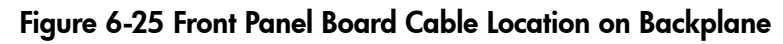

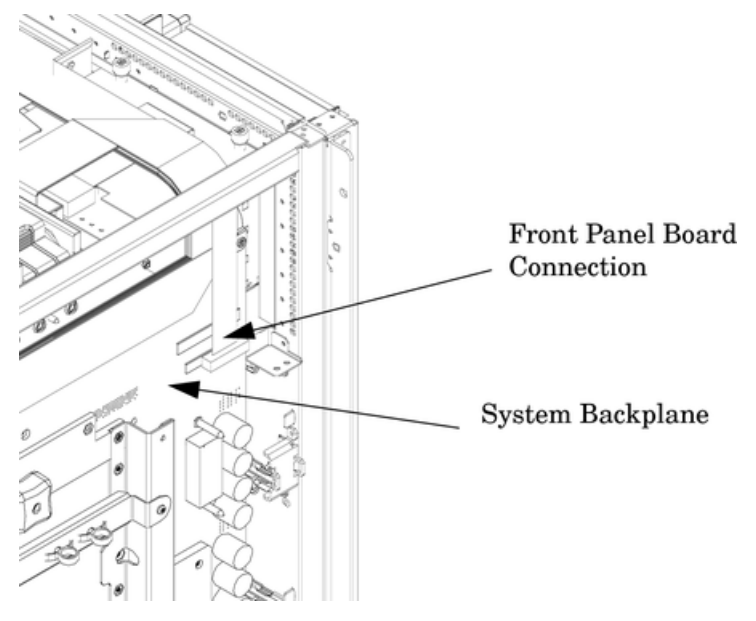

# A Parts Information

This appendix contains the HP 9000 rp7420 server CRU list.

### Table A-1 Server CRU List

| CRU Description                          | Replace Part Number | Exchange Part Number |
|------------------------------------------|---------------------|----------------------|
| CABLES                                   |                     |                      |
| Pwr Crd C19/unterminated interntl-Europe | 8120-6895           | N/A                  |
| Pwr Crd C19/IEC-309 L6-20 BLACK CA ASSY  | 8120-6897           | N/A                  |
| Pwr Crd C19/GB 1002 4.5m BLACK CA ASSY   | 8120-0070           | N/A                  |
| Pwr Crd C19/L6-20 4.5m BLACK CA ASSY     | 8120-6903           | N/A                  |
| 240 V N. American UPS 4.5m C19/L         | 8120-8494           | N/A                  |
| C19/C20, BLK, 4.5m - Jumper              | 8121-0806           | N/A                  |
| C19/C20, BLK, 2.5m - Jumper              | 8121-0802           | N/A                  |
| DISKs and REMOVABLE MEDIA                |                     |                      |
| Removable DVD Drive                      | A9879-67001         | N/A                  |
| 36 GB 15K RPM SCSI Disk (A9880A)         | A9896-64001         | A9896-69001          |
| 72 GB 15K RPM SCSI Disk (A9881A)         | A9897-64001         | A9897-69001          |
| 146 GB 10K RPM Disk (A9882A)             | A9898-64001         | A9898-69001          |
| Removable DAT 40i (DDS4) Tape Drive      | C5686-67204         | C5686-69204          |
| FANS                                     |                     |                      |
| Assy, Smart Fan (Front/Rear) qty 4       | A6752-67029         | N/A                  |
| PCI Smart Fan Assembly qty 6             | A6752-67030         | N/A                  |
| KITS                                     |                     |                      |
| Removable Media Rail Kit                 | A6752-67011         | N/A                  |
| Side/Top Covers Kit (Graphite)           | A7027-67001         | N/A                  |
| MISCELLANEOUS                            |                     |                      |
| AC Power Supply (qty 2)                  | 0950-4173           | A6752-69113          |
| PCI Power Module (Brick)                 | 0950-3819           | A6093-69123          |
| Assy, Bezel, No Nameplate (Graphite)     | A7025-04001         | N/A                  |
| Nameplate, rp7420 (Graphite)             | A7025-40003         | N/A                  |
| Box, DVD Filler (Carbon)                 | A6912-00014         | N/A                  |
| AC Cord Retention Bracket                | A6752-00123         | N/A                  |
| Assy, Lift Handle, Right Panel           | A6752-04048         | N/A                  |
| Assy, Lift Handle, Left Panel            | A6752-04045         | N/A                  |
| TOOLS                                    |                     |                      |
| 24" x 36" Static Mat (with ground strap) | A5201-68004         | N/A                  |
# **B** System Specifications

This chapter describes the basic server configuration and its physical specifications and requirements.

# Dimensions and Weights

This section provides dimensions and weights of the system components.

# Table B-1 HP Integrity rx7620 server Dimensions and Weights

| Dimension                   | Standalone        | Packaged           |
|-----------------------------|-------------------|--------------------|
| Height                      | 17.3 in / 43.9 cm | 35.75 in / 90.8 cm |
| Width                       | 17.5 in / 44.4 cm | 28.0 in / 71.1 cm  |
| Depth                       | 30.0 in / 76.2 cm | 28.38 in / 72.0 cm |
| Weight - Pounds (kilograms) | 220 lb / 100 kg   | N/A                |

The shipping box, pallet, ramp, and container adds approximately 50 lb to the total system weight. The size and number of miscellaneous pallets is determined by the equipment ordered.

| Quantity | Description             | Weight (lb/kg.)                       |
|----------|-------------------------|---------------------------------------|
| 1 or 2   | Cell board              | 27.80 lb / 12.61 kg                   |
| 1        | System backplane        | 12 lb (estimate) / 5.44 kg (estimate) |
| 1        | PCI-X backplane         | 20.4 lb / 9.25 kg                     |
| 2        | Bulk power supply       | 18 lb / 8.2 kg                        |
| 1        | Mass storage backplane  | 1 lb / 0.45 kg                        |
| 2        | PCI DC-to-DC converters | 5 lb / 2.27 kg                        |

Table B-2 HP Integrity rx7620 server Component Weights

# **Electrical Specifications**

This section provides electrical specifications for HP Integrity rx7620 servers.

# Grounding

The site building shall provide a safety ground for each AC service entrance to all cabinets.

Install a protective earthing (PE) conductor that is identical in size, insulation material, and thickness to the branch-circuit supply conductors. The PE conductor must be green with yellow stripes. The earthing conductor must be connected from the unit to the building installation earth or, if supplied by a separately derived system, at the supply transformer or motor-generator set grounding point.

# **AC-Powered Systems**

# Circuit Breaker

The Marked Electrical for the HP Integrity rx7620 server is 12 amps. The recommended circuit breaker size is 20 amps for North America. For countries outside North America, consult your local electrical authority having jurisdiction (LAHJ) for the recommended circuit breaker size.

The HP Integrity rx7620 server contains four C20 power receptacles located at the bottom rear bulkhead. A minimum of two power cords must be used to maintain normal operation of the HP Integrity rx7620 server. A second set of two cords can be added to improve system availability

by protecting, for example, against power source failures or accidentally tripped circuit breakers. The server can receive AC input from two different AC power sources.

## System AC Power Specifications

#### Power Cords

Table B-3 lists the various power cables available for use with a HP Integrity rx7620 server. Each power cord is 15 feet (4.5 meters) in length with a IEC 60320-1 C19 female connector attached to one end.

#### Table B-3 Power Cords

| Part Number | Description               | Where Used           |
|-------------|---------------------------|----------------------|
| 8120-6895   | Stripped end, 240 volt    | International-Other  |
| 8120-6897   | Male IEC309, 240 volt     | International-Europe |
| 8121-0070   | Male GB-1002, 240 volts   | China                |
| 8120-6903   | Male NEMA L6-20, 240 volt | North America/Japan  |

## System Power Specifications

Table B-4 lists the AC power requirements for an HP Integrity rx7620 server. These tables provide information to help determine the amount of AC power needed for your computer room.

| Requirements                           | Value                         | Comments                                                                                  |
|----------------------------------------|-------------------------------|-------------------------------------------------------------------------------------------|
| Nominal input voltage                  | 200/208/220/230/240 (VAC rms) |                                                                                           |
| Frequency range (minimum -<br>maximum) | 50 - 60 (Hz)                  |                                                                                           |
| Number of phases                       | 1                             |                                                                                           |
| Maximum input current                  | 12 amps                       | Per line cord                                                                             |
| Maximum inrush current                 | 30 A peak for 15 ms           | Per line cord                                                                             |
| Power factor correction                | >0.98<br>>0.95                | At all loads of 50% - 100% of supply rating<br>At all loads 0f 25% - 50% of supply rating |
| Ground leakage current (mA)            | <3.0 (ma)                     | Per line cord                                                                             |

#### Table B-4 AC Power Specifications

| Power Required (50 - 60 Hz) | Watts | VA   | Comments                   |
|-----------------------------|-------|------|----------------------------|
| Maximum Theoretical Power   | 3156  | 3220 | See #1 below               |
| Marked Electrical Power     |       | 2640 | 12A @ 220 VAC, see note #2 |
| Typical Maximum Power       | 1989  | 2030 | See note #3                |

NOTE:

# 1. "Maximum theoretical power" is used to describe input power at the AC input. It is expressed in Watts and Volt-Amps to take into account power factor correction. The calculated sum is the maximum worst case power consumption for every subsystem in the server. This number will not be exceeded by a properly functioning server for any combination of hardware and software.

- 2. "Marked electrical power" is the input power measured at the AC input expressed in Volt-Amps. The marked electrical power is the rating given on the chassis label and represents the input power required for facility AC power planning and wiring requirements. This number represents the expected maximum power consumption for the server based on the power rating of the bulk power supplies. This number can safely be used to size AC circuits and breakers for the system.
- **3.** "Typical maximum power" is the input power measured at the AC input expressed in Watts and Volt-Amps, and the measured maximum worst case power consumption. This number represents the largest power consumption for the server under laboratory conditions, using aggressive software applications designed specifically to work the system at maximum loads and power consumption.

# **DC-Powered Systems**

DC-powered systems must be powered by a -48 VDC Telco power source. Follow your site-specific procedures for connecting the power and return lines to the server.

# **Environmental Specifications**

This section provides the environmental, power dissipation, noise emission, and airflow specifications for HP Integrity rx7620 servers.

# Temperature and Humidity

The cabinet is actively cooled using forced convection in a Class C1-modified environment.

#### **Operating Environment**

The system is designed to run continuously and meet reliability goals in an ambient temperature of 5° to 35° C at sea level. The maximum allowable temperature is derated 1° C per 1000 feet of elevation above 5000 feet above sea level up to 30° C at 10,000 feet. For optimum reliability and performance, the recommended operating range is 20° to 25° C

#### Environmental Temperature Sensor

To ensure that the system is operating within the published limits, the ambient operating temperature is measured using a sensor placed near the chassis inlet, between the cell boards. Data from the sensor is used to control the fan speed and to initiate system overtemp shutdown. (For more details see the platform management section.)

#### Non-Operating Environment

The system is designed to withstand ambient temperatures between -40° to 70° C under non-operating conditions.

# Cooling

# Cell Section Cooling

The cabinet incorporates front to back airflow across the cell boards and system backplane. Two 150 mm fans, mounted externally on the front chassis wall behind the cosmetic front bezel, push air into the cell section; and two 150 mm fans housed in cosmetic plastic fan carriers and mounted externally to the rear chassis wall, pull air through the cell section.

Each cell area fan cooling is controlled by a smart fan control board, embedded in the fan module plastic housing. The smart fan control board receives fan control input from the system fan controller on the system backplane and returns fan status information to the system fan controller. The smart fan control board also controls the power and the pulse width modulated control signal to the fan and monitors the speed indicator back from the fan. The fan status LED is driven by the smart fan control board.

## Bulk Power Supply Cooling

Cooling for the bulk power supplies is provided by two 60 mm fans contained within each BPS. Air flows into the front of the BPS and is exhausted out of the top of the power supply through upward facing vents near the rear of the supply. The air is then ducted out of the rear of the chassis with minimal leakage into the cell airflow plenum.

# PCI/Mass Storage Section Cooling

Six 92 mm fans located between the mass storage devices and the PCI card cage provide airflow through these devices. The PCI fans are powered with housekeeping power and run at full speed at all times. The air is pulled through the mass storage devices and pushed through the PCI Card Cage. Perforation is provided between the PCI bulkheads to allow adequate exhaust ventilation and to help reduce the localized airflow dead spots that typically occur at the faceplate tail of each PCI card.

# Standby Cooling

Several components within the chassis consume significant amounts of power while the system is in standby mode. The system fans run at 1541 rpm, or 38% of full speed, during standby to remove the resulting heat from the cabinet. The fans within the power supply operate at full speed during standby.

# Typical Power Dissipation and Cooling

| Cell<br>Boards | Memory Per<br>Cell Board | PCI Cards<br>(assumes 10<br>watts each) | DVDs | Hard Disk<br>Drives | Core I/O | Bulk Power<br>Supplies | Typical<br>Power | Typical<br>Cooling |
|----------------|--------------------------|-----------------------------------------|------|---------------------|----------|------------------------|------------------|--------------------|
| Qty            | GBytes                   | Qty                                     | Qty  | Qty                 | Qty      | Qty                    | Watts            | BTU/hr             |
| 2              | 16                       | 16                                      | 2    | 4                   | 2        | 2                      | 2030             | 6930.42            |
| 2              | 8                        | 8                                       | 0    | 2                   | 2        | 2                      | 1733             | 5916.46            |
| 2              | 4                        | 8                                       | 0    | 2                   | 2        | 2                      | 1678             | 5728.69            |
| 1              | 4                        | 8                                       | 0    | 1                   | 1        | 2                      | 1047             | 3574.46            |

#### Table B-5 Typical HP Integrity rx7620 server Configurations

The air conditioning data is derived using the following equations.

- Watts x (0.860) = kcal/hour
- Watts x (3.414) = Btu/hour
- Btu/hour divided by 12,000 = tons of refrigeration required

**NOTE:** When determining power requirements you must consider any peripheral equipment that will be installed during initial installation or as a later update. See the applicable documentation for such devices to determine the power and air-conditioning that is required to support these devices.

# Acoustic Noise Specification

The acoustic noise specification for the HP Integrity rx7620 server is 57.3 db (sound pressure level at bystander position) It is appropriate for dedicated computer room environments but not office environments. The LwA is 7.5 Bels. Be sure to understand the acoustic noise specifications

relative to operator positions within the computer room or when adding servers to computer rooms with existing noise sources.

# Airflow

The HP Integrity rx7620 server requires that the cabinet air intake temperature be between  $68^{\circ}$  and  $77^{\circ}$  F ( $20^{\circ}$  and  $25^{\circ}$  C) at 960 CFM.

Figure B-1 illustrates the location of the inlet and outlet airducts on a single cabinet.

#### Figure B-1 Airflow Diagram

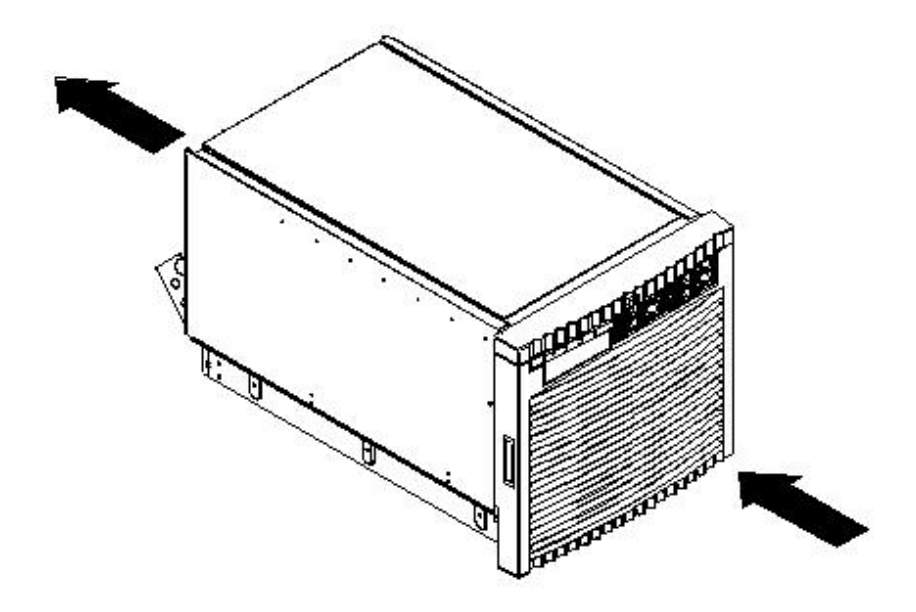

# System Requirements Summary

This section summarizes the requirements that must be considered in preparing the site for the HP Integrity rx7620 server.

# Power Consumption and Air Conditioning

To determine the power consumed and the air conditioning required, follow the guidelines in Table B-5.

**NOTE:** When determining power requirements, consider any peripheral equipment that will be installed during initial installation or as a later update. See the applicable documentation for such devices to determine the power and air conditioning that is required to support these devices.

Maximum power is the sum of the worst case power consumption of every subsystem in the box and should be used to size worst case power consumption. Typical power consumption numbers are what HP engineers have measured when running power-intensive applications. These are generally lower than maximum power numbers, because it is uncommon for all of the subsystems in the box to draw maximum power for long periods of time.

# Weight

**F** 

To determine overall weight, follow the examples in Table B-6, then complete the entries in Table B-7.

# Table B-6 Example Weight Summary

| Component                                | Quantity | Multiply By         | Weight              |
|------------------------------------------|----------|---------------------|---------------------|
| Cell Boards                              | 2        | 27.80 lb / 12.61 kg | 55.6 lb / 25.22 kg  |
| PCI Card (varies - used A3739B here)     | 4        | 0.34 lb / 0.153 kg  | 1.36 lb / 0.61 kg   |
| Power Supply (BPS)                       | 2        | 18.0 lb / 8.2 kg    | 36 lb / 16.40 kg    |
| DVD                                      | 1        | 2.2 lb / 1.0 kg     | 2.2 lb / 1.0 kg     |
| Disk Drive                               | 4        | 1.6 lb / 0.73 kg    | 6.40 lb / 2.90 kg   |
| Chassis with skins and front bezel cover | 1        | 131 lb / 59.42 kg   | 131 lb / 59.42 kg   |
|                                          |          | Total weight        | 244.56 lbs (111.75) |

# Table B-7 Weight Summary

| Component                                | Quantity | Multiply By        | Weight (kg) |
|------------------------------------------|----------|--------------------|-------------|
| Cell Boards                              |          | 27.8 lb / 12.61 kg |             |
| PCI Card                                 |          | weight varies      |             |
| Power Supply (BPS)                       |          | 18 lb / 8.2 kg     |             |
| DVD                                      |          | 2.2 lb / 1.0 kg    |             |
| Disk Drive                               |          | 1.6 lb / 0.73 kg   |             |
| Chassis with skins and front bezel cover |          | 131 lb / 59.42 kg  |             |
|                                          |          | Total weight       |             |

# C MP Commands

This appendix contains a list of the Server Management Commands.

# Server Management Commands

Table C-1 lists the server management commands.

# Table C-1 Service Commands

| Command | Description                                                |
|---------|------------------------------------------------------------|
| ВО      | Boot a partition                                           |
| DATE    | Set the time and date                                      |
| DF      | Display FRU Information of an entity                       |
| МА      | Return to Main Menu                                        |
| PE      | Power entities on or off                                   |
| PWRGRD  | Allows user to configure the power grid                    |
| RE      | Reset entity                                               |
| RR      | Reset partition for reconfiguration                        |
| RS      | Reset a partition                                          |
| SYSREV  | Returns all system revisions                               |
| TC      | Send a TOC signal to a partition                           |
| TE      | Broadcast a message to all users of the MP command handler |
| WHO     | Display list of MP connected users                         |
| LOC     | Display and Set Locator LED status                         |

Table C-2 lists the server status commands

# Table C-2 Status Commands

| Command | Description                                              |
|---------|----------------------------------------------------------|
| СР      | Display partition cell assignments                       |
| DE      | Display entity status                                    |
| DU      | Display devices on bus                                   |
| HE      | Display the list of available commands                   |
| LS      | Display LAN connected console status                     |
| PS      | Display detailed power and hardware configuration status |

t lists the server system and access config commands

# Table C-3 System and Access Config Commands

| Command | Description                                |
|---------|--------------------------------------------|
| СА      | Only displays local rs232 parameters       |
| СС      | Initiate a Complex Configuration           |
| UPS     | Set parameters for ups monitoring via SNMP |

Table C-3 System and Access Config Commands (continued)

| SNMP    | Set SNMP daemon parameters                                 |
|---------|------------------------------------------------------------|
| СР      | Display partition cell assignments                         |
| DC      | Reset parameters to default configuration                  |
| DI      | Disconnect Remote or LAN console                           |
| ID      | Change certain stable complex configuration profile fields |
| IF      | Display network interface information                      |
| IT      | Modify command interface inactivity time-out               |
| LC      | Configure LAN connections                                  |
| LS      | Display LAN connected console status                       |
| PARPERM | Enable/Disable Interpartition Security                     |
| PD      | Modify default Partition for this login session            |
| RL      | Re-key complex profile lock                                |
| RU      | Reset MP bus device                                        |
| SA      | Display and set MP remote access                           |
| SO      | Configure security options and access control              |
| XD      | MP Diagnostic and reboot                                   |

# D Site Preparation Guidelines

This appendix contains blank floor plan grids and equipment templates. Combine the necessary number of floor plan grid sheets to create a scaled version of the computer room floor plan. Figure D-1 illustrates the overall dimensions required for an HP 9000 rp7420 server.

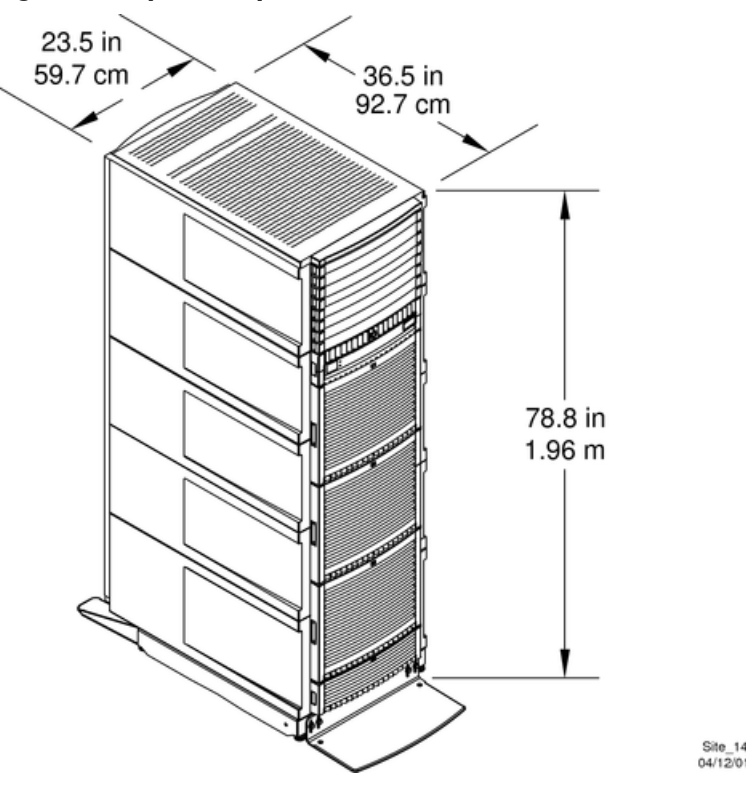

# Figure D-1 Space Requirements

# **Equipment Footprint Templates**

Equipment footprint templates are drawn to the same scale as the floor plan grid (1/4 inch = 1 foot). These templates show basic equipment dimensions and space requirements for servicing.

The service areas shown on the template drawings are lightly shaded.

The equipment templates should be used with the floor plan grid to define the location of the equipment that will be installed in your computer room.

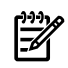

**NOTE:** Photocopying typically changes the scale of drawings copied. If any templates are copied, then all templates and floor plan grids must also be copied.

# Computer Room Layout Plan

Use the following procedure to create a computer room layout plan:

- 1. Remove several copies of the floor plan grid.
- 2. Cut and join them together (as necessary) to create a scale model floor plan of your computer room.
- 3. Remove a copy of each applicable equipment footprint template.
- 4. Cut out each template selected in step 3; then place it on the floor plan grid created in step 2.
- 5. Position pieces until the desired layout is obtained; then fasten the pieces to the grid. Mark locations of computer room doors, air-conditioning floor vents, utility outlets, and so on.

NOTE: Attach a reduced copy of the completed floor plan to the site survey. HP installation specialists use this floor plan during equipment installation.

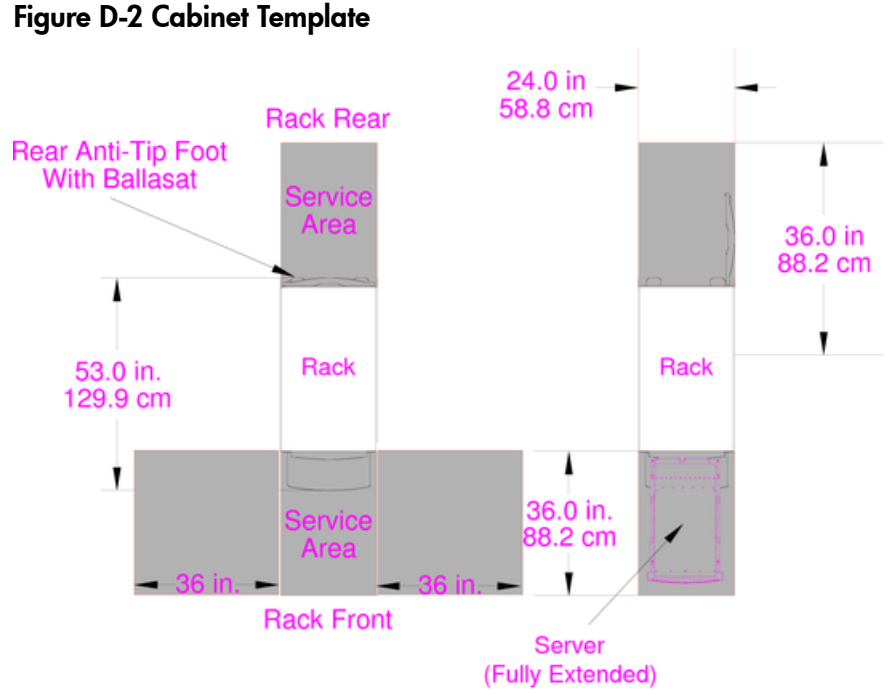

Site\_011 04/12/01

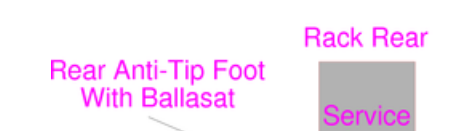

# Figure D-3 Planning Grid

|  | <br> | <br> | <br> |      | <br> |      | <br> | <br> | <br> | <br> |  |
|--|------|------|------|------|------|------|------|------|------|------|--|
|  |      |      |      |      |      |      |      |      |      |      |  |
|  |      |      |      |      |      |      |      |      |      |      |  |
|  |      |      |      |      |      |      |      |      |      |      |  |
|  |      |      |      | <br> |      | <br> | <br> | <br> |      |      |  |
|  |      |      |      | <br> |      | <br> |      |      |      |      |  |
|  |      |      |      | <br> |      | <br> |      |      |      |      |  |
|  |      |      |      |      |      |      |      |      |      |      |  |
|  |      |      |      |      |      |      |      |      |      |      |  |
|  |      |      |      |      |      |      |      |      |      |      |  |
|  |      |      |      |      |      |      |      |      |      |      |  |
|  |      |      |      |      |      |      |      |      |      |      |  |
|  |      |      |      |      |      |      |      |      |      |      |  |
|  |      |      |      |      |      |      |      |      |      |      |  |
|  |      |      |      | <br> |      | <br> |      |      |      |      |  |
|  |      |      |      | <br> |      |      |      |      |      |      |  |
|  |      |      |      | <br> |      |      |      |      |      |      |  |
|  |      |      |      |      |      |      |      |      |      |      |  |
|  |      |      |      |      |      |      |      |      |      |      |  |
|  |      |      |      |      |      |      |      |      |      |      |  |
|  |      |      |      |      |      |      |      |      |      |      |  |
|  |      |      |      |      |      |      |      |      |      |      |  |
|  |      |      |      |      |      |      |      |      |      |      |  |
|  |      |      |      |      |      |      |      |      |      |      |  |
|  |      |      |      |      |      |      |      |      |      |      |  |
|  |      |      |      |      |      |      |      |      |      |      |  |
|  |      |      |      |      |      |      |      |      |      |      |  |
|  |      |      |      |      |      |      |      |      |      |      |  |

#### Scale: 1/4 inch = 1 foot

Scale: 1/4 inch = 1 foot

# Figure D-5 Planning Grid

|                                                                                                    | <br> | <br> | <br> | <br> |  |  | <br> | <br> | <br> | <br> |  |  |
|----------------------------------------------------------------------------------------------------|------|------|------|------|--|--|------|------|------|------|--|--|
| I I                                                                                                    |      |      |      |      |  |  |      |      |      |      |  |  |
|                                                                                                    |      |      |      |      |  |  |      |      |      |      |  |  |
|                                                                                                    |      |      |      |      |  |  |      |      |      |      |  |  |
|                                                                                                    |      |      | <br> |      |  |  |      | <br> | <br> |      |  |  |
|                                                                                                    |      |      |      |      |  |  |      |      |      |      |  |  |
|                                                                                                    |      |      |      |      |  |  |      |      |      |      |  |  |
|                                                                                                    |      |      |      |      |  |  |      |      |      |      |  |  |
| I I                                                                                                    |      |      |      |      |  |  |      |      |      |      |  |  |
| I I                                                                                                    |      |      |      |      |  |  |      |      |      |      |  |  |
| I I                                                                                                    |      |      |      |      |  |  |      |      |      |      |  |  |
| 1       1       1       1       1       1       1       1       1       1       1       1       1       1       1       1       1       1       1       1       1       1       1       1       1       1       1       1       1       1       1       1       1       1       1       1       1       1       1       1       1       1       1       1       1       1       1       1       1       1       1       1       1       1       1       1       1       1       1       1       1       1       1       1       1       1       1       1       1       1       1       1       1       1       1       1       1       1       1       1       1       1       1       1       1       1       1       1       1       1       1       1       1       1       1       1       1       1       1       1       1       1       1       1       1       1       1       1       1       1       1       1       1       1       1       1       1       1       1                                                                                                          |      |      |      |      |  |  |      |      |      |      |  |  |
|                                                                                                    |      |      |      |      |  |  |      |      |      |      |  |  |
|                                                                                                    |      |      |      |      |  |  |      |      |      |      |  |  |
| I       I                                                                                                    |      |      |      |      |  |  |      |      |      |      |  |  |
| I       I                                                                                                    |      |      | <br> |      |  |  |      |      |      |      |  |  |
| I       I                                                                                                    |      |      |      |      |  |  |      |      |      |      |  |  |
| I       I                                                                                                    |      |      |      |      |  |  |      |      |      |      |  |  |
| Image: Image: |      |      |      |      |  |  |      |      |      |      |  |  |
| Image: Sector Sector |      |      |      |      |  |  |      |      |      |      |  |  |
| Image: Sector sector sector |      |      |      |      |  |  |      |      |      |      |  |  |
| Image: Image: |      |      |      |      |  |  |      |      |      |      |  |  |
|                                                                                                    |      |      |      |      |  |  |      |      |      |      |  |  |
|                                                                                                    |      |      |      |      |  |  |      |      |      |      |  |  |
|                                                                                                    |      |      |      |      |  |  |      |      |      |      |  |  |
|                                                                                                    |      |      |      |      |  |  |      |      |      |      |  |  |
|                                                                                                    |      |      |      |      |  |  |      |      |      |      |  |  |
|                                                                                                    |      |      |      |      |  |  |      |      |      |      |  |  |

#### Scale: 1/4 inch = 1 foot

# Scale: 1/4 inch = 1 foot

# Figure D-7 Planning Grid

|          | <br> | <br> | <br> | <br> | <br> | <br> | <br> | <br> | <br> | <br> | <br> |
|----------|------|------|------|------|------|------|------|------|------|------|------|
|          |      |      |      |      |      |      |      |      |      |      |      |
|          |      |      |      |      |      |      |      |      |      |      |      |
|          |      |      |      |      |      |      |      |      |      |      |      |
|          |      |      |      |      |      |      |      |      |      |      |      |
|          |      |      |      |      |      |      |      |      |      |      |      |
|          |      |      |      |      |      |      |      |      |      |      | <br> |
|          |      |      |      |      |      |      |      |      |      |      |      |
|          |      |      |      |      |      |      |      |      |      |      |      |
|          |      |      |      |      |      |      |      |      |      |      |      |
|          |      |      |      |      |      |      |      |      |      |      |      |
|          |      |      |      |      |      |      |      |      |      |      |      |
|          |      |      |      |      |      |      |      |      |      |      |      |
|          |      |      |      |      |      |      |      |      |      |      |      |
|          |      |      |      |      |      |      |      |      |      |      |      |
|          |      |      |      |      |      |      |      |      |      |      |      |
|          |      |      |      |      |      |      |      |      |      |      |      |
|          |      |      |      |      |      |      |      |      |      |      |      |
|          |      |      |      |      |      |      |      |      |      |      |      |
|          |      |      |      |      |      |      |      |      |      |      |      |
|          |      |      |      |      |      |      |      |      |      |      |      |
|          |      |      |      |      |      |      |      |      |      |      |      |
|          |      |      |      |      |      |      |      |      |      |      |      |
|          |      |      |      |      |      |      |      |      |      |      |      |
|          |      |      |      |      |      |      |      |      |      |      |      |
| <u> </u> |      |      |      |      |      |      |      |      |      |      |      |
|          |      |      |      |      |      |      |      |      |      |      |      |
|          |      |      |      |      |      |      |      |      |      |      |      |

#### Scale: 1/4 inch = 1 foot

# Index

# A

access commands, 115 air ducts, 113 illustrated, 113 AR, 115

# В

backplane mass storage, 27, 104, 109 PCI, 18, 19, 27 system, 19, 27, 29, 105, 109, 111 BO, 115 booting HP-UX, 63 BPS (Bulk Power Supply), 57

# С

CA. 115 cards core I/O, 78 CC, 115 cell board, 22, 29, 37, 56, 61, 62, 72, 109, 111 verifying presence, 61 checklist installation, 64 cm (Command Menu) command, 62 co (Console) command, 63 command, 115 PE, 85 scsi default, 85 ser, 85 T, 85 commands cm (Command Menu), 62 co (Console), 63 CTRL-B, 63 di (Display), 63 du (display MP bus topology), 62 lc (LAN configuration), 59 ls (LAN status), 59 vfp (Virtual Front Panel), 62 communications interference, 83 component power requirements, 110 configuration, 78 console, 78 core I/O card, 78 CP, 115

#### D

DATE, 115 DC, 115 DF, 115 DI, 115 di (Display) command, 63 dimensions and weights, 109 DIMMs, 22 memory, 22 disk, 67, 89, 90 internal, 27, 55 removing and replacing, 89, 90 DL, 115 document overview, 13 du (display MP bus topology) command, 62

# E

EL, 115 electrical specifications, 109 electrostatic discharge, 84 environmental considerations, 83 ER, 115 ESD precautions ESD kit, part number, 84

# F

feedback forum, 15 field replaceable unit (FRU) FRU, 83 front panel display, 57 FW, 115

## G

gateway address, 58 getty, 78

# Η

HE, 115 high availability (HA), 78 hot-pluggable defined, 83 hot-swappable defined, 83 housekeeping power, 57 HP-UX, 78 HP-UX, booting, 63

# I

iCOD definition, 64 email requirements, 64 ID, 115 IF, 115 installation checklist, 64 interference, 83 IP address default, 58 lc Comand Screen, 58 IT, 115

# К

Keystone system air ducts, 113

#### L

LAN, 78 LAN status, 58 LC, 115 lc (LAN configuration) command, 59 LED Attention, 57 Bulk Power Supply, 57 SP Active, 57 Standby Power Good, 57 login name MP, 58 LS, 115 ls (LAN Status) command, 59

#### Μ

MA, 115 MAC address, 58 management hardware, 78 Management Processor (MP), 56 management processor (MP), 78 mass storage backplane, 27, 104, 109 MP login name, 58 password, 58 MP (Management Processor) logging in, 57 powering on, 57 MP core I/O, 19, 26, 27, 28, 29, 55, 56 MP network name, 58 MP/SCSI, 19, 27, 29, 55, 56 MR, 115 MS, 115

#### Ν

ND, 115 noise emission specifications, 112 null modem cable connectivity, 57 part number, 57

#### 0

operating environment, 111

#### Ρ

password MP, 58 PCI backplane, 18, 19, 27 PD, 115 PDC Processor Dependent Code, 63 PDH riser board, 23 PE, 115 Platform Dependent Code (PDC), 78 power, 85 applying cabinet, 62 cabinet switch, 63 housekeeping, 57, 62 power cords, 110 power requirements component, 110 Processor Dependent Code PDC, 63 PS, 115 PWRGRD, 115

#### R

RE, 115 Reflection 1, 56, 62 RL, 115 RonI Lifter, 35 RR, 115 RS, 115 RS-232, 78 RU, 115

## S

safety considerations, 83 serial display device connecting, 56, 57 recommended windows, 62 setting parameters, 56 server, 78 configuration, 78 management, 78 management commands, 115 management overview, 79 status commands, 115 service processor, 78 SO, 115 subnet mask, 58 supporting documentation, 15 SYSREV, 115 system commands, 115 configuration, 78 power on, 85 system backplane, 19, 27, 29, 105, 109, 111 system configuration, verifying, 63 system specifications, 109

#### Т

TC, 115 TE, 115 technical support, 15 typographic conventions, 14

#### V

verifying system configuration, 63

#### W

web console, 78 WHO, 115 wrist strap, 84 **X** XD, 115 Free Manuals Download Website <u>http://myh66.com</u> <u>http://usermanuals.us</u> <u>http://www.somanuals.com</u> <u>http://www.4manuals.cc</u> <u>http://www.4manuals.cc</u> <u>http://www.4manuals.cc</u> <u>http://www.4manuals.com</u> <u>http://www.404manual.com</u> <u>http://www.luxmanual.com</u> <u>http://aubethermostatmanual.com</u> Golf course search by state

http://golfingnear.com Email search by domain

http://emailbydomain.com Auto manuals search

http://auto.somanuals.com TV manuals search

http://tv.somanuals.com